# 

# Voice

Rack Rental Access Guide

Editor: Stephen Satchell

Version 3.18

INE, Inc. 500 108th Ave NE Suite 510 Bellevue, WA 98004

# **Copyright Information**

Copyright © 2013 INE, Inc. All rights reserved.

This publication, *Voice Rack Rental Access Guide*, was developed by INE, Inc. All rights reserved. No part of this publication may be reproduced or distributed in any form or by any means without prior written permission from INE, Inc.

Cisco, Cisco Systems, the Cisco logo, and CCIE are registered trademarks of Cisco Systems, Inc. and/or its affiliates in the United States and certain other countries. All other products and company names mentioned in this Guide are the trademarks, registered trademarks, or service marks of their respective owners. Throughout this Guide, the authors have used their best efforts to distinguish proprietary trademarks from descriptive names by following the capitalization styles used by the manufacturer.

# **Disclaimer**

This publication, *Voice Rack Rental Access Guide*, is designed to assist candidates in their preparation for the Cisco Systems Voice Certification Exam.

The enclosed material is presented to you on an "as is" basis. Every effort has been taken to ensure that all material contained in this Guide is complete and accurate. The contributors, editor, and INE, Inc. assume no liability or responsibility to any person or entity with respect to loss or damages incurred by using the information contained in this Guide.

This Guide was developed by INE, Inc. and is an original work of the aforementioned editor and contributors. Any similarities between material presented in this guide and actual Cisco exam material is completely coincidental.

Please send any comments and corrections to <a href="mailto:support@ine.com">support@ine.com</a>.

# **Table of Contents**

| Section 1. Introduction                                                                                          | 1           |
|----------------------------------------------------------------------------------------------------|-------------|
| <ul> <li>1.1. Lab Rack Access Overview</li> <li>1.2. Session Activity Overview</li> <li>1.3. Passwords</li></ul> | 2<br>2<br>3 |
| 1.4. IP Phone MAC Addresses                                                                                      | د           |
| 2.1 Booking a Pack Sossion                                                                                       | <b>ب</b>    |
| 2.2. Loading Your Configuration Before Your Session                                                              |             |
| 2.3. Session Reminder Email Message                                                                              | 9           |
| 2.4. Releasing a Previously Booked Session                                                                       | 10          |
| Section 3. Lab Rack Diagram                                                                                      | 11          |
| Section 4. Getting Started at Your Location                                                                      | 12          |
| 4.1. Minimum Necessary Equipment                                                                                 | 12          |
| 4.2. Three Options for Using IP Phones                                                                           | 14          |
| 4.2.1. Option 1 – Using Hardware IP Phones at Your Location                                                      | 14          |
| 4.2.2. Option 2 – Remotely Controlling the IP Phones Attached to INE Racks                                       | 14          |
| 4.2.5. Options for Voice Back Connectivity                                                                       | 14          |
| 4.3.1. Option 1 - Hardware-Based Layer 2 VPN Using IOS Router and Catalyst Switch                                |             |
| 4.3.2. Option 2 - Hardware-Based Layer 3 VPN Using a Cisco Router, PIX, or ASA                                   | 15          |
| 4.3.3. Option 3 – Software-Based Cisco SSL AnyConnect VPN Client                                                 | 15          |
| 4.3.4. Option 4 – Software-Based Cisco IPSec EzVPN Client                                                        | 16          |
| 4.3.5. Option 5 – VPN-Less Public-IP Connection                                                                  | 16          |
| Section 5. Linking Your Location to Ours via VPN                                                                 |             |
| 5.1. Establishing the Laver 2 VPN (L2VPN) or Laver 3 VPN (L3VPN) Link                                            | 18          |
| 5.2. Verifying the VPN Link and Connectivity                                                                     | 20          |
| Section 6. Accessing Routers and EtherSwitches                                                                   | 21          |
| 6.1. Single TELNET Connection to Multiple Devices                                                                | 21          |
| 6.2. Multiple TELNET Connections to Console Lines                                                                | 24          |
| 6.3. Clearing a Busy Console Line                                                                                | 26          |
| 6.4. TELNET over VPN to Rack Device Virtual Console                                                              | 29          |
| Section 7. Power-Cycling Your Lab Rack Devices                                                                   | 30          |
| Section 8. Accessing Lab Rack Servers via VPN                                                                    | 31          |
| 8.1. Servers Accessed Using a Web Browser                                                                        | 31          |
| 8.2. Servers Accessed Using a Microsoft Remote Desktop Connection (RDC)                                          | 34          |
| 8.2.2. MS-RDC for Macintosh                                                                                      | 34<br>34    |
| 8.3. Servers Accessed Using Secure Shell (SSH)                                                                   | 35          |
| 8.4. Servers Without Administrative Access                                                                       | 35          |
| 8.5. Resetting a Server to Its Initial State                                                                     | 36          |

| Section 9. Accessing Servers via VPN-Less Public IP Address                                                         | 37              |
|----------------------------------------------------------------------------------------------------|-----------------|
| 9.1. Establishing the Direct Public IP Link: Register Your Local IP Address                                         | 37              |
| 9.1.1. Using a Web Browser to Register Your Local IP Address                                                        | 37              |
| 9.1.2. Using TELNET to Register Your Local IP Address                                                               | 40              |
| 9.2. Public IP Address Servers Using a Web Browser                                                                  | 41              |
| 9.3. Public IP Address Servers Using Microsoft Remote Desktop Connection                                            | 44              |
| 9.3.1. MS-RDC for Windows                                                                                           | 44              |
| 9.3.2. MS-RDC for Macintosh                                                                                         | 44              |
| 9.4. Public IP Server Access Using Secure Shell (SSH)                                                               | 45              |
| 9.5. Public IP Address Access of PSTN Router                                                                        | 46              |
| Section 10. Free Web-Based Variphy Insight Remote IP Phone Control                                                  | 48              |
| Section 11. Loading Configurations into Your Voice Rack                                                             | 49              |
| 11.1. Loading Configurations into Your Routers and Switches                                                         | 49              |
| 11.2. Loading or Saving Configurations into or from the CUCM Server                                                 |                 |
| 11.3. Configuring a MAC Address for Your PSTN Phone                                                                 | 51              |
| 11.4. Setting SRST ON or OFF on Your Voice Rack                                                                     | 52              |
| Section 12. Changing Unity Express (AIM-CUE) Licensing                                                              | 55              |
|                                                                                                    |                 |
| Section 13. Lab Rack Support                                                                                        | 56              |
| 13.1. Scope of Support                                                                                              | 56              |
| 13.2. Knowledgebase                                                                                                 | 57              |
| 13.3. Common Lab Rack Access Problems and Their Solutions                                                           | 57              |
| 13.3.1. Cannot Connect To TELNET Gateway racks.ine.com                                                              | 57              |
| 13.3.2. "Line in Use"                                                                                               | 58              |
| 13.3.3. Cannot Connect to Lab Rack                                                                                  | 58              |
| 13.3.4. Lab Rack Connection Intercepted                                                                             | 59              |
| 13.3.5. Cannot Connect to a Device                                                                                  | 59              |
| 13.3.6. Cannot Bring Up a Link                                                                                      | 60              |
| 13.3.7. Cannot Establish a VPN Link to Voice Rack                                                                   | 60              |
| 13.3.8. VPN Link Is Disconnected                                                                                    | 61              |
| 13.3.9. Variphy Insight Cannot Establish a Connection                                                               | 61              |
| 13.3.10. Cannot Connect Using Public IP Addresses (FQDNs)                                                           | 61              |
| 13.3.11. R3 Can't Be Reached (Frame Relay Link to R3 is Down)                                                       | 62              |
| 13.4. Submitting an Emergency Support Ticket                                                                        | 63              |
| 13.5. Submitting a Support Request Ticket                                                                           | 65              |
| Appendix A. Using a Customer Local Cisco Router for L2VPN (Allows for Customer Hardwa IP Phones)                    | are Cisco<br>67 |
| Appendix B. Using a Customer Local Cisco Router for VPN (Allows for Customer Hardware Phones)                       | Cisco IP<br>79  |
| Appendix C. Using Customer Local ASA 5505 (pre 8.4) or PIX 501 for VPN (Allows for Cus<br>Hardware Cisco IP Phones) | tomer<br>85     |
| Appendix D. Using Customer Local ASA 5505 (post 8.4) for VPN (Allows for Customer Har Cisco IP Phones)              | dware<br>91     |

| Appendix E. Using Cisco SSL VPN                             | 96  |
|-------------------------------------------------------------|-----|
| Appendix F. Using the Cisco IPSec EzVPN Client              | 100 |
| Appendix G. VPN and Public-IP-Address Support Configuration | 104 |
| Appendix H. Active Directory Schema, DNS Server Information | 106 |
| Appendix I. Router and Ethernet Port Tables                 | 109 |
| Appendix J. Device Connectivity – Quick Reference           | 111 |

This page intentionally left blank

# Section 1. Introduction

This guide describes how to access all the features of our Voice lab racks. Specifically, it describes how to establish a VPN connection between your location and our voice lab rack, and how to access each of the devices and servers described below within the lab rack from your location.

Your Voice lab rack consists of:

- Three routers
- Two EtherSwitches
- One PSTN/Frame Relay simulator (labeled "PSTN" in the lab rack diagram)
- One Advanced Integration Module for Cisco Unity Express (AIM-CUE) voicemail
- Six Cisco IP telephones directly connected to the Voice lab rack
- Six (optional) Cisco IP telephones at your place of study—provided by you
- One Windows XP Test/Utility server
- One Cisco Unified Communications Manager (CUCM) Publisher server
- One CUCM Subscriber server
- One Cisco Unity Connection (CUC or UC) server
- One Cisco Unified Contact Center (CUCCX or UCCX) server
- One Cisco Unified Presence (CUPS) server
- One Microsoft Active Directory server (labeled "MS Win2K AD" in the lab rack diagram)
- One access server (not shown in the diagram) for console port access to routers and switches
- Additional infrastructure not visible to you, nor configurable by you, to connect your rack to servers and the VPN

The diagram in Section 3 shows how all these components, except the access server and infrastructure elements, fit together.

Section 10 describes how to use free remote-control software to control the IP phones at our location.

Section 12 describes how to change the licensing for the AIM-CUE module in the Branch 2 (R3) router, if necessary, to either CUCM or CME.

Appendix I contains the summary tables of VLANs, IP subnets, router and EtherSwitch port connections, T1/E1 connection information, DSP resources, and PSTN codes.

Appendix J is a quick reference for rack access information.

#### 1.1. Lab Rack Access Overview

- The routers, EtherSwitches, and the PSTN/Frame Relay simulator are accessed using TELNET connections to the console port, exposing a command-line interface (CLI) in each device.
- The AIM-CUE module, located in R3, is accessed by using R3's Service Module connection capability in the router to link the module to the R3 console port.
- Servers use either web browser links (Call Manager, Unity Connection, Presence) or Microsoft Windows Remote Desktop Connection links (Contact Center, XP Utility); connections for both methods is over a Virtual Private Network (VPN) defined within the lab rack that links equipment at your location to the lab rack, as well as direct externally accessible IP addresses.
- Cisco also offers SSH access for CLI access to its servers for Unity Connection, Unified Presence, and Call Manager.
- The hardware IP phones we provide that are directly connected to our racks are remotely controlled using the Variphy Insight Remote Phone Control software, which we have licensed and provide to you at no additional cost. More information on the use of this software can be found in Section 10, "Free Web-Based Variphy Insight Remote IP Phone Control."
- Hardware IP phones that you may provide (in lieu of, or in addition to, our rack-connected remotely controlled phones), or IP softphones that you purchase and install onto your computer, are networked into the lab rack over the hardware or software VPN link between your location and ours.

More information on hardware and software VPN options can be found in Section 5, as well as in Appendices A through F. Lab rack configuration information to support VPN and public-IP access is found in Appendix G.

#### **1.2. Session Activity Overview**

Within a typical session, first establish the VPN link between your location (computer or extended network) and our lab rack. Load any initial configurations as directed by your workbook. Ensure that all devices have been configured: R1, R2, R3, SW1, SW2, PSTN.

Then, in any order:

- 1. Connect to the routers and EtherSwitches in the lab rack to set configuration.
- 2. Connect with the servers to set up the telephony services.
- 3. Test your setup by using the hardware IP phones at our location (using remote control software), any hardware IP phones at your location, or any IP softphones you have installed on your computer.

Repeat these steps, as appropriate, to adjust and test your configurations to detect and fix problems and issues. Remember to save your configurations often.

#### 1.3. Passwords

Unless otherwise directed in the workbook labs, if you need to set an enable password or vty password, use the user name **cisco** and password **cisco**, all lowercase.

Do *not* use any password other than **cisco** on the 3550 or 3560 EtherSwitches, because password recovery can only be done by our technicians physically manipulating the device.

#### **1.4. IP Phone MAC Addresses**

When configuring the routers, switches, and servers, you must collect the Media Access Control addresses (MAC addresses) of the IP phones you are using. For the phones provided by INE, you can use Cisco Discovery Protocol (CDP) in SW1, SW2, and R2 to collect the information. For phones you use at your location, you can read the MAC addresses from the units.

Our automation will extract the MAC address of the lab rack's PSTN phone (if present) and configure the PSTN router with that information when performing a rack reset or a configuration load. This eliminates the need for you to manually set up the PSTN phone's MAC address when you are using our phone located in our rack room, as described in Section 11.3.

#### Section 2. Scheduling a Rack Session

#### 2.1. Booking a Rack Session

You must book your rack at least 60 minutes before your desired session time. (For example, for a 9:00 session, you must book before 8:00.) At this time, you cannot book a rack immediately before a session or during a session; booking must always occur in advance.

You schedule your Voice rack session through your Members account. When you sign in to the Members site, you will see a page like this:

|                                                                              | INE Members Account Page - Mozilla Firefox |              |        |               | _ 0  | ×     |
|------------------------------------------------------------------------------|--------------------------------------------|--------------|--------|---------------|------|-------|
| <u>F</u> ile <u>E</u> dit <u>V</u> iew Hi <u>s</u> tory <u>B</u> ookmar      | ks <u>T</u> ools <u>H</u> elp              |              |        |               |      |       |
| ≯ INE Members Account Page                                                   | •                                          |              |        |               |      |       |
| So members.ine.com/dash/#hor                                                 | ne                                         | ☆ <b>∨</b> © | 🛃 🖌 Go | ogle          | Q    | ŵ     |
| 👸 Most Visited 🗸 🙁 Google 📋 Dai                                              | ly∼ 🛅 INE∽ 🛅 My Bookmarks∼ 🛅 Humor∼        |              |        |               |      |       |
| VINE                                                                         |                                            | 8            | Theme▼ | Stephen Satch | ell≁ | - III |
| TRAINING Home                                                                | My Current Products                        |              |        |               |      |       |
| <ul> <li>■ Workbooks</li> <li>■ Rack Rentals</li> <li>✓ Mock Labs</li> </ul> | Routing & Switching                        |              |        |               |      |       |
| Bookmarks                                                                    | Product Name                               |              |        | Format        |      |       |
| RESOURCES                                                                    | Audio Classes                              |              |        |               |      |       |
| <b>▼</b> Store                                                               | CCIE R&S Advanced Technologies Audio Class |              |        | stream        |      | ~     |

When you click **Rack Rentals** on the left side of the page, you will see this:

|                                                                          | INE Members Account Page - Mozilla Firefox                                                                                                    | i x |
|--------------------------------------------------------------------------|----------------------------------------------------------------------------------------------------|-----|
| <u>F</u> ile <u>E</u> dit <u>V</u> iew Hi <u>s</u> tory <u>B</u> ookmark | <u>T</u> ools <u>H</u> elp                                                                                                    |     |
| ✓ INE Members Account Page                                               |                                                                                                    |     |
| @ members.ine.com/dash/#rack                                             | ් 🗸 🎯 🚮 🖌 Google 🔍 🔍                                                                                                    | ) 🍙 |
| 🛅 Most Visited 🗸 🐰 Google 👘 Dail                                         | / TINE / TIMy Bookmarks / TIMumor /                                                                                                    |     |
| XINE                                                                     | Theme                                                                                                    |     |
| TRAINING<br><b>A Home</b>                                                | Rack Rentals                                                                                                    |     |
| Workbooks Rack Rentals                                                   | Routing & Switching  ■ Voice  ■ Security  ■ SPv3  ■                                                                                                    |     |
| Bookmarks                                                                | All rack rentals are now 2 hours and 30 minutes in duration. Sessions booked back-to-back and at the                                                                                                    |     |
| RESOURCES                                                                | same time will be on the same rack and you will have the rack for the interim of the sessions (time between<br>sessions). Essentially extending your session length by 30 minutes per sessions booked back-to-back and at | ~   |

#### Click **Voice** to see the list shown here:

|                                                     | INE Members Account Page – Mozilla Firefox                                                                       | _ • >    |
|-----------------------------------------------------|----------------------------------------------------------------------------------------------------|----------|
| <u>File Edit View History Bookmarks Tools H</u> elp |                                                                                                    |          |
| ≯ INE Members Account Page 🛛 🔶                      |                                                                                                    |          |
| members.ine.com/dash/#racks                         | ☆ ♥ @] 🚷 ✔ Google                                                                                                | <b>Q</b> |
| 🛅 Most Visited 🌱 🐰 Google 🛅 Daily 🌱 🛅 INE 🌱 🛅 My    | y Bookmarks 🗸 📋 Humor 🗸                                                                                          |          |
|                                                     | 🕿 Theme - Stephen Satchell -                                                                                     |          |
| TRAINING                                            |                                                                                                    |          |
| ↑ Home                                              | Rack Rentals                                                                                                    |          |
| Workbooks                                           |                                                                                                    |          |
| ≣ Rack Rentals                                      | Routing & Switching                                                                                              |          |
| Mock Labs                                           | Schedule/Re-Schedule                                                                                             |          |
| Bookmarks                                           | All rack rentals are now 2 hours ar Config Manager . Sessions booked back-to-back and at the                     |          |
| RISOURCES                                           | same time will be on the same rack and you will have use rack for the interim of the sessions (time between      |          |
| ≓ Store                                             | sessions). Essentially extending your session length by 30 minutes per sessions booked back-to-back and at       |          |
| INE Homepage                                        | the same time.                                                                                                   |          |
| ACCOUNT INFORMATION                                 |                                                                                                    |          |
| ≗ Profile                                           | Timezone: All items listed are in the timezone specified in your profile settings (Pacific Time)                 |          |
| Order History                                       | Notice: If you are having hardware issues or your rack is unusable, please submit an emergency active            |          |
| © Log Out                                           | support request to receive the most timely response. This is for <b>emergencies only</b> . You may also submit a |          |
|                                                     | Telnet Access Information: racks.ine.com or racks2.ine.com. port 23                                              |          |
| Current Token Balance                               | *To Be Assigned: Your rack will be assigned to you one-half hour before your session starts. Check back on       |          |
| 274 Tokens                                          | this page for your rack and password                                                                             |          |
|                                                     |                                                                                                    |          |
|                                                     | KACK KEIITAIS subscribe / download all events                                                                    |          |

Click **Schedule**/**Re-schedule** to see the rack session booking calendar:

| members.ine.com/da                                | sh/scheo | duler/view/vo    |                   |                   |                   |                   |                   |                  |
|---------------------------------------------------|----------|------------------|-------------------|-------------------|-------------------|-------------------|-------------------|------------------|
|                                                   | today    | < > Sept         | 8 - Sept 14       | Voice             | e Rack F          | lentals           |                   |                  |
|                                                   | GMT -7   | Sat 9/8          | Sun 9/9           | Mon 9/10          | Tue 9/11          | Wed 9/12          | Thu 9/13          | Fri 9/14         |
| SMTWTES                                           | 12am     |                  |                   | 12:00AM - 03:00AM | 12:00AM - 03:00AM | 12:00AM - 03:00AM | 12:00AM - 03:00AM | 12:00AM - 03:00A |
| 26 27 28 29 30 31 1<br>2 3 4 5 6 7 <mark>8</mark> |          |                  |                   | Fully Booked      | Fully Booked      | Fully Booked      | Fully Booked      | Fully Booke      |
| 9 10 11 12 13 14 15                               | 3 am     |                  | 03:00AM - 06:00AM | 03:00AM - 06:00AM | 03:00AM - 06:00AM | 03:00AM - 06:00AM | 03:00AM - 06:00AM | 03:00AM - 06:00A |
| 16 17 18 19 20 21 22                              |          |                  | Fully Booked      | Fully Booked      | Fully Booked      | Fully Booked      | Fully Booked      | Fully Booke      |
| 23 24 25 26 27 28 29                              | 6 am     | 06:00AM - 9:00AM | 06:00AM - 9:00AM  | 06:00AM - 9:00AM  | 06:00AM - 9:00AM  | 06:00AM - 9:00AM  | 06:00AM - 9:00AM  | 06:00AM - 9:00A  |
|                                                   |          | Fully Booked     | Fully Booked      | Fully Booked      | Fully Booked      | Fully Booked      | Fully Booked      | Fully Booke      |
| 274 BALANCE                                       | 9am      |                  | 9:00AM - 12:00PM  | 9:00AM - 12:00PM  | 9:00AM - 12:00PM  | 9:00AM - 12:00PM  | 9:00AM - 12:00PM  | 9:00AM - 12:00P  |
| 0 SPENT                                           |          |                  | Fully Booked      | Fully Booked      | Fully Booked      | Fully Booked      | Fully Booked      | Fully Booke      |
| U NEEDED                                          | 12nm     |                  | 12:00PM - 03:00PM | 12:00PM - 03:00PM | 12:00PM - 03:00PM | 12:00PM - 03:00PM | 12:00PM - 03:00PM | 12:00PM - 03:00  |
| ly Selected Sessions                              | 12pm     |                  | Fully Booked      | Fully Booked      | Fully Booked      | Fully Booked      | Fully Booked      | Fully Booke      |
|                                                   | 3nm      |                  | 03:00PM - 06:00PM | 03:00PM - 06:00PM | 03:00PM - 06:00PM | 03:00PM - 06:00PM | 03:00PM - 06:00PM | 03:00PM - 06:00  |
|                                                   | o pini   |                  | Fully Booked      | Fully Booked      | Fully Booked      | Fully Booked      | Fully Booked      | Fully Booke      |
|                                                   | 6pm      |                  | 06:00PM - 9:00PM  | 06:00PM - 9:00PM  | 06:00PM - 9:00PM  | 06:00PM - 9:00PM  | 06:00PM - 9:00PM  | 06:00PM - 9:00F  |
|                                                   |          |                  | Fully Booked      | Fully Booked      | Fully Booked      | Fully Booked      | Fully Booked      | Fully Booke      |
| $\checkmark$                                      | 9pm      |                  | 9:00PM - 12:00AM  | 9:00PM - 12:00AM  | 9:00PM - 12:00AM  | 9:00PM - 12:00AM  | 9:00PM - 12:00AM  | 9:00PM - 12:00A  |
| Schedule Labs                                     |          |                  | Fully Booked      | Fully Booked      | Fully Booked      | Fully Booked      | Fully Booked      | Fully Booke      |
|                                                   |          |                  |                   |                   |                   |                   |                   |                  |

On the calendar page, you will see the number of tokens in your account, any previously booked rack sessions, and the cursor (in light yellow) for the current day (U.S. Pacific Time). If you have set up a local time zone, a second column of time is displayed.

#### To book a session, click the boxes for the day(s) and time(s) you would like to schedule:

|                                                                     |           |                                  | Rack Events Cale                  | endar – Mozilla F                 | irefox                            |                                   |                                   | _ 🗆 ×                             |
|---------------------------------------------------------------------|-----------|----------------------------------|-----------------------------------|-----------------------------------|-----------------------------------|-----------------------------------|-----------------------------------|-----------------------------------|
| members.ine.com/da                                                  | sh/sche   | duler/view/vo                    |                                   |                                   |                                   |                                   |                                   | ☆                                 |
|                                                                     | today     | < > Sept                         | : 8 - Sept 14                     | Voice                             | Rack R                            | Rentals                           |                                   |                                   |
|                                                                     | GMT -7    | Sat 9/8                          | 8 Sun 9/9                         | Mon 9/10                          | Tue 9/11                          | Wed 9/12                          | Thu 9/13                          | Fri 9/14                          |
| September 2012  S M T W T F S 26 27 28 29 30 31 1                   | 12am      |                                  |                                   | 12:00AM - 03:00AM<br>Fully Booked | 12:00AM - 03:00AM<br>Fully Booked | 12:00AM - 03:00AM<br>Fully Booked | 12:00AM - 03:00AM<br>Fully Booked | 12:00AM - 03:00AM<br>Fully Booked |
| 2345678                                                             | -         |                                  | 03:00AM - 06:00AM                 | 03:00 AM - 06:00 AM               | 03:00AM - 06:00AM                 | 03:00AM - 06:00AM                 | 03:00AM - 06:00AM                 | 03:00AM - 06:00AM                 |
| 9 10 11 12 13 14 15<br>16 17 18 19 20 21 22<br>22 24 25 26 27 28 20 | Jam       |                                  | Fully Booked                      | Fully Booked                      | Fully Booked                      | Fully Booked                      | Fully Booked                      | Fully Booked                      |
| <b>30</b> 1 2 3 4 5 6                                               | 6 am      | 06:00AM - 9:00AM<br>Fully Booked | 06:00AM - 9:00AM<br>Fully Booked  | 06:00AM - 9:00AM<br>Fully Booked  | 06:00AM - 9:00AM<br>Fully Booked  | 06:00AM - 9:00AM<br>Fully Booked  | 06:00AM - 9:00AM<br>Fully Booked  | 06:00AM - 9:00AM<br>Fully Booked  |
| 254 BALANCE                                                         | 9am       | Deals Owened                     | 9:00AM - 12:00PM                  | 9:00AM - 12:00PM                  | 9:00AM - 12:00PM                  | 9:00AM - 12:00PM                  | 9:00AM - 12:00PM                  | 9:00AM - 12:00PM                  |
| 0 NEEDED                                                            | 12        |                                  | Fully Booked                      | Fully Booked                      | Fully Booked                      | Fully Booked                      | Fully Booked                      | Fully Booked                      |
| My Selected Sessions                                                | ĭ∠pm      |                                  | Fully Booked                      | Fully Booked                      | Fully Booked                      | Fully Booked                      | Fully Booked                      | Fully Booked                      |
| ×Sat 9/8 for 6 hours                                                | Зрт       |                                  | оз:00PM - 06:00PM<br>Fully Booked | 03:00PM - 06:00PM<br>Fully Booked | 03:00PM - 06:00PM<br>Fully Booked | 03:00PM - 06:00PM<br>Fully Booked | 03:00PM - 06:00PM<br>Fully Booked | оз:00РМ - 06:00РМ<br>Fully Booked |
|                                                                     | 6pm       |                                  | 06:00PM - 9:00PM                  | 06:00PM - 9:00PM                  | 06:00PM - 9:00PM                  | 06:00PM - 9:00PM                  | 06:00PM - 9:00PM                  | 06:00PM - 9:00PM                  |
| $\overline{\mathbf{v}}$                                             | 9pm       |                                  | 9:00PM - 12:00AM                  | 9:00PM - 12:00AM                  | 9:00PM - 12:00AM                  | 9:00PM - 12:00AM                  | 9:00PM - 12:00AM                  | 9:00PM - 12:00AM                  |
| Schedule Labs                                                       |           |                                  | Fully Booked                      | Fully Booked                      | Fully Booked                      | Fully Booked                      | Fully Booked                      | Fully Booked                      |
| © INE 2012<br>Video Tutorial: How t                                 | o use the | new rack rental ca               | lendar.                           |                                   |                                   |                                   |                                   |                                   |

In this example, I am booking a six-hour session block, which will give me 5.5 hours of working time —the other half hour is used by the system to prepare the rack for my use. If I click other selections not adjacent to the one I made, those will be separate sessions.

To finalize the booking, click the **Schedule Labs** button:

| members.ine.com/da                                | sh/sche | duler/view/vo    |                    |                   |                   |                   |                   |                  |
|---------------------------------------------------|---------|------------------|--------------------|-------------------|-------------------|-------------------|-------------------|------------------|
|                                                   | today   | < > Sept         | 8 - Sept 14        | Voice             | e Rack F          | Rentals           |                   |                  |
|                                                   | GMT-7   | Sat 9/8          | Sun 9/9            | Mon 9/10          | Tue 9/11          | Wed 9/12          | Thu 9/13          | Fri 9/14         |
| September 2012 >                                  | 12am    |                  |                    | 12:00AM - 03:00AM | 12:00AM - 03:00AM | 12:00AM - 03:00AM | 12:00AM - 03:00AM | 12:00AM - 03:00A |
| 26 27 28 29 30 31 1                               |         |                  |                    | Fully Booked      | Fully Booked      | Fully Booked      | Fully Booked      | Fully Booke      |
| 2 3 4 5 6 7 <mark>8</mark><br>9 10 11 12 13 14 15 | 3am     |                  | 03:00AM - 06:00AM  | 03:00AM - 06:00AM | 03:00AM - 06:00AM | 03:00AM - 06:00AM | 03:00AM - 06:00AM | 03:00 AM - 06:00 |
| 16 17 18 19 20 21 22                              |         |                  | Fully Booked       | Fully Booked      | Fully Booked      | Fully Booked      | Fully Booked      | Fully Booke      |
| 23 24 25 26 27 28 29                              |         | DE-ODAM - S-ODAM | 06-00.eM - 9-00.eM | 05:00AM - 9:00AM  | DE ODAM - SYDDAM  | 05:00AM - 9:00AM  | 05:00AM - 9:00AM  | 06:00.4M - 9:00. |
| 30 1 2 3 4 5 6                                    | 6am     | Cully Deeled     | Eully Deeled       | Eully Reeled      | Fully Booked      | Eully Dookod      | Eully Reeked      | Eully Dooks      |
|                                                   |         | Fully BOOKed     | Fully Bookeu       | Fully BOOKEU      | Fully Bookeu      | Fully BOOKeu      | Fully BOOKeu      | Fully BOOKE      |
| 254 BALANCE                                       | 9am     | 9:00AM - 03:00PM | 9:00AM - 12:00PM   | 9:00AM - 12:00PM  | 9:00AM - 12:00PM  | 9:00AM - 12:00PM  | 9:00AM - 12:00PM  | 9:00AM - 12:00F  |
| 0 SPENT                                           |         |                  | Fully Booked       | Fully Booked      | Fully Booked      | Fully Booked      | Fully Booked      | Fully Booke      |
| UNCEDED                                           | 12pm    | Scheduled        | 12:00PM - 03:00PM  | 12:00PM - 03:00PM | 12:00PM - 03:00PM | 12:00PM - 03:00PM | 12:00PM - 03:00PM | 12:00PM - 03:00  |
| Av Selected Sessions                              |         |                  | Fully Booked       | Fully Booked      | Fully Booked      | Fully Booked      | Fully Booked      | Fully Booke      |
|                                                   | 3nm     |                  | 03:00PM - 06:00PM  | 03:00PM - 06:00PM | 03:00PM - 06:00PM | 03:00PM - 06:00PM | 03:00PM - 06:00PM | 03:00PM - 06:00  |
|                                                   |         |                  | Fully Booked       | Fully Booked      | Fully Booked      | Fully Booked      | Fully Booked      | Fully Booke      |
|                                                   | 6       |                  | 06:00PM - 9:00PM   | 06:00PM - 9:00PM  | 06:00PM - 9:00PM  | 06:00PM - 9:00PM  | 06:00PM - 9:00PM  | 06:00PM - 9:00   |
|                                                   | Ohu     |                  | Fully Booked       | Fully Booked      | Fully Booked      | Fully Booked      | Fully Booked      | Fully Booke      |
| $\sim$                                            | 0       |                  | 9:00PM - 12:00AM   | 9:00PM - 12:00AM  | 9:00PM - 12:00AM  | 9:00PM - 12:00AM  | 9:00PM - 12:00AM  | 9.00PM - 12:00/  |
| Sebedule Labo                                     | 3 pm    |                  | Fully Booked       | Fully Booked      | Fully Booked      | Fully Booked      | Fully Booked      | Fully Booke      |
| Schedule Labs                                     |         |                  |                    | ,                 | ,                 |                   | ,                 | · · · ·          |

You will then see confirmation of your selection.

When the automation system prepares your rack for your use, it loads a default configuration, which, for Voice racks, is a minimum configuration so that the routers and EtherSwitches are as close to the factory configuration as practical.

#### 2.2. Loading Your Configuration Before Your Session

The setting of your initial configuration, to be loaded before your session starts, must be completed at least 45 minutes before your session start time. Within 45 minutes of your session start time, the session parameters cannot be changed.

If you are using one of the INE CCIE Voice workbooks, we offer a way to use "our" time to load the initial configuration for the lab or technology topic you are working on. Close the scheduling window, refresh your web browser, and, if necessary, click **Rack Rentals** again. Scroll down to the list of upcoming rack rentals.

|                                                                                                    | INE Members                                                                                                    | Account Page                                                                                                    | - Mozilla Firefox                                                                                                    |                                                                                                    |                                        | _ 🗆 × |
|----------------------------------------------------------------------------------------------------|----------------------------------------------------------------------------------------------------|----------------------------------------------------------------------------------------------------|----------------------------------------------------------------------------------------------------|----------------------------------------------------------------------------------------------------|----------------------------------------|-------|
| <u>File Edit View History B</u> ookmarks <u>T</u> ools <u>H</u> elp                                                                                  |                                                                                                    |                                                                                                    |                                                                                                    |                                                                                                    |                                        |       |
| 🗲 INE Members Account Page 🛛 🔶                                                                                                    |                                                                                                    |                                                                                                    |                                                                                                    |                                                                                                    |                                        |       |
| Se members.ine.com/dash/#racks                                                                                                    |                                                                                                    |                                                                                                    |                                                                                                    | ය ୍~ @ 🚷 < Goog                                                                                                    | le                                     | ۵ 🔉   |
| Most Visited V Stage Daily My B<br>NE Homepage<br>ACCOUNT INVEMENTON<br>Profile<br>Order History<br>O Log Out<br>Current Token Balance<br>254 Tokens | Timezone: All items li<br>Notice: If you are hav<br>support request to reconormal support reques<br>Telnet Access Inform<br>*To Be Assigned: Yo<br>this page for your rack<br>Rack Rentals subcrobe/ | sted are in the<br>ing hardware :<br>eive the most<br>t here.<br>hation: racks.<br>ur rack will be<br>: and passwor<br>download all even | e timezone specified in you<br>issues or your rack is unus<br>timely response. This is fo<br>ine.com or racks2 ine.con<br>e assigned to you one-half<br>d | r profile settings (Pacific Time)<br>able, please submit an emergency<br>r <b>emergencies only</b> . You may al<br>1, port 23<br>hour before your session starts. C | active<br>so submit a<br>Theck back on | k     |
| Account Activity                                                                                                    | Start Time - GMT -07                                                                                                    | 700                                                                                                    | Username / Password                                                                                                    | Telnet Information                                                                                                    | Actions                                |       |
| 10.4.198.248 on Sep 8, 2012, 7:05<br>AM PST                                                                                                    | <sup>≡</sup> Sat, Sep 8, 2012 09:0                                                                                                    | 0 AM vo                                                                                                    | [To Be Assigned]* - zo                                                                                                    | oment telnet racks.ine.com                                                                                                    | Control Panel                          |       |
| 10.4.198.248 on Sep 7, 2012, 10:01<br>PM PST                                                                                                    | <sup>■</sup> Sun, Nov 4, 2012 12:                                                                                                    | 00 AM rs                                                                                                    | [To Be Assigned]* - je                                                                                                    | telnet racks.ine.com                                                                                                    | Control Panel                          |       |
| 10.4.198.248 on Sep 7, 2012, 6:05<br>PM PST                                                                                                    | Tokens                                                                                                    | Price                                                                                                    |                                                                                                    | Actions                                                                                                    |                                        |       |
| 10.4.198.248 on Sep 7, 2012, 5:45<br>PM PST                                                                                                    | 100                                                                                                    | \$100                                                                                                    |                                                                                                    | ₩ Add To Cart                                                                                                    |                                        |       |
| 10.4.198.19 on Sep 7, 2012, 10:37<br>AM PST                                                                                                    | 500                                                                                                    | \$500 \$24                                                                                                    | 19                                                                                                    | <b>≢</b> Add To Cart                                                                                                    |                                        |       |
|                                                                                                    | 700                                                                                                    | \$595 \$34                                                                                                    | 19                                                                                                    | ∎Add To Cart                                                                                                    |                                        |       |
|                                                                                                    | 1000                                                                                                    | \$795 \$4                                                                                                    | 99                                                                                                    | ∎Add To Cart                                                                                                    |                                        | 3     |

Click **Control Panel** next to the reservation you want to set, to open the Voice Control Panel:

|                                          | Rack Rental Contro        | l Panel – Mozilla Firefox               |                         |
|------------------------------------------|---------------------------|-----------------------------------------|-------------------------|
| members.ine.com/dash/rack_con            | rol_panel/23100           |                                         |                         |
|                                          |                           |                                         |                         |
| Voice Rack (                             | Control Panel             |                                         |                         |
|                                          |                           |                                         |                         |
| Start Date                               | Duration Password         | Config                                  | Action                  |
| Sat, Sep 8, 2012 09:00 AM<br>(GMT -0700) | 06:00:00 zooment          | CCIE Voice Workbook Volume I - Module 0 | Load Selected<br>Config |
| Power Cycle                              |                           | Clear Line                              |                         |
| r1 r2 r3 pstn sw1                        | sw2                       | r1 r2 r3 pstn sw1 sw2                   |                         |
| Wipe Clean:                              |                           |                                         |                         |
| WinXP Utility CUCM Pr                    | ib CUCM Sub Unity         | CUCCX Presence                          |                         |
| Enter SRST Con                           | figuration:               | PSTN Phone MAC Addre                    | ss:                     |
| SRST Configuration                       |                           | PSTN Phone MAC Address                  |                         |
| CUCM Tar:                                |                           |                                         |                         |
| Click here to change your C              | UCM TAR file with your Pl | hone Types and MAC Addresses            |                         |

Click the pull-down list to see your configuration options:

| Rack Rental Control Panel - Mozilla Firefox |               |              |                                                                                                    |                      |  |  |  |  |
|---------------------------------------------|---------------|--------------|----------------------------------------------------------------------------------------------------|----------------------|--|--|--|--|
| Voice Rack Control Panel                    |               |              |                                                                                                    |                      |  |  |  |  |
| Start Date                                  | Duration F    | assword      | Config Action                                                                                                    |                      |  |  |  |  |
| Sat, Sep 8, 2012 09:00 AM (GMT -0700)       | 06:00:00 z    | ooment       | CCIE Voice Workbook Volume I - Module 0 - Load Se                                                                                                    | elected              |  |  |  |  |
| Power Cycle                                 | .7            |              | CCIE Voice Workbook Volume I - Module 01 Final<br>CCIE Voice Workbook Volume I - Module 01 Initia<br>CCIE Voice Workbook Volume I - Module 02 Final<br>CCIE Voice Workbook Volume I - Module 02 Initia | ι<br>ι               |  |  |  |  |
| Wipe Clean:                                 | CUCM Sub      | Unity        | CCIE Voice Workbook Volume I - Module 03 Final<br>CCIE Voice Workbook Volume I - Module 03 Initia<br>CCIE Voice Workbook Volume I - Module 04 Final<br>CCIE Voice Workbook Volume I - Module 04 Initia | ι                    |  |  |  |  |
| Enter SRST Config<br>SRST Configuration     | uration       | :            | CCIE Voice Workbook Volume I - Module 05 Final<br>CCIE Voice Workbook Volume I - Module 05 Initia<br>CCIE Voice Workbook Volume I - Module 06 Final<br>CCIE Voice Workbook Volume I - Module 06 Initia | l                    |  |  |  |  |
| CUCM Tar:<br>Click here to change your CUC! | vî TAR file w | rith your Pl | CCIE Voice Workbook Volume I - Module 07 Final<br>CCIE Voice Workbook Volume I - Module 07 Initia<br>CCIE Voice Workbook Volume I - Module 08 Final                                                    | ،<br>ا<br>(thru 8.6) |  |  |  |  |

At the top of the list, you will see the product configurations for our workbook products. In this case, I want to select Workbook Volume I, Module 5.

When you have selected your configuration to be loaded before your session starts, click the **Load Selected Config** button. You will see a screen similar to this one:

| Voice Rack Contr                              | rol Panel           |                                  |                                  |
|-----------------------------------------------|---------------------|----------------------------------|----------------------------------|
|                                               |                     |                                  |                                  |
| Start Date Dur                                | ation Password      | Config                           | Action                           |
| Sat, Sep 8, 2012 09:00 AM 06:0<br>(GMT -0700) | 0:00 zooment        | CCIE Voice Workbook Volume I - M | Iodule 0 Load Selected<br>Config |
| Power Cycle                                   |                     | Clear Line                       |                                  |
| r1 r2 r3 pstn sw1 sw2                         |                     | r1 r2 r3 pstn sw1                | sw2                              |
| Wipe Clean:                                   |                     |                                  |                                  |
| WinXP Utility CUCM Pub CU                     | ICM Sub Unity       | CUCCX Presence                   |                                  |
| Enter SRST Configur                           | ation:              | PSTN Phone MAC                   | C Address:                       |
| SRST Configuration                            |                     | PSTN Phone MAC Address           |                                  |
| CUCM Tar:                                     |                     |                                  |                                  |
| Click here to change your CUCM T              | AR file with your P | hone Types and MAC Addresses     |                                  |

Close the Rack Control Panel window.

#### 2.3. Session Reminder Email Message

When your lab rack has been set up, the automation system will send you a reminder message at the start of the session. The reminder message includes the assigned rack and the password for the rack.

#### 2.4. Releasing a Previously Booked Session

Sessions can be canceled up to 60 minutes before the start time of your session. Within 60 minutes of the start time, the session information cannot be changed and the session cannot be canceled. For example, to clear a 9:00 session you must cancel it before 8:00.

Rack Events Calendar – Mozilla Firefox @ members.ine.com/dash/sch Voice Rack Rentals today < > Sept 8 - Sept 14 September 2012 
September 2012 
September 2012 
September 2012 
September 2012 
September 2012 
September 2012 
September 2012 
September 2012 
September 2012 
September 2012 
September 2012 
September 2012 
September 2012 
September 2012 
September 2012 
September 2012 
September 2012 
September 2012 
September 2012 
September 2012 
September 2012 
September 2012 
September 2012 
September 2012 
September 2012 
September 2012 
September 2012 
September 2012 
September 2012 
September 2012 
September 2012 
September 2012 
September 2012 
September 2012 
September 2012 
September 2012 
September 2012 
September 2012 
September 2012 
September 2012 
September 2012 
September 2012 
September 2012 
September 2012 
September 2012 
September 2012 
September 2012 
September 2012 
September 2012 
September 2012 
September 2012 
September 2012 
September 2012 
September 2012 
September 2012 
September 2012 
September 2012 
September 2012 
September 2012 
September 2012 
September 2012 
September 2012 
September 2012 
September 2012 
September 2012 
September 2012 
September 2012 
September 2012 
September 2012 
September 2012 
September 2012 
September 2012 
September 2012 
September 2012 
September 2012 
September 2012 
September 2012 
September 2012 
September 2012 
September 2012 
September 2012 
September 2012 
September 2012 
September 2012 
September 2012 
September 2012 
September 2012 
September 2012 
September 2012 
September 2012 
September 2012 
September 2012 
September 2012 
September 2012 
September 2012 
September 2012 
September 2012 
September 2012 
September 2012 
September 2012 
September 2012 
September 2012 
September 2012 
September 2012 
September 2012 
September 2012 
September 2012 
September 2012 
September 2012 
September 2012 
September 2012 
September 2012 
September 2012 
September 2012 
September 2012 
September 2012 
September 2012 
September 2012 
September 2012 
September 2012 
September 2012 
September 2012 
September 2012 
September 2012 
September 2012 
September 2012 
September 2012 
 122ar
 123ar
 123ar
 123ar
 123ar
 123ar
 123ar
 123ar
 123ar
 123ar
 123ar
 123ar
 123ar
 123ar
 123ar
 123ar
 123ar
 123ar
 123ar
 123ar
 123ar
 123ar
 123ar
 123ar
 123ar
 123ar
 123ar
 123ar
 123ar
 123ar
 123ar
 123ar
 123ar
 123ar
 123ar
 123ar
 123ar
 123ar
 123ar
 123ar
 123ar
 123ar
 123ar
 123ar
 123ar
 123ar
 123ar
 123ar
 123ar
 123ar
 123ar
 123ar
 123ar
 123ar
 123ar
 123ar
 123ar
 123ar
 123ar
 123ar
 123ar
 123ar
 123ar
 123ar
 123ar
 123ar
 123ar
 123ar
 123ar
 123ar
 123ar
 123ar
 123ar
 123ar
 123ar
 123ar
 123ar
 123ar
 123ar
 123ar
 123ar
 123ar
 123ar
 123ar
 123ar
 123ar
 123ar
 123ar
 <th 
 9
 10
 11
 12
 13
 14
 15

 16
 17
 18
 19
 20
 21
 22

 23
 24
 25
 26
 7
 28
 29
 26
 26
 7
 28
 26
 26
 7
 28
 26
 26
 26
 26
 26
 26
 26
 26
 26
 26
 26
 26
 26
 26
 26
 26
 26
 26
 26
 26
 26
 26
 26
 26
 26
 26
 26
 26
 26
 26
 26
 26
 26
 26
 26
 26
 26
 26
 26
 26
 26
 26
 26
 26
 26
 26
 26
 26
 26
 26
 26
 26
 26
 26
 26
 26
 26
 26
 26
 26
 26
 26
 26
 26
 26
 26
 26
 26
 26
 26
 26
 26
 26
 26
 26
 26
 26
 26
 26
 26
 26
 26
 26
 26
 26
 26
 26</td Fully Booked Fully Booked Fully Booked Fully Booked Fully Booked Fully Booked Fully Booked 
 254
 BALANCE
 9-им
 8-00AM-12:00PM
 9:00AM-12:00PM
 9:00AM-12:00PM
 9:00AM-12:00PM
 9:00AM-12:00PM
 9:00AM-12:00PM
 9:00AM-12:00PM
 9:00AM-12:00PM
 9:00AM-12:00PM
 9:00AM-12:00PM
 9:00AM-12:00PM
 9:00AM-12:00PM
 9:00AM-12:00PM
 9:00AM-12:00PM
 9:00AM-12:00PM
 9:00AM-12:00PM
 9:00AM-12:00PM
 9:00AM-12:00PM
 9:00AM-12:00PM
 9:00AM-12:00PM
 9:00AM-12:00PM
 9:00AM-12:00PM
 9:00AM-12:00PM
 9:00AM-12:00PM
 9:00AM-12:00PM
 9:00AM-12:00PM
 9:00AM-12:00PM
 9:00AM-12:00PM
 9:00AM-12:00PM
 9:00AM-12:00PM
 9:00AM-12:00PM
 9:00AM-12:00PM
 9:00AM-12:00PM
 9:00AM-12:00PM
 9:00AM-12:00PM
 9:00AM-12:00PM
 9:00AM-12:00PM
 9:00AM-12:00PM
 9:00AM-12:00PM
 9:00AM-12:00PM
 9:00AM-12:00PM
 9:00AM-12:00PM
 9:00AM-12:00PM
 9:00AM-12:00PM
 9:00AM-12:00PM
 9:00AM-12:00PM
 9:00AM-12:00PM
 9:00AM-12:00PM
 9:00AM-12:00PM
 9:00AM-12:00PM
 9:00AM-12:00PM
 9:00AM-12:00PM
 9:00AM-12:00PM
 9:00AM-12:00PM
 9:00AM-12:00PM
 9:00AM-12:00PM
 9:00AM-12:00PM
 9:00AM-12:00PM
 9:00AM-12:00PM
 9:00AM-12:00PM
 9:00AM-12:00PM
 9:0 0 SPENT 0 NEEDED 12.00PM - 03.00PM 12.00PM - 03.00PM 12.00PM - 03.00PM 12.00PM - 03.00PM 12.00PM - 03.00PM 12pm Fully Booked Fully Booked Fully Booked Fully Booked Fully Booked Fully Booked My Selected Sessions 
 Зум
 озорин. оворин. оворин. о Fully Booked Fully Booked Fully Booked Fully Booked Fully Booked Fully Booked © INE 2012 Video Tutorial: How to use the new rack rental caler

To release a previously booked session, return to the scheduling calendar:

Click the reservation block you want to release; you will see a confirmation dialog box:

|                                             | today  | < > Sep          | t 8 - Sept 14       | Voice                             | e Rack F                          | Rentals                           |                                   |                               |
|---------------------------------------------|--------|------------------|---------------------|-----------------------------------|-----------------------------------|-----------------------------------|-----------------------------------|-------------------------------|
|                                             | GMT -7 | Sat 9/           | 8 Sun 9/9           | Mon 9/10                          | Tue 9/11                          | Wed 9/12                          | Thu 9/13                          | Fri 9/14                      |
| September 2012 ><br>SMTWTFS                 | 12am   |                  |                     | 12:00AM - 03:00AM<br>Fully Booked | 12:00AM - 03:00AM<br>Fully Booked | 12:00AM - 03:00AM<br>Fully Booked | 12:00AM - 03:00AM<br>Fully Booked | 12:00AM - 03:00<br>Fully Book |
| 2 3 4 5 6 7 8                               |        |                  | 02:00.6M - 08:00.6M | 02:00AM - 08:00AM                 | 02.00 AM - 06.00 AM               | 02:000M - 05:000M                 | 02:00AM - 06:00AM                 | 02:00.4M - 06:01              |
| 9 10 11 12 13 14 15<br>16 17 18 19 20 21 22 | 3am    |                  | Fully Booked        | Fully Booked                      | Fully Booked                      | Fully Booked                      | Fully Booked                      | Fully Book                    |
| 23 24 25 26 27 28 29                        |        | DE COAM - S COAM | 06-00.4M - 9-00.4M  | 05-00AM - 9-00AM                  | DE ODAM - S ODAM                  | 05-00AM - 9-00AM                  | DE DOAM - B DOAM                  | 06-00-AM - 9-00               |
| 30 1 2 3 4 5 6                              | 6am    | Fully Booked     | Fully Booked        | Fully Booked                      | Fully Booked                      | Fully Booked                      | Fully Booked                      | Fully Book                    |
| 254 DALANCE                                 | 0      | 9-00AM - 03-00PM | 9:00AM - 12:00PM    | 9:00AM - 12:00PM                  | 9:00AM - 12:00PM                  | 9:00AM - 12:00PM                  | 9:00AM - 12:00PM                  | 9:00AM - 12:00                |
| 0 SPENT                                     | Jam    |                  | Fully Booked        | Fully Booked                      | Eully Booked                      | Fully Booked                      | Fully Booked                      | Fully Book                    |
| 0 NEEDED                                    | 12     | Scheduled        | 125 W.O             | uld you li                        | (a to                             | 12:00PM - 03:00PM                 | 12:00PM - 03:00PM                 | 12:00PM - 03:0                |
| My Selected Sessions                        | 12pm   |                  | FL delet            | a this sale                       | dulad                             | Fully Booked                      | Fully Booked                      | Fully Book                    |
| my belected besalona                        | 2      |                  |                     | e uns son                         | aulea                             | 03:00PM - 06:00PM                 | 03:00PM - 06:00PM                 | 03:00PM - 06:0                |
|                                             | 5pm    |                  | FL                  | event?                            | 1                                 | Fully Booked                      | Fully Booked                      | Fully Book                    |
|                                             | 6      |                  | 06:                 | Delete Cance                      | 1                                 | 06:00PM - 9:00PM                  | 06:00PM - 9:00PM                  | 06:00PM - 9:00                |
|                                             | Opm    |                  | Fully Booked        | Fully Booked                      | Fully Booked                      | Fully Booked                      | Fully Booked                      | Fully Book                    |
| ×                                           | 9      |                  | 9:00PM - 12:00AM    | 9:00PM - 12:00AM                  | 9:00PM - 12:00AM                  | 9:00PM - 12:00AM                  | 9:00PM - 12:00AM                  | 9:00PM - 12:00                |
| Schedule Labs                               | 3 pm   |                  | Fully Booked        | Fully Booked                      | Fully Booked                      | Fully Booked                      | Fully Booked                      | Fully Book                    |
|                                             |        |                  |                     |                                   |                                   |                                   |                                   |                               |

When you click **Delete**, your reservation will be removed from the calendar.

# Section 3. Lab Rack Diagram

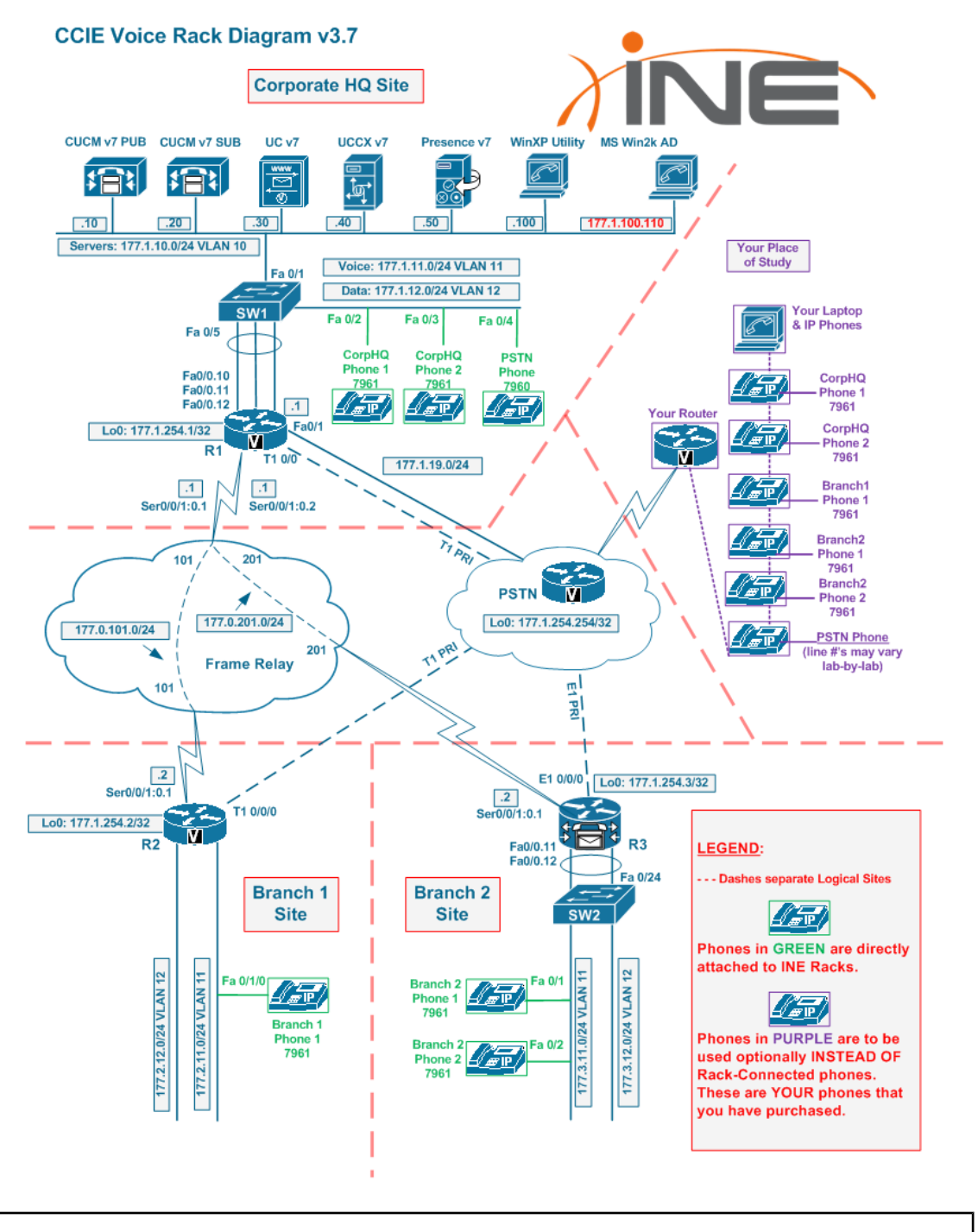

For the IP phones at your location, you may use 7961, 7962, 7965, or 7970 phones for any of the phones listed.

# Section 4. Getting Started at Your Location

This section describes the minimum equipment you need to effectively complete the lab tasks in our Voice workbooks. This section also describes additional software and equipment that you can use to expand your studies of Cisco Unified Communications.

#### 4.1. Minimum Necessary Equipment

The minimum equipment you need at your location is a commodity computer with a Microsoft Windows operating system (Windows XP, Windows Vista, or Windows 7) or a Macintosh computer with the Mac OS X operating system. Verify that you have suitable software installed that offers these services:

- TELNET client
- Remote Desktop Connection client
- Web browser

<u>Static IP address recommended</u>: We strongly recommend that you use an Internet connection at your location that utilizes a static IP address to link to your ISP. Students have successfully worked with our racks using services that lease IP addresses via DHCP; however, some students have found that the ISP lease policies of the service they use cause frequent disconnections. Also, ISPs who give you a static IP address typically don't block the TCP ports that you need to work with our racks.

Users of local wireless access points must verify that neither the access points nor the uplink service is blocking necessary TCP, UDP, and protocol ports.

For the Windows operating system, the following software is useful:

#### TELNET:

- •SecureCRT—paid, from VanDyke Software (www.vandyke.com)
- •Putty—free (*www.putty.org*); this is what the actual CCIE exam uses now
- •Windows Telnet—Start > Run > cmd.exe > telnet.exe

#### Remote Desktop:

•Remote Desktop Client—Start > Run > mstsc.exe

#### Web Browser:

- •Internet Explorer version 7 or 8
- •Firefox—free from Mozilla (*www.firefox.com*)

#### For the Macintosh operating system, the following software is useful:

#### TELNET:

- •ZOC—paid, from EmTec (<u>www.emtec.com</u>)
- •SecureCRT—paid, from VanDyke (<u>http://www.vandyke.com/</u>)
- •iTerm—free, from SourceForge (*iterm.sourcefourge.net*)
- •Apple Terminal—Applications > Utilities > Terminal.app

#### Remote Desktop:

- •CoRD—free, from SourceForge (cord.sourceforge.net)
- •Remote Desktop Client for Mac—free, from Microsoft (<u>www.microsoft.com/mac/products/remote-desktop/default.mspx</u>)

#### Web Browser:

- •Firefox—free, from Mozilla (*firefox.com*)
- •Internet Explorer version 7 or 8 running on VMWare Fusion

#### 4.2. Three Options for Using IP Phones

#### 4.2.1. Option 1 – Using Hardware IP Phones at Your Location

#### (Best option—use with one of two hardware-based VPNs)

To use your own hardware Cisco IP phones, you must implement one of the two Hardware Network Extension options, which will be described soon. You can then attach your own IP phones to the your-location portion of the lab rack network and register the phones with your rack directly.

More information about implementing this option is found in Section 5 and Appendices A, B, C, and D, describing how to use a Cisco router or Cisco ASA to create the VPN link.

#### 4.2.2. Option 2 – Remotely Controlling the IP Phones Attached to INE Racks

#### (Next-best option—use with "VPN-less" or software-based SSL or IPSec VPN)

INE has a set of dedicated IP phones attached directly to each of our Voice lab racks; these phones are the same models we use when hosting a live CCIE Voice Bootcamp.

The IP phone complement consists of:

- Two (2) 7961 phones attached to the CorpHQ switch (SW1)
- One (1) 7961 phone attached to the Branch1 (R2) EtherSwitch module
- Two (2) 7961 phones attached to the Branch2 switch (SW2)
- One (1) 7960 (PSTN) phone attached to the CorpHQ switch (SW1)

These phones can be remotely controlled via any standard web browser on any Mac, PC, or Linux computer.

More information about IP phone placement can be found in the diagram in Section 3, and information (including a link to a video demo) about how to control these IP phones is found in Section 10.

#### 4.2.3. Option 3 – Using IP Softphones on Your PC

#### (Less-desirable option—use with software-based SSL or IPSec VPN)

The last of the IP phone options is to install SCCP or SIP IP softphone software onto your computer. This option does not require the use of the hardware-based network extension method of establishing a VPN link. The major disadvantage of the IP softphone is that it doesn't support many of the features needed to pass your CCIE exam, such as Globalization and many Softkeys. For product information about the SCCP IP softphone for Windows (only), visit <u>http://www.ipblue.com</u>. For the SIP IP softphone for both Windows and Macintosh, visit <u>http://www.counterpath.com/x-lite.html</u>.

To use the softphone option, you must use the Cisco IPSec EzVPN client or the Cisco AnyConnect SSL VPN client, as described below.

#### 4.3. Five Options for Voice Rack Connectivity

These five options are presented in order from most to least desirable.

#### 4.3.1. Option 1 - Hardware-Based Layer 2 VPN Using IOS Router and Catalyst Switch

With INE's Voice racks, you can work with the **exact same setup that the actual Cisco CCIE Voice lab** uses at every location. In the real CCIE Voice lab, you have no physical interaction with any of your lab equipment, except for the candidate PC and the IP phones. Also, in the real CCIE Voice lab, you are not permitted to disconnect the IP Phones from their Ethernet or power cables. All other lab equipment resides in San Jose, California, regardless of the testing facility, and all IP phones are connected to the rack of equipment via Layer 2 VPN (even in San Jose, for uniformity of testing experience). This means that your IP phones appear directly connected to your switches in your INE Voice rack. (For example, if you do a **show cdp neighbor** on your rack-connected switches, they will show your IP phones as actually in front of you at your study location, and all Layer 2 broadcasts/multicasts will work just as they would if your phones were physically connected to those rack-connected switches.) INE gives you the option of using exactly the same configuration for your lab practice. This is also the option we use in each of our CCIE Voice Bootcamps.

You can extend your IP phones to INE's lab rack via Layer 2 VPN by having and configuring both a Cisco IOS router and a Cisco Catalyst switch. The only occasion in which you would *not* use this option would be lack of both a (supported) Cisco IOS router and a Cisco Catalyst switch and/or IP phones of your own.

More information (including requirements for both router and switch) can be found in Section 5 and Appendix A.

#### 4.3.2. Option 2 - Hardware-Based Layer 3 VPN Using a Cisco Router, PIX, or ASA

With this option, you can use your own IP phones, but they will not appear directly connected to your switches in your INE Voice rack as they do in Option 1. However, this option does allow you to extend the INE Voice rack network to your location by configuring a Cisco IOS router (with an Advanced Security IOS image installed), a Cisco PIX security appliance, or a Cisco ASA (Adaptive Security Appliance). You should only use this option if you don't have a (supported) Cisco switch, or if you only have a PIX or ASA but not a (supported) IOS router.

More information can be found in Section 5 and Appendices B and C.

#### 4.3.3. Option 3 – Software-Based Cisco SSL AnyConnect VPN Client

With this option, you use INE's rack-connected IP phones and our free, included remote phone control software. SSL AnyConnect VPN is convenient because it works for Mac, PC, and Linux. You can use this option if you don't have IP phones and an IOS router, PIX, or ASA of your own.

More information can be found in Appendix E.

#### 4.3.4. Option 4 - Software-Based Cisco IPSec EzVPN Client

With this option, you use INE's rack-connected IP phones and our free, included remote phone control software. Cisco's IPSec-based EzVPN software client is available for Mac or PC. You must download this software on your own, and you must have a valid Cisco SMARTNet software licensing agreement to do so. We cannot provide the EzVPN client for you because doing so would violate our licensing agreement with Cisco. You can use this option if you don't have IP phones and an IOS router, PIX, or ASA of your own, and you also cannot use the SSL AnyConnect VPN option.

More information can be found in Appendix F.

#### 4.3.5. Option 5 – VPN-Less Public-IP Connection

With this option, you use INE's rack-connected IP phones and our free, included remote phone control software. Connecting to INE Voice racks is simple with this method: You simply browse to your rented rack's authentication portal, authenticate yourself, and then browse, TELNET, SSH, or RDP to any machine in your rack that you need to access. This method does allow for full remote control of all the IP phones that we have attached to each Voice rack. You can use this option if you don't have IP phones and an IOS router, PIX, or ASA of your own, and you cannot use the SSL AnyConnect or Cisco IPSec VPN options (for example, if you do not have administrative access to your laptop to install software—although the SSL AnyConnect option usually works in this scenario).

More information can be found in Section 9.

#### 4.4. Firewall Information

This section is provided for people who have difficulty reaching our lab racks. In most cases, you should not need any of this information. The information here is extremely useful if you are behind a corporate or hotel firewall, are behind a personal firewall set to a mostly closed configuration, or are using an ISP with unusual characteristics.

TELNET access to our portal, **racks.ine.com**, uses port 23/TCP.<sup>1</sup> If this port is blocked, establish a VPN link and TELNET directly to the devices using the addresses shown in Appendix J, or use the Public-IP method described in Section 9 to connect to the PSTN router, then through that to the rest of the routers and switches in your lab rack.

Remote Desktop Protocol (RDP) connections use port 3389/TCP. This is true when using our VPN-less access method (such as to **util.vorack#.ine.com**) or trying to connect over a VPN link.

The SSL VPN system uses 443/TCP for its connections. Because this port is used to access secure web pages, it should work when all else fails.

The Virtual Private Network (VPN) system uses several different combinations of protocols and ports to make a connection.

- The standard EzVPN connection uses 450/UDP (**isakmp**) plus two IP-level protocols, Encapsulating Security Payload (**esp**, IP protocol 50) and Authentication Header (**ah**, IP protocol 51).
- An alternate connection scheme uses two UDP ports, 500/UDP (**isakmp**) and 4500/UDP (**ipsec-nat-t**). If you are using a Cisco router, the IOS image software released where this feature was added was 12.2(13)T. This feature supports IPSec transparency over connections with Network Address Translation (NAT) or Port Address Translation (PAT) at any point.
- Finally, we support tunneling IPSec over 80/TCP and 8080/TCP.

If you have trouble connecting to our VPN server, you may want to try the following option to bypass any firewalls your company or ISP may provide. For Cisco routers, add this:

crypto ctcp keepalive crypto ipsec client ezvpn INEVORACK crypto ctcp port 80

For the Cisco ASA5505, add these commands to your configuration:

crypto ipsec df-bit clear-df outside vpnclient ipsec-over-tcp port 80

Using tunneling over TCP/80 increases packet overhead, which can lead to fragmented packets and slow the connection speed—but that's better than not being able to connect at all.

Voice Rack Rental Guide version 3.18

<sup>&</sup>lt;sup>1</sup> Access using an alternative port, such as 60023/TCP, is under development but not available at this time.

# Section 5. Linking Your Location to Ours via VPN

Section 9 describes an alternative method for accessing the Voice lab servers when you are not using any phones at your location, eliminating the need to establish a VPN link from your location to ours. *This alternative method is available on VORacks 1 through 9 only.* 

Unlike the lab racks for other CCIE tracks, the Voice CCIE lab racks require you to not only access some of the components using TELNET, but also some components using a web browser, some components using a Windows Remote Desktop Connection (MS-RDC) client, and some components using direct IP phone SCCP and/or SIP signaling as well as RTP media streaming. Our rack components are isolated from the Internet, so we provide a VPN portal to link your computer and phone equipment with our lab rack equipment. You then connect to the components via TELNET, web browser, MS-RDC, or direct IP phone signaling and RTP media streaming, all over the secure VPN link.

#### 5.1. Establishing the Layer 2 VPN (L2VPN) or Layer 3 VPN (L3VPN) Link

We support five options to connect your equipment to our lab rack via VPN. But which method works best? That depends on the equipment you have at your study location.

If you have hardware IP phones, a Cisco router, and a Cisco Catalyst switch at your location, you may use the Layer 2 Hardware VPN option:

Use one of the supported Cisco routers with an Enterprise IOS image installed, along with one of the supported Cisco Catalyst switches to extend each of your INE rented rack's three sites' Layer 2 switched networks to your IP phones and study computer at your study location.

Supported Cisco IOS Enterprise feature-set routers:

- 2611XM (2611 non-XM will **not** support necessary L2TPv3)
- 1841
- 1941
- 28xx
- 29xx
- 38xx
- 39xx

Supported Cisco Catalyst switches:

- 3550 (Inline power preferable, but PWR-CUBEs can be used for IP phones)
- 3560 (PoE preferable, but PWR-CUBEs can be used for IP phones)
- 3750 (PoE preferable, but PWR-CUBEs can be used for IP phones)

When connecting via this method, you will see that you connect both interfaces from your router to your switch. This is because one of the interfaces (Fa0/1 in our provided configuration) must be an L2-ONLY interface, leaving the other Fa0/0 interface to act as both the inside and outside L3 interface, pointing to your study computer and to the Internet, respectively. This is accomplished by breaking out the Fa0/0 interface of the router into two more Dot1Q VLAN sub-interfaces, and then connecting both your Internet connection and your study laptop or desktop to the switch as well. All of this is described in detail in the remarks above each section in the sample configurations that we provide for you.

For instructions and sample configurations on setting up our Layer 2 Hardware VPN option on both your Cisco router and switch, see Appendix A.

If you have hardware IP phones and a Cisco router or a Cisco ASA but *not* a Cisco switch at your location, you may use the Layer 3 Hardware VPN option

Use a Cisco router with an Advanced Security IOS image installed, Cisco PIX, or Cisco ASA to extend the lab rack internal network to all the devices and computers at your location.

For instructions on setting up VPN on Cisco routers, see Appendix B; see Appendix C for Cisco ASA and PIX instructions.

(Other Cisco-compatible VPN facilities may also be used, but *they are not supported* by our technicians, nor can we provide configuration instructions; use the information in Appendices B and C as guides to configuring such equipment.)

If you are using a single computer with no hardware phones at your location, you may use the Layer 3 Software VPN option.

Use Cisco SSL VPN or Cisco IPSec EzVPN software to establish the link between your location's computer and our lab rack. Cisco SSL VPN uses a standard browser, whereas the IPSec EzVPN software is a software package sold by Cisco that you install on your computer.

Your computer may use this VPN link to remotely control our rack-connected IP phones, or you can use software-based IP softphones purchased by you and installed on your PC.

Appendix E describes how to use your browser to build up an SSL VPN connection, and Appendix F describes how to use IPSec EzVPN software to build the link.

#### 5.2. Verifying the VPN Link and Connectivity

After you have established the Layer 3 Hardware or Software VPN link<sup>2</sup> from your location to our lab racks, you should verify that your VPN link is working and that the basic routing and switching functions are satisfactory. Use a series of ping tests to points within the lab rack, in this order:

| Test Command                                   | Path                                   |
|------------------------------------------------|----------------------------------------|
| ping 177.254.254.254 source Fa0/1 <sup>3</sup> | VPN to VPN-portal-resident loopback    |
| ping 177.1.254.254                             | VPN to PSTN                            |
| ping 177.1.254.1                               | VPN to PSTN to R1                      |
| ping 177.1.11.20                               | VPN to PSTN to R1 to SW1               |
| ping 177.1.10.10                               | VPN to PSTN, R1, SW1 to CUCM Publisher |

At the first failure, use the diagram in Section 3 of this guide to trace the source of the connectivity problem in the *last* link of the path. For example, if the first three ping tests pass but the fourth fails, the problem is in R1, SW1, or the connection between them.

Failure of the ping test to **177.254.254.254** means that the VPN tunnel itself is not set up properly, or routing is not set up properly at your location. In particular, check the gateway IP setting, that you are sending all requests to Net 177 to your VPN device in the case of a router, PIX, or ASA configuration.

Failure of the ping test to **177.1.254.254** is special. This is the hop from our VPN access portal to your lab rack, through the PSTN router. Verify, using the TELNET portal (see Section 6), that the PSTN router interface has these two interfaces configured

```
interface Loopback0
  ip address 177.1.254.254 255.255.255.255
!
interface FastEthernet0/0
  description == VPN Uplink
  ip address 177.253.<u>#</u>.1 255.255.255.0
  duplex auto
  speed auto
!
```

where **#** is the Voice rack ID number: "1" for VORack1, "12" for VORack12

If the PSTN router does not have these interfaces set up properly, we recommend using the Voice rack control panel to reload all the devices to the default state ("initial config") or to the initial state for the lab on which you are working. See Section 11 of this guide for step-by-step instructions.

<sup>&</sup>lt;sup>2</sup> This verification will not work if you are connecting via the Layer 2 Hardware VPN option.

<sup>&</sup>lt;sup>3</sup> Add "source Fa0/1" only if you are connecting via a hardware-based VPN solution; "Fa0/1" denotes your "inside" interface. Pinging using the inside interface as the source is essential to getting a reply from the far side.

# Section 6. Accessing Routers and EtherSwitches

Routers (including the PSTN/Frame Relay simulator) and EtherSwitches are accessed using TELNET connections to the command-line interface (CLI) of the devices. You have several options, which can be mixed and matched, with limitations:

- A single TELNET connection, accessing the lab rack access server's console, and reverse telnet to each device
- Multiple TELNET connections, accessing the lab rack access server's direct line to the device
- TELNET over the VPN to the device's loopback IP address, as shown in the quick reference guide
- Single TELNET connection to the PSTN router using the public-IP addressing system (Section 9), and reverse-telnet to each of the other router and switch devices
- Multiple TELNET connections to the PSTN router using the public-IP addressing system (Section 9), and reverse-telnet to one each of the other router and switch devices

(You could enable the HTTP server in each device and use your web browser to connect to the device using the IP address shown in the quick reference guide. Not all devices have the HTTP support loaded onto them, so this may not work reliably. We recommend using the TELNET methods of working with the routers and EtherSwitches.)

#### 6.1. Single TELNET Connection to Multiple Devices

You establish a single connection through our TELNET portal to the Voice rack access server:

```
host$ telnet racks.ine.com
Trying 75.140.41.59...
Connected to racks.ine.com.
Escape character is '^]'.
User Access Verification
Username: vorack12
Password: bc78ad
(You may need to press Enter a few times here.)
VORack12AS>
```

From here, you can access the console of almost any device in the rack. First, list the hosts available to you:

```
VORack12AS>show hosts
Default domain is not set
Name/address lookup uses static mappings
Codes: UN - unknown, EX - expired, OK - OK, ?? -
revalidate
temp - temporary, perm - permanent
NA - Not Applicable None - Not defined
Host
           Port Flags Age
                               Type Address(es)
           2001 (perm, OK) 59
2002 (perm, OK) 64
                                      IP 1.1.1.1
R1
R2
                                      IP 1.1.1.1
           2003 (perm, OK) ** IP 1.1.1.1
2004 (perm, OK) 59 IP 1.1.1.1
2005 (perm, OK) ** IP 1.1.1.1
PSTN
SW2
R3
           2006 (perm, OK) **
SW1
                                      IP 1.1.1.1
```

Note the device names in the "Host" column: If you type any name from this list and press Enter, the access server will reverse-telnet to the specific device. Press Enter again to see the router prompt of the newly connected device.

```
VORack12AS>r1
Trying R1 (1.1.1.1, 2001)... Open
VORack12R1#
```

Press Ctrl-Shift-6 (all at once) and then press x to return to the access server prompt. Enter the special "w" command ("where"), which shows you the currently open sessions:

| VORack12A | S>w  |         |      |           |      |
|-----------|------|---------|------|-----------|------|
| Conn      | Host | Address | Byte | Idle Conn | Name |
| * 1       | R1   | 1.1.1.1 |      | 0         | 4    |
| R1        |      |         |      |           |      |
| VORack12A | S>   |         |      |           |      |

Now you can open a connection to another router, using its hostname from the list you get using the show host command:

```
VORack12AS>r2
Trying R2 (1.1.1.1, 2002)... Open
VORack12R2#
```

Press Ctrl-Shift-6 and then x to return to the access server prompt. Now the "w" command reveals two active connections:

| VORack12 | 2AS>w |         |      |      |           |
|----------|-------|---------|------|------|-----------|
| Conn     | Host  | Address | Byte | Idle | Conn Name |
| 1        | R1    | 1.1.1.1 | 0    | 4    | R1        |
| * 2      | R2    | 1.1.1.1 | Θ    | 1    | R2        |
|          |       |         |      |      |           |

Note the numbers in the "Conn" column: These are the connection numbers for those connections. At the access-server prompt, you can enter the connection number to switch back to the respective router. For example, you can enter "1" or "2" to switch back to R1 or R2. If you simply press Enter at the access-server prompt, it resumes the last active connection (marked by the "\*" sign in the "w" command output).

```
VORack12AS>1
[Resuming connection 1 to R1 ... ]
VORack12R1#
```

When using the access server with a single TELNET connection from your location, we recommend opening connections to all devices in the rack and switching between them using Ctrl-Shift-6, x and then entering the connection number in the access-server prompt. When you finish opening all the connections, the output of the "w" command looks like this:

| Conn           | Host | Address | Byte | Idle | Conn | Name |
|----------------|------|---------|------|------|------|------|
| 1              | R1   | 1.1.1.1 | Θ    | 0    | R1   |      |
| 2              | R2   | 1.1.1.1 | Θ    | 6    | R2   |      |
| 3              | R3   | 1.1.1.1 | Θ    | 0    | R3   |      |
| 4              | PSTN | 1.1.1.1 | 0    | 0    | PSTN |      |
| 5              | SW1  | 1.1.1.1 | Θ    | 0    | SW1  |      |
| <sup>•</sup> 6 | SW2  | 1.1.1.1 | 0    | 0    | SW2  |      |

When you instruct our automation to load an initial configuration, all the connections to all the devices will be forced closed; you must re-open the connections when the configuration loading is complete. The VPN link is also severed.

#### 6.2. Multiple TELNET Connections to Console Lines

Alternating back and forth between devices using the access server to do the multiplexing can become tedious, especially when you try to make a configuration change that affects two ends of the same link. Windows, Mac, and Linux users can have multiple windows open, each with a TELNET session. Modern versions of programs like Secure CRT offer tabbing, so that changing the focus to another device is a single mouse-click.

If you prefer to work with multiple devices, you start an instance of TELNET for each device on your computer. Within each instance, you log in to the rack *and* the device with a single user ID for each device:

```
window1$ telnet racks.ine.com
Trying 75.140.41.59...
Connected to racks.ine.com.
Escape character is '^]'.
User Access Verification
Username: vorack12r1
Password: bc78ad
(You may need to press Enter a few times here.)
VORack12R1#
```

Now change to (or create) your second window or tab:

```
window2$ telnet racks.ine.com
Trying 75.140.41.59...
Connected to racks.ine.com.
Escape character is '^]'.
User Access Verification
Username: vorack12r2
Password: bc78ad
(You may need to press Enter a few times here.)
VORack12R2#
```

Now change to (or create) your third window or tab:

```
window3$ telnet racks.ine.com
Trying 75.140.41.59...
Connected to racks.ine.com.
Escape character is '^]'.
User Access Verification
Username: vorack12r3
Password: bc78ad
(You may need to press Enter a few times here.)
VORack12R3#
```

Continue the process, in additional windows or tabs, specifying the user names vorack12pstn, vorack12sw1, and vorack12sw2. You end up with six windows or tabs, one per device.

You can shift windows around so that you can see the contents of one window while keying configuration data into another. Another benefit of using multiple windows is that you can see error messages on multiple devices at the same time, so you can trace and debug problems such as connection flapping.

Alternatively, tabs require only one mouse movement plus one click to change focus, and you don't have to shift anything to see the entire output.

The method you use is a matter of personal style and preference.

When you instruct our automation to load an initial configuration, all the connections to all the devices will be forced closed; you must re-open the connections when the configuration loading is complete. The VPN link is also severed.

#### 6.3. Clearing a Busy Console Line

This section applies to both styles of TELNET connections to your lab rack described in the previous two sections. Occasionally you may get disconnected from the access server as a result of a temporary network outage or your ISP's DHCP changing your local IP address. You may find that the router refuses your attempt to log in again, issuing messages similar to this one:

To fix this problem, you must clear the access server's connection to the console line for the router you want to access. To do this, you use a special login sequence to our TELNET gateway:

host\$ telnet racks.ine.com Trying 75.140.41.59... Connected to racks.ine.com. Escape character is '^]'. User Access Verification Username: clearvorack1 Password: bc78ad When the authentication is successful, you will see this menu:

```
Server "VORack1AS"
                   Line 171
                             Terminal-type
(unknown)
 ----+
Access Server Menu
                         L
                         Т
L
   0.
1.
2.
             Clear the Console connection
            Clear R1 line
            Clear R2 line
   3.
            Clear PSTN line
   4.
            Clear SW2 line
   5.
             Clear R3 line
   Exit
            Exit
Please enter your selection:
```

Key the menu number of the console line you want to clear, and then press ENTER. The access server will clear the line. For example, to clear R3's console line, press 5 followed by ENTER. You can repeat this for multiple devices. When you are finished, key **Exit** and then press ENTER.

An alternate way to clear a device console line is to use your Voice control panel:

- 1. Sign in to your Members account.
- 2. Click **Rack Rentals** on the left side of the page.
- 3. Scroll down the page to find your current rental.
- 4. Click **Control Panel**. You will see a page like this:

| Rack Re                                              | tal Control Panel – Mozilla Firefox            |                         |
|------------------------------------------------------|------------------------------------------------|-------------------------|
| nembers.ine.com/dash/rack_control_panel/23104        |                                                |                         |
| Voice Rack Control Pa                                | iel                                            |                         |
| Start Date Duration P                                | sssword Config                                 | Action                  |
| Sat, Sep 8, 2012 09:00 AM 03:00:00 vv<br>(GMT -0700) | ment CCIE Voice Workbook Volume I - Module 0 - | Load Selected<br>Config |
| Power Cycle                                          | Clear Line                                     |                         |
| r1 r2 r3 pstn sw1 sw2                                | r1 r2 r3 pstn sw1 sw2                          |                         |
| Wipe Clean:                                          |                                                |                         |
| WinXP Utility CUCM Pub CUCM Sub                      | Unity CUCCX Presence                           |                         |
| Enter SRST Configuration:                            | PSTN Phone MAC Addre                           | ss:                     |
| SRST Configuration                                   | PSTN Phone MAC Address                         |                         |
| CUCM Tar:                                            |                                                |                         |
| Chele here to shange your CUCM TAD file w            | h your Dhone Times and MAC Addresses           |                         |

5. In the "Clear Line" section, click the button with the name of the device you want to clear.
# 6.4. TELNET over VPN to Rack Device Virtual Console

When connecting to multiple console-based devices, having to key the rack/device user name and the password multiple times can become tedious. If the devices are configured correctly to allow virtual consoles (by default, our rack automation does configure all devices to allow for them), after establishing the VPN connection you can connect to the appropriate loopback address for the device. For example:

```
window9$ telnet 177.1.254.3
Trying 177.1.254.3
Escape character is '^]'.
VORack12R3#
```

Unlike using the console ports, utilizing RS-232 links between the access server and the router or EtherSwitch, this technique establishes a direct TCP-based virtual console connection to the device. This means that any banner defined for virtual consoles, and the prompt for input, is always displayed.

In the preceding example, the virtual console ports have been configured to use level 15 permissions instead of level 1 for CLI operations. Having the console ports configured in that way eliminates the need to enter the enable command each time you connect.

The table of lab rack device IP addresses for a default-configured Voice lab rack are in Appendix J.

If, for any reason, a router or EtherSwitch was not properly configured by the lab rack automation system, you will *not* be able to establish a connection to it using the TELNET-over-VPN method. You must make a TELNET connection via TELNET to **racks.ine.com**, use your credentials to gain a link to the lab rack access server, and then connect to the router or switch to set up the proper address—don't forget VLAN setup when you do this.

Alternatively, you may use your rack control panel to reload a working initial configuration into your rack devices so that you can use a direct TELNET connection. This will reset *all* your rack devices to the specified configuration, so remember to first save all your work in the devices you have already configured.

# Section 7. Power-Cycling Your Lab Rack Devices

Sometimes your configuration can cause a router or EtherSwitch to "blow out" like an out-of-control oil well; you can't stop its output or break it out of a frozen state. When that happens, we offer a way to power-cycle a specific device to recover it. Here's how:

- 1. Log in to your Members account.
- 2. Click **Rack Rentals** on the left side of the page.
- 3. Scroll down the page to find your current rental.
- 4. Click **Control Panel**. You will see a page like this:

| Rack Rental Control Panel - Mozilla Firefox        |                         |                                           |                         |  |  |  |  |
|----------------------------------------------------|-------------------------|-------------------------------------------|-------------------------|--|--|--|--|
| The members in e.com/dash/rack_control_panel/23104 |                         |                                           |                         |  |  |  |  |
| Voice Rack C                                       | ontrol Panel            |                                           | ۵<br>۱                  |  |  |  |  |
| Start Date                                         | Duration Password       | Config                                    | Action                  |  |  |  |  |
| Sat, Sep 8, 2012 09:00 AM<br>(GMT -0700)           | 03:00:00 vument         | CCIE Voice Workbook Volume I - Module 0 - | Load Selected<br>Config |  |  |  |  |
| Power Cycle                                        |                         | Clear Line                                |                         |  |  |  |  |
| r1 r2 r3 pstn sw1                                  | sw2                     | r1 r2 r3 pstn sw1 sw2                     |                         |  |  |  |  |
| Wipe Clean:                                        |                         |                                           |                         |  |  |  |  |
| WinXP Utility CUCM Put                             | CUCM Sub Unity          | CUCCX Presence                            |                         |  |  |  |  |
| Enter SRST Confi                                   | guration:               | PSTN Phone MAC Add                        | ess:                    |  |  |  |  |
| SRST Configuration                                 |                         | PSTN Phone MAC Address                    |                         |  |  |  |  |
| CUCM Tar:                                          |                         |                                           |                         |  |  |  |  |
| Click here to change your CU                       | CM TAR file with your l | Phone Types and MAC Addresses             | ×                       |  |  |  |  |

5. In the "Power Cycle" section, click the button with the name of the device.

The control panel will cause the automation to turn off the device for five seconds, then turn it back on. We recommend that you have a TELNET session to monitor the power-up and IOS image loading and starting. If your configuration, saved in NVRAM, caused the device to fail, you may want to force the device into ROMMON mode to bypass loading the problem configuration saved in the device. Use the device-specific method for clearing out the configuration from NVRAM, and then let the device boot again.

# Section 8. Accessing Lab Rack Servers via VPN

Section 9 describes how to use the VPN-less public IP method for accessing your servers. This is useful if there is no other reason to establish a VPN connection from your location to our location, and as long as you are on VORack 1 through 9 inclusive.

This following section describes how to access your servers over the VPN. The subsequent section describes how to access your Voice lab rack servers without using a VPN link.

### 8.1. Servers Accessed Using a Web Browser

| Device/Server                            | IP Address                  | User Name | Password  |
|------------------------------------------|-----------------------------|-----------|-----------|
| CUCM Publisher                           | https://177.1.10.10         | admin     | cciecisco |
| CUCM Subscriber                          | https://177.1.10.20         | admin     | cciecisco |
| Cisco Unity Connection (CUC)             | https://177.1.10.30         | admin     | cciecisco |
| Cisco Unified Presence (CUPS)            | https://177.1.10.50         | admin     | cciecisco |
| Unified Contact Center Express<br>(UCCX) | http://177.1.10.40/appadmin | uccxadmin | cisco     |

Your rack has the following servers available for access via a web browser:

To access these servers:

- 1. Open a VPN connection to the Voice rack.
- 2. Establish an HTTP connection, specifying the IP address from the table.

You will see an opening page, similar to this one<sup>4</sup>:

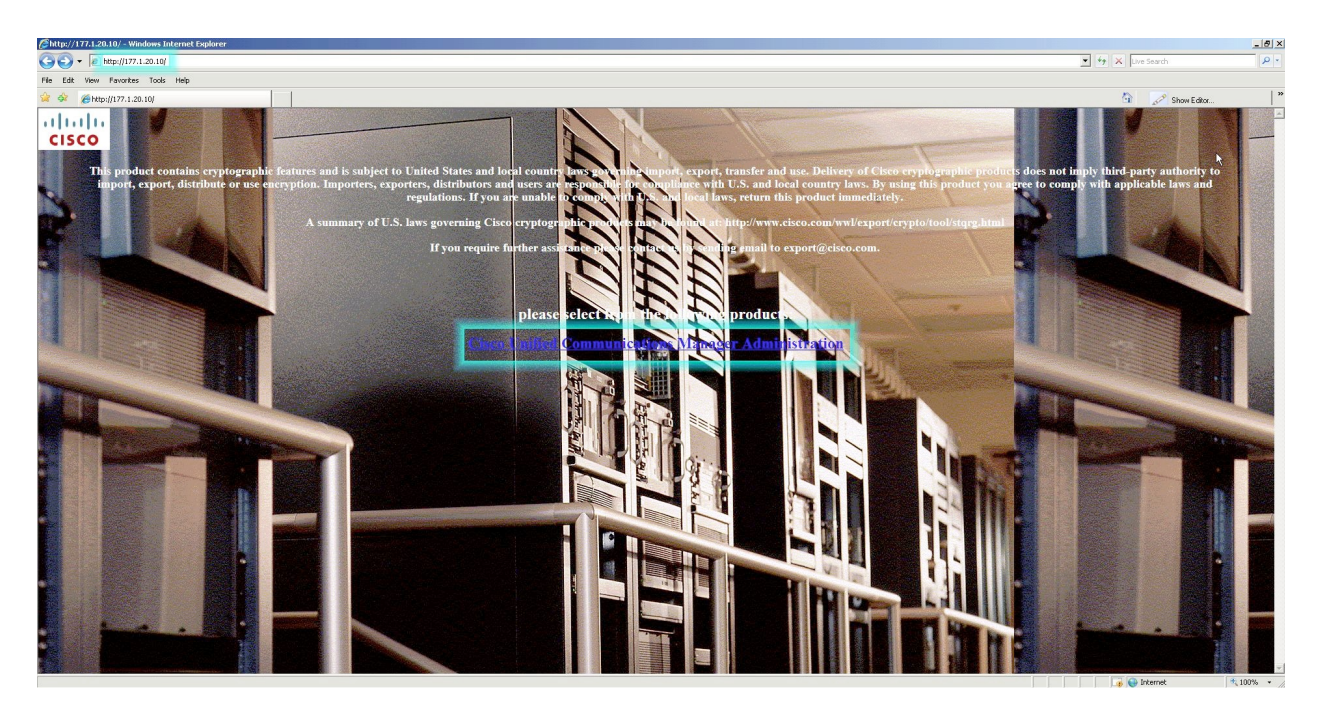

3. Click the link to access the Administration page. A warning will appear (like the one below) reporting a problem with the website's security certificate. Click **Continue to this website**. You can safely disregard this warning; it will not affect your session or computer. The example here is for Microsoft Internet Explorer; for other browsers, follow the instructions to grant an exception for the website.

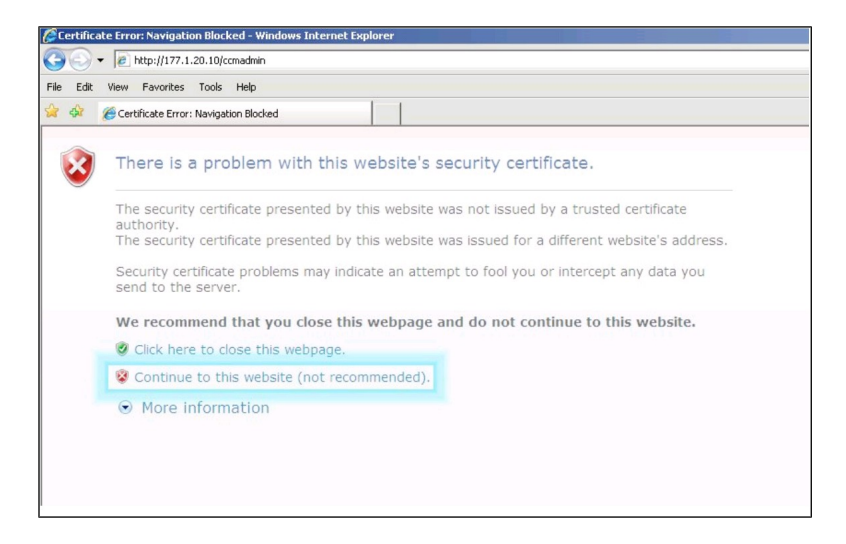

Voice Rack Rental Guide version 3.18

<sup>&</sup>lt;sup>4</sup> All servers will display this page *except* for the UCCX server. For the UCCX server, open your web browser and browse to: <u>http://177.1.10.40/appadmin</u>. (Notice that the rest of the servers use SSL with *https*, but this UCCX server only uses *http*.)

4. You then see an authentication entry page where you will use the username and password from the table at the beginning of this section: "admin", "cciecisco" (without quotes).

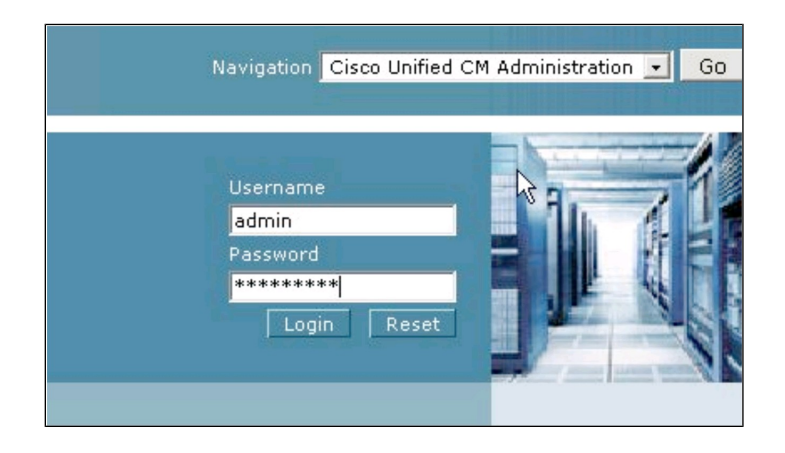

You will see this login screen:

| 000                            |                                                             | Authentication                                                                               |          |
|--------------------------------|-------------------------------------------------------------|----------------------------------------------------------------------------------------------|----------|
| (<))- (C                       |                                                             | ttp://177.1.10.40/appadmin/                                                                  |          |
| Au                             | thentication +                                              |                                                                                              |          |
| Unified (<br>For Cisco Unified | Contact Center Ex                                           | press Administration                                                                         | cisco    |
|                                | Authenticatio                                               | n                                                                                            |          |
|                                | User Identification*<br>Password*                           |                                                                                              |          |
|                                |                                                             | (Log On) (Cancel)                                                                            |          |
|                                |                                                             |                                                                                              |          |
|                                | The Cisco Unified CCX Admi<br>blocker software installed, c | in website uses pop-up windows. If you have<br>configure it to enable pop-ups for this site. | e pop-up |

5. Use the user name and password from the table at the beginning of this section: "uccxadmin", "cisco" (without quotes).

However, browsing to this page is best done by first RDP'ing into the UCCX server, to ensure maximum browser compatibility.

# 8.2. Servers Accessed Using a Microsoft Remote Desktop Connection (RDC)

| Device/Server                         | IP           | User Name | Password  |
|---------------------------------------|--------------|-----------|-----------|
| XP Test/Utility                       | 177.1.10.100 | admin     | cciecisco |
| Unified Contact Center Express (UCCX) | 177.1.10.40  | admin     | cciecisco |

Your rack has the following servers available for access via Microsoft RDC:

We recommend using a screen resolution of 1280 x1024 or higher on your remote desktop client from your location. To bring up the Windows Task Manager inside a remote desktop session, press Ctrl-Alt-End on your keyboard or click the Task Manager icon on the lab machine desktops.

### 8.2.1. MS-RDC for Windows

For further instructions on using RDC in Windows, visit the following link:

http://www.microsoft.com/windowsxp/using/mobility/getstarted/remoteintro.mspx

To download the Windows Remote Desktop Connection client for Windows 95, Windows 98, Windows 98 Second Edition, Windows Me, Windows NT 4.0, or Windows 2000, visit:

http://www.microsoft.com/windowsxp/downloads/tools/rdclientdl.mspx

### 8.2.2. MS-RDC for Macintosh

You may connect using either the Microsoft RDC or else using CoRD (*http://cord.sourceforge.net*)

For further instructions on using RDC to connect to Window systems, and to download the software to your Macintosh, visit:

www.microsoft.com/mac/products/remote-desktop/default.mspx

# 8.3. Servers Accessed Using Secure Shell (SSH)

Four of the seven servers in your Voice lab rack offer command-line style access to their services. Those servers, and the credentials use to access them, are:

| Device/Server                 | Command               | Password  |
|-------------------------------|-----------------------|-----------|
| CUCM Publisher                | ssh admin@177.1.10.10 | cciecisco |
| CUCM Subscriber               | ssh admin@177.1.10.20 | cciecisco |
| Cisco Unity Connection (CUC)  | ssh admin@177.1.10.30 | cciecisco |
| Cisco Unified Presence (CUPS) | ssh admin@177.1.10.50 | cciecisco |

When using a package such as SecureCRT, the user name is "admin" and the password is "cciecisco" for all four servers. The domain name is the IP address.

To illustrate how to use the Unix or Macintosh tool "ssh" to access your servers, here is the sequence to access the CUCM Publisher server's command-line interface:

\$ ssh admin@177.1.10.10 admin@177.1.10.10's password: Last login: Fri May 27 02:16:41 2011 from 10.4.100.129 Welcome to the Platform Command Line Interface WARNING, VMware Virtual Environment Detected! VMware is NOT a supported platform! admin:

The warning is expected and safe to ignore.

To access the other servers, simply replace "177.1.10.10" with the IP address of the server you want to access.

### 8.4. Servers Without Administrative Access

There is a Windows Active Directory server in your Voice Lab Rack. This server is accessible to you and to the rest of the lab rack *only* via Lightweight Directory Access Protocol (LDAP) transactions. You *cannot* RDP or HTTP into this machine.

The Active Directory server may be accessed by ping from the routers, but not from your location. This may be changed in the future.

### 8.5. Resetting a Server to Its Initial State

During the course of experimentation, your actions may leave the server completely useless, or even inaccessible. In real life this can be a considerable problem. In our lab environment, though, we provide a quick way for you to reset a given server to the same state it was in when your lab rack session started. Here's how to do it:

- 1. Log in to your Members account.
- 2. Click **Rack Rentals** on the left side of the page.
- 3. Scroll down the page to find your current rental.
- 4. Click **Control Panel**. You will see a page like this:

| Rack Rental Control Panel - Mozilla Firefox       |                  |                                         |                         |  |  |  |  |
|---------------------------------------------------|------------------|-----------------------------------------|-------------------------|--|--|--|--|
| members.ine.com/dash/rack_control_panel/23104     |                  |                                         |                         |  |  |  |  |
| Voice Rack Control                                | Panel            |                                         |                         |  |  |  |  |
| Start Date Duration                               | on Password      | Config                                  | Action                  |  |  |  |  |
| Sat, Sep 8, 2012 09:00 AM 03:00:00<br>(GMT -0700) | vument           | CCIE Voice Workbook Volume I - Module 0 | Load Selected<br>Config |  |  |  |  |
| Power Cycle                                       |                  | Clear Line                              |                         |  |  |  |  |
| r1 r2 r3 pstn sw1 sw2                             |                  | r1 r2 r3 pstn sw1 sw2                   |                         |  |  |  |  |
| Wipe Clean:                                       |                  |                                         |                         |  |  |  |  |
| WinXP Utility CUCM Pub CUCM                       | I Sub Unity      | CUCCX Presence                          |                         |  |  |  |  |
| Enter SRST Configurat                             | on:              | PSTN Phone MAC Addres                   | s:                      |  |  |  |  |
| SRST Configuration                                |                  | PSTN Phone MAC Address                  |                         |  |  |  |  |
| CUCM Tar:                                         |                  |                                         |                         |  |  |  |  |
| Click here to change your CUCM TAR                | file with your P | hone Types and MAC Addresses            |                         |  |  |  |  |

5. In the "Wipe Clean" section, click the button corresponding to the server that you want to return to its initial state.

**You will lose all configuration settings made on the server you select.** This also includes previously activated services, so you will have to activate them again.

There is no button for the Active Directory server.

At the time of the publication of this edition of the *Voice Rack Rental Access Guide*, the VPN-less method of accessing servers is <u>only available on VORacks 1 through 9</u>.

If you are assigned VORack 10, 11, or 12, this method of access is not available to you. You may ask Support to reassign you (if a free rack is available) if you do not have administrative access to your PC/Mac and cannot use the SSL VPN as an alternative. However, note that the SSL VPN method does provide more functionality than the VPN-Less option, and should be chosen if possible.

For a detailed video demonstration of the method used to access Voice lab rack devices and servers, see:

http://ieclass.ine.com/p70126296/

# 9.1. Establishing the Direct Public IP Link: Register Your Local IP Address

To use the direct public IP address method of accessing your rack servers and PSTN router, you must register your IP address with our access portal. There are two ways to do this: by using a web browser link or by using TELNET to the PSTN address. After you have registered your IP address with our portal, future accesses will go straight through to the rack.

For public IP access to your lab rack servers to work, your configuration in the PSTN router, R1 router, and SW1 EtherSwitch must be set up properly for outside access and for connection to the server. If your routers and EtherSwitch are misconfigured, we strongly recommend that you use your rack control panel to initialize the configuration of *all* routers and EtherSwitches to the default configuration, or to the configuration of the lab you are doing, before starting a lab exercise.

See Section 11 for instructions on loading configurations.

# 9.1.1. Using a Web Browser to Register Your Local IP Address

When you make initial contact with the Voice servers for a particular lab rack for a particular session, you will see a series of screens. The following example shows the steps involved when connecting to the CUCM Publisher server on VORack12 using this technique. (This method is currently not available on VORacks 10, 11, and 12; the screen shots shown are for illustration only.) The other servers connect in a similar way.

As you connect to servers, your browser may display multiple messages like this one, about an untrusted connection:

| You            | IS CONNECTION IS ONTRUSTED                                                                                                    |
|----------------|----------------------------------------------------------------------------------------------------|
| that           | /our connection is secure.                                                                                                    |
| you a          | ally, when you try to connect securely, sites will present trusted identification to prove the<br>are going to the right place. However, this site's identity can't be verified. |
| Wh             | at Should I Do?                                                                                                    |
| lf yo<br>tryin | J usually connect to this site without problems, this error could mean that someone is g to impersonate the site, and you shouldn't continue.                                    |
| Ge             | t me out of here!                                                                                                    |
| ► Teo          | hnical Details                                                                                                    |
|                | nderstand the Risks                                                                                                    |

This is normal, because the certificates on the servers and in the VPN portal are self-signed. Use the option provided by your browser to indicate that connections to this server are OK.

- Issue the request to the browser using the URL from the table in the next section. In this example, we use <u>https://pub.vorack12.ine.com</u>. (This URL is currently not available for your use.)
- 2. On the login page, enter the lab rack ID as your user name, and use the password provided in your lab rack reservation confirmation message; in this example, we use vorack12 (for illustration only) and the password for our current session:

| Authentication Proxy Login Page - Mozillia Firefox                                                                                                    | _ <b> </b> |
|----------------------------------------------------------------------------------------------------|------------|
| Elle Edit View Higtory Bookmarks Tools Help                                                                                                    |            |
| 🔄 🖨 🐨 🔞 https://pub.vorack12.ine.com/                                                                                                    |            |
| 👼 Most Visited 👻 🗇 Smart Bookmarks 🔻 💐 Google 👘 Daily 👻 👘 INE 👻 🗇 Personal 👻 🗇 Reference 🔻 💆 Ouakes - Map for 12 👘 DownloadDocs 👻 🕅 RPC '                                                                                                    | ,          |
| Authantication Provy Login Bane                                                                                                    | •          |
| Please take a moment to watch this instructional video on how to use this VPN-Less connection to your Voice Rack. Also, please take a look at latest Voice Rack Rentil Access Guide - noting that it may have changed since your last rental.<br>It might be a good idea to cary these links before you login (they can also be found in the <u>Voice Rack Rentil Access Guide</u> ):<br>pub varack12 ine com<br>cub varack12 ine com<br>cub varack12 ine com<br>ucc varack12 ine com<br>path varack12 ine com<br>path varack12 ine com<br>path varack12 ine com<br>access to all of your routers and switches, please telnet to <u>racks ine com</u> . |            |
| Finally, please authenticate yourself now, using the credentials from the email you received when you scheduled your voice<br>rack rental.                                                                                                    |            |
| Username: vorack12                                                                                                    |            |
| Password:                                                                                                    |            |
| ОК                                                                                                    |            |
|                                                                                                    |            |

3. Click OK.

4. When you have successfully established the link, you will see this:

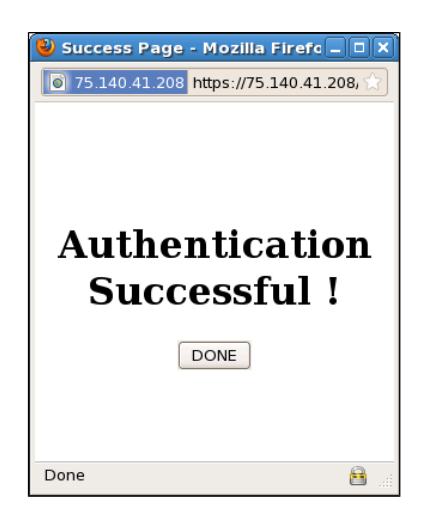

5. When you click **Done**, you will see the screen for the server whose URL you specified; in our example, it's the CUCM Publisher server screen:

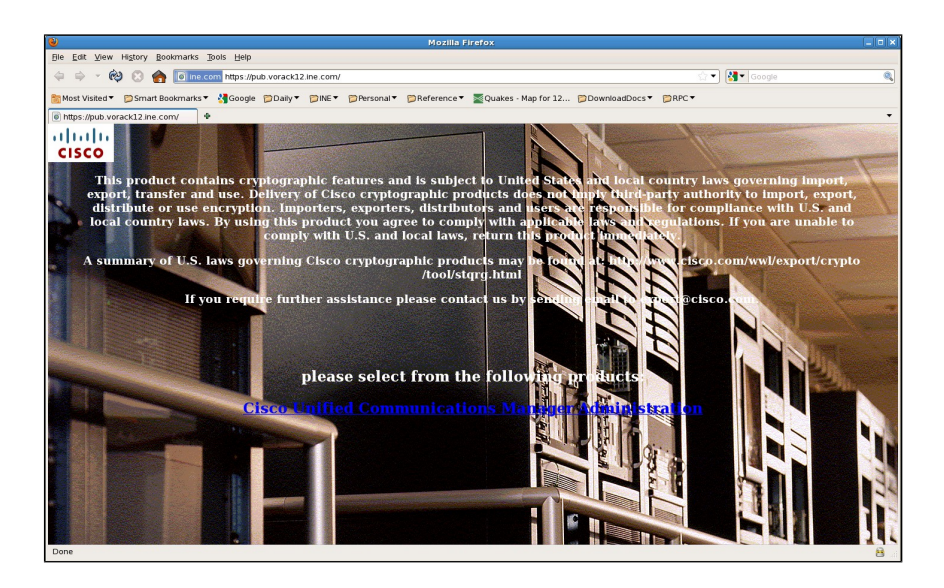

6. In this case, we would click the **Cisco Unified Communications Manager Administration** link to gain access to the server login page. The link will be different for other servers.

#### 9.1.2. Using TELNET to Register Your Local IP Address

One of the links, *pstn.vorack#.ine.com*, is used with TELNET to access your PSTN router via a public IP address. You can authenticate your public IP access using TELNET. In the following example, we use VORack12 (for illustrative purposes only) again:

```
$ telnet pstn.vorack12.ine.com
Trying 75.140.41.214...
Connected to pstn.vorack12.ine.com (75.140.41.214).
Escape character is '^]'.
     Welcome to INE's Voice Rack Rental VPN-Less Access.
Please authenticate yourself with the credentials you received in your
rental confirmation email. After you authenticate yourself, you will
be disconnected. Simply reconnect to the same hostname and you will
be at your PSTN prompt.
Username: vorack12
Password:
Firewall authentication Success.
Connection will be closed if remote server does not respond
Connecting to remote server...
Connection closed by foreign host.
$ telnet pstn.vorack12.ine.com
Trying 75.140.41.214...
Connected to pstn.vorack12.ine.com (75.140.41.214).
Escape character is '^]'.
PSTN#show ver | include Cisco
Cisco IOS Software, 3700 Software (C3725-ADVENTERPRISEK9_IVS-M), Version 12.4(15)T13,
RELEASE SOFTWARE (fc3)
Copyright (c) 1986-2010 by Cisco Systems, Inc.
use. Delivery of Cisco cryptographic products does not imply
A summary of U.S. laws governing Cisco cryptographic products may be found at:
Cisco 3725 (R7000) processor (revision 0.1) with 247808K/14336K bytes of memory.
PSTN#
```

## 9.2. Public IP Address Servers Using a Web Browser

The following servers are available for your rack via web browser. Replace the # symbol with the number of your rack. For example, "vorack#" would be "vorack1" for Voice rack 1. Note that # may be between 1 and 9 inclusive.

| <b>Device/Server</b>                     | URL                                  | User Name | Password  |
|------------------------------------------|--------------------------------------|-----------|-----------|
| CUCM Publisher                           | https://pub.vorack#.ine.com          | admin     | cciecisco |
| CUCM Subscriber                          | https://sub.vorack#.ine.com          | admin     | cciecisco |
| Cisco Unity Connection (CUC)             | https://cuc.vorack#.ine.com          | admin     | cciecisco |
| Cisco Unified Presence<br>(CUPS)         | https://cups.vorack#.ine.com         | admin     | cciecisco |
| Unified Contact Center Express<br>(UCCX) | http://uccx.vorack#.ine.com/appadmin | uccxadmin | cisco     |
| Variphy Insight Remote<br>Control        | http://util.vorack#.ine.com          | admin     | cciecisco |

To access these servers:

- 1. Open a VPN connection to the Voice rack.
- 2. Establish an HTTP connection, specifying the IP address from the table.

You will see a page similar to this<sup>5</sup>:

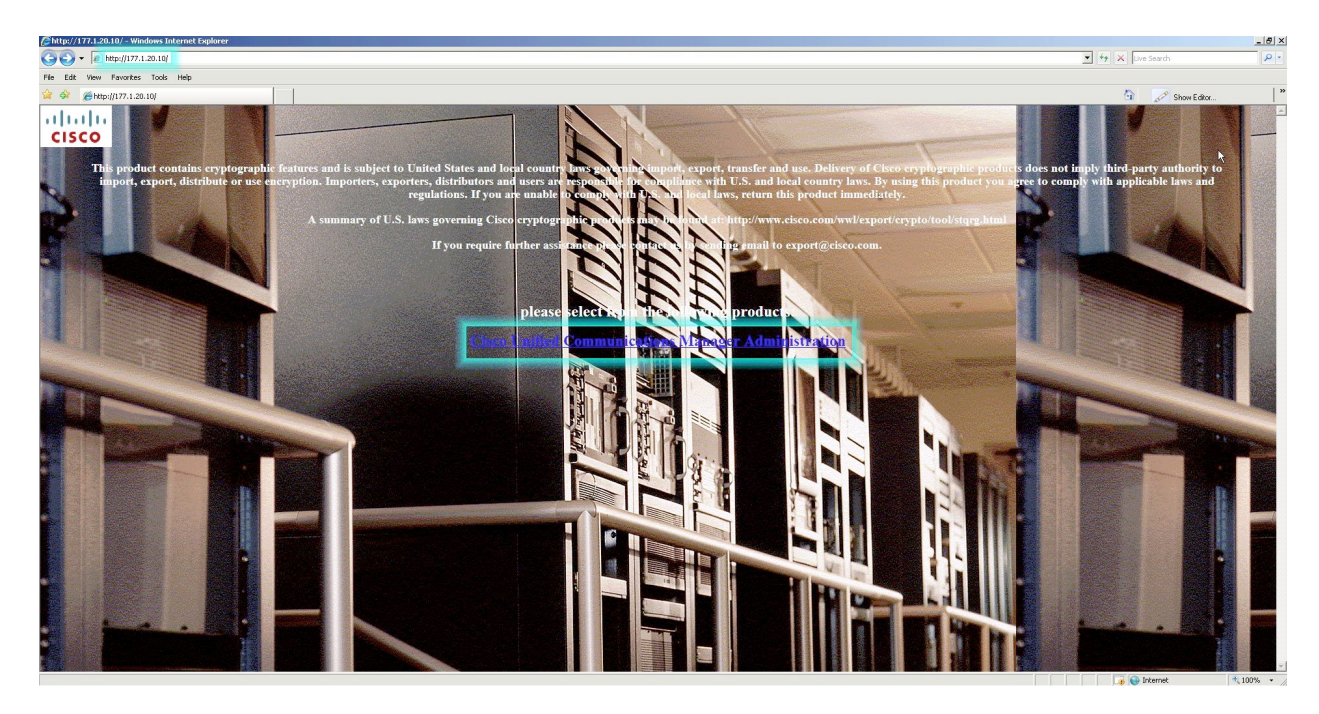

<sup>&</sup>lt;sup>5</sup> All servers will display this page *except* for the UCCX server. For the UCCX server, open your web browser and browse to: <u>http://177.1.10.40/appadmin</u>. (Notice that the rest of the servers use SSL with *https*, but this UCCX server only uses *http*.)

3. Click the link to access the Administration page. A warning will appear (like the one below) reporting a problem with the website's security certificate. Click **Continue to this website**. You can safely disregard this warning; it will not affect your session or computer. The example here is for Microsoft Internet Explorer; for other browsers, follow the instructions to grant an exception for the website.

| 2 | Certificate Error: Navigation Blocked                                                                                                    |
|---|----------------------------------------------------------------------------------------------------|
| ) | There is a problem with this website's security certificate.                                                                                                    |
|   | The security certificate presented by this website was not issued by a trusted certificate authority.<br>The security certificate presented by this website was issued for a different website's address.<br>Security certificate problems may indicate an attempt to fool you or intercept any data you send to the server. |
|   | We recommend that you close this webpage and do not continue to this website.                                                                                                    |
|   | Click here to close this webpage.                                                                                                    |
|   | Sontinue to this website (not recommended).                                                                                                    |
|   | More information                                                                                                    |

You then see an authentication entry page.

| Navigation                                      | Cisco Unified C      | :M Administratio | n 🗾 Go |
|-------------------------------------------------|----------------------|------------------|--------|
| Username<br>admin<br>Password<br>*******<br>Log | e<br>** <br>in Reset |                  |        |

4. Enter the username and password from the table at the beginning of this section: "admin", "cciecisco" (without quotes).

You will see this login screen:

| 00                             |                                                         | Authentication                                                                               |                |
|--------------------------------|---------------------------------------------------------|----------------------------------------------------------------------------------------------|----------------|
| (1)»- (C                       |                                                         | http://177.1.10.40/appadmin/                                                                 |                |
| Au                             | thentication +                                          |                                                                                              |                |
| Unified (<br>For Cisco Unified | Contact Center E                                        | xpress Administration                                                                        | uhuhu<br>cisco |
|                                | Authenticatio                                           | n                                                                                            |                |
|                                | User Identification*<br>Password*                       |                                                                                              |                |
|                                |                                                         | Log On Cancel                                                                                |                |
|                                |                                                         |                                                                                              |                |
|                                | The Cisco Unified CCX Ada<br>blocker software installed | min website uses pop-up windows. If you have , configure it to enable pop-ups for this site. | pop-up         |

5. Use the user name and password from the table at the beginning of this section: "uccxadmin", "cisco" (without quotes).

However, browsing to this page is best done by first RDP'ing into the UCCX server, to ensure maximum browser compatibility.

## 9.3. Public IP Address Servers Using Microsoft Remote Desktop Connection

The following servers are available for your rack via Microsoft RDC. Replace the # symbol with the number of your rack. For example, "vorack#" would be "vorack1" for Voice rack 1.

| Device/Server                         | URL                        | User Name | Password  |
|---------------------------------------|----------------------------|-----------|-----------|
| XP Test/Utility                       | rdp://util.vorack#.ine.com | admin     | cciecisco |
| Unified Contact Center Express (UCCX) | rdp://uccx.vorack#.ine.com | admin     | cciecisco |

We recommend using a screen resolution of 1280x1024 or higher on your remote desktop client from your location. To bring up the Windows Task Manager inside a remote desktop session, press Ctrl-Alt-End on your keyboard or click the Task Manager icon on the lab machine desktops.

### 9.3.1. MS-RDC for Windows

For further instructions on using RDC in Windows, visit the following link:

http://www.microsoft.com/windowsxp/using/mobility/getstarted/remoteintro.mspx

To download the Windows Remote Desktop Connection client for Windows 95, Windows 98, Windows 98 Second Edition, Windows Me, Windows NT 4.0, or Windows 2000, visit:

http://www.microsoft.com/windowsxp/downloads/tools/rdclientdl.mspx

### 9.3.2. MS-RDC for Macintosh

For further instructions on using RDC to connect to Window systems, and to download the software, visit:

www.microsoft.com/mac/products/remote-desktop/default.mspx

## 9.4. Public IP Server Access Using Secure Shell (SSH)

Four of the seven servers in your Voice lab rack offer command-line style access to their services. Those servers, and the credentials you use to access them, are:

| <b>Device/Server</b>          | Command                        | Password  |
|-------------------------------|--------------------------------|-----------|
| CUCM Publisher                | ssh admin@pub.vorack#.ine.com  | cciecisco |
| CUCM Subscriber               | ssh admin@sub.vorack#.ine.com  | cciecisco |
| Cisco Unity Connection (CUC)  | ssh admin@cuc.vorack#.ine.com  | cciecisco |
| Cisco Unified Presence (CUPS) | ssh admin@cups.vorack#.ine.com | cciecisco |

When using a package such as SecureCRT, the user name is "admin" and the password is "cciecisco" for all four servers. The domain name is the IP address.

To illustrate how to use the Unix or Macintosh tool "ssh" to access your servers, here is the sequence to access the CUCM Publisher server's command-line interface on VORack3:

\$ ssh admin@pub.vorack3.ine.com admin@pub.vorack3.ine.com's password: Last login: Fri May 27 02:16:41 2011 from 10.4.100.129 Welcome to the Platform Command Line Interface WARNING, VMware Virtual Environment Detected! VMware is NOT a supported platform! admin:

The warning is expected and safe to ignore.

The same technique and display apply to all four servers.

You must establish a link to our VPN portal with your local IP address by using a browser or TELNET. There is no way to do so using Secure Shell.

## 9.5. Public IP Address Access of PSTN Router

Your rack's PSTN router is directly accessible via your TELNET program. Replace the # symbol with the number of your rack. For example, "vorack#" would be "vorack1" for Voice rack 1. The number that replaces # can range from 1 to 9 inclusive.

| <b>Device/Server</b> | FQDN                 | User Name | Password |
|----------------------|----------------------|-----------|----------|
| PSTN                 | pstn.vorack#.ine.com | none      | none     |

A user name and password, or just a password, can be configured for the virtual console configuration of the PSTN router, but our standard default configuration does not configure either a user name or a password. The following is an example of connecting to the PSTN router on VORack12:

```
$ telnet pstn.vorack9.ine.com
Trying 75.140.41.193...
Connected to pstn.vorack9.ine.com (75.140.41.193).
Escape character is '^]'.
PSTN#show ver | include PSTN
PSTN uptime is 18 hours, 15 minutes
PSTN#
```

This is more powerful than you might think. From the PSTN router, you can use the IOS TELNET command to connect to the other routers and EtherSwitches in your rack.

Even better, you can have multiple TELNET connections from your local computer to the PSTN router, connections which can then be used to TELNET to the other devices. This allows you to have multiple windows on the computer at your location, one each for R1, R2, R3, PSTN, SW1, and SW2. Or, if you are using SecureCRT from Van Dyke software or another TELNET program that allows for multiple tabs, you can used the tab feature to switch from device to device.

Within the PSTN routers, these host definitions are already added; use the show hosts command to verify:

```
PSTN#show hosts
Default domain is not set
Name/address lookup uses static mappings
Codes: UN - unknown, EX - expired, OK - OK, ?? - revalidate
       temp - temporary, perm - permanent
       NA - Not Applicable None - Not defined
Host
                          Port Flags
                                           Age Type
                                                       Address(es)
R1
                          None (perm, OK) 0 IP
                                                       177.1.254.1
R2
                          None
                                (perm, OK) 0 IP
                                                       177.1.254.2
R3
                          None
                                (perm, OK) 0 IP
                                                       177.1.254.3
                                (perm, OK) 0
(perm, OK) 0
SW1
                                                IΡ
                                                       177.1.11.20
                          None
SW2
                                                IΡ
                          None
                                                       177.3.11.20
```

So, to TELNET from the PSTN router to R1, simply type **R1** and press Enter. The same is true for the other four devices. Indeed, the PSTN router now looks just like the access server accessed via **racks.ine.com**, so the instructions in Section 6 or using the PSTN router for navigating around the lab rack are the same as the instructions for using the access server.

The example below shows the output of the "w" command after opening connections to all the router and EtherSwitch devices in VORack12:

| PSTN | #w   |             |      |      |           |  |
|------|------|-------------|------|------|-----------|--|
| Conn | Host | Address     | Byte | Idle | Conn Name |  |
| 1    | r1   | 177.1.254.1 | 0    | Θ    | r1        |  |
| 2    | r2   | 177.1.254.2 | Θ    | 0    | r2        |  |
| 3    | r3   | 177.1.254.3 | Θ    | 0    | r3        |  |
| 4    | sw1  | 177.1.11.20 | Θ    | 0    | sw1       |  |
| * 5  | sw2  | 177.3.11.20 | 0    | 0    | sw2       |  |

Use the standard Cisco escape sequence (Ctrl-Shift-6, x) to return to the PSTN router, and then use the connection ("Conn") number to select the device you want to talk with.

# Section 10. Free Web-Based Variphy Insight Remote IP Phone Control

INE has licensed IP phone remote control software from Variphy to allow you to remotely control all of the Cisco hardware IP phones connected directly to our Voice racks via HTTP, using only a standard web browser.

To access the Variphy Insight web-based remote phone control software, open a browser using either of these URLs:

| URL                                    | User Name | Password  |
|----------------------------------------|-----------|-----------|
| <u>http://177.1.10.100</u>             | admin     | cciecisco |
| <pre>http://util.vorack#.ine.com</pre> | admin     | cciecisco |

For instructions on how to use Variphy Insight to remotely control the Cisco IP phones attached to our Voice racks, please watch the following video:

http://www.youtube.com/watch?v=71nS7EWekaM

Note that you will *not* be able to hear any RTP audio from these IP phones. This is because the remote control software is not a "softphone"; you are remotely controlling our rack-connected hardware IP phones.

The following notes are taken from the video above; we strongly recommend watching the video and taking your own notes.

- •Variphy, Inc. strongly advises you to use the Firefox browser.
- •Java must be enabled for the software to work properly.

•In CUCM Publisher, each phone you want to control must have a device association with the existing end user "variphy."

# Section 11. Loading Configurations into Your Voice Rack

### **11.1.** Loading Configurations into Your Routers and Switches

When first connecting to your Voice rack, you may want to apply Initial configurations. Or, after having made some configurations, you may want to apply Final configurations to see how the instructor configured the routers and switches.

Make sure you have Java and JavaScript enabled in your browser for the domain **ine.com**.

To apply configurations to your routers and switches:

- 1. Log in to your Members account.
- 2. Click **Rack Rentals** on the left side of the page.
- 3. Scroll down the page to find your current rental.
- 4. Click **Control Panel**. You will see a page like this:

|                                         | Rack Rental Contro | l Panel – Mozilla Firefox                          | - 6         |
|-----------------------------------------|--------------------|----------------------------------------------------|-------------|
| members.ine.com/dash/rack_co            | ontrol_panel/23104 |                                                    |             |
| Voice Rack                              | Control Panel      |                                                    |             |
| Start Date                              | Duration Password  | Config Action                                      |             |
| Sat, Sep 8, 2012 09:00 A<br>(GMT -0700) | M 03:00:00 vument  | CCIE Voice Workbook Volume I - Module 0 - Load Sel | ected<br>ig |
| Power Cycle                             |                    | Clear Line                                         |             |
| r1 r2 r3 pstn sw                        | 1 sw2              | r1 r2 r3 pstn sw1 sw2                              |             |
| Wipe Clean:                             |                    |                                                    |             |
| WinXP Utility CUCM                      | Pub CUCM Sub Unity | CUCCX Presence                                     |             |
| Enter SRST Co                           | nfiguration:       | PSTN Phone MAC Address:                            |             |
| SRST Configuration                      | _                  | PSTN Phone MAC Address                             |             |
| CUCM Tar:                               |                    |                                                    |             |
|                                         |                    |                                                    |             |

5. Select the configuration you want to load from the list:

| Rack Rental                                     | Control Panel - Mozilla Firefox                                                                                                    |                                          |
|-------------------------------------------------|----------------------------------------------------------------------------------------------------|------------------------------------------|
| members.ine.com/dash/rack_control_panel/23104   |                                                                                                    |                                          |
| Voice Rack Control Pane                         | I                                                                                                    |                                          |
| Start Date Duration Pass                        | word Config Actio                                                                                                    | on                                       |
| Sat, Sep 8, 2012 09:00 AM 03:00:00 vume         | mt CCIE Voice Workbook Volume I - Module 0                                                                                                    | ad Selected                              |
| Power Cycle<br>r1 r2 r3 pstn sw1 sw2            | Default remplates<br>CCIE Voice Workbook Volume I - Module 01 F<br>CCIE Voice Workbook Volume I - Module 02 F<br>CCIE Voice Workbook Volume I - Module 02 F<br>CCIE Voice Workbook Volume I - Module 03 F | inal<br>hitial<br>inal<br>hitial<br>inal |
| Wipe Clean:                                     | CCIE Voice Workbook Volume I - Module 03 Ir<br>CCIE Voice Workbook Volume I - Module 04 F                                                                                                    | nitial<br>inal                           |
| WinXP Utility CUCM Pub CUCM Sub U               | Unity CCIE Voice Workbook Volume I - Module 04 Ir<br>CCIE Voice Workbook Volume I - Module 05 F                                                                                                    | nitial<br>inal                           |
| Enter SRST Configuration:<br>SRST Configuration | CCIE Voice Workbook Volume I - Module 05 Ir<br>CCIE Voice Workbook Volume I - Module 06 F<br>CCIE Voice Workbook Volume I - Module 06 Ir                                                                  | nitial<br>inal<br>nitial                 |
| CUCM Tar:                                       | CCIE Voice Workbook Volume I - Module 07 F<br>CCIE Voice Workbook Volume I - Module 07 Ir                                                                                                    | inal<br>nitial                           |
| Click here to change your CUCM TAR file with y  | CCIE Voice Workbook Volume I - Module 08 F                                                                                                    | inal (thru 8.6)                          |

6. Click the **Load Selected Config** button.

Note that the configuration takes 15 minutes to load.

While the configuration is being installed into your lab rack, *please* do not try to access any of the router or EtherSwitch devices over your VPN link or by using the public IP address method. Doing so may interrupt our automation's loading process and corrupt the configuration load.

Configurations are applied *only* to your rack's PSTN, R1, R2, R3, SW1, and SW2 routers and switches, and not to any of your Voice servers or to the AIM CUE card in R3. **This process will erase the current configuration** on the router and EtherSwitch devices before applying the new Initial or Final configurations. If you want to preserve your existing configurations before applying the new ones, set up logging, or copy and paste the configurations off of those devices, prior to running this option.

If a lab doesn't specify a configuration, tell our automation to load the configuration labeled "Workbook v3.0 Volume 1 & 2 Initial Configs," which provides the basic infrastructure configuration.

## **11.2.** Loading or Saving Configurations into or from the CUCM Server

To load or save Initial or Final configurations into or from your Unified Communications Manager server, follow the directions in these brief videos:

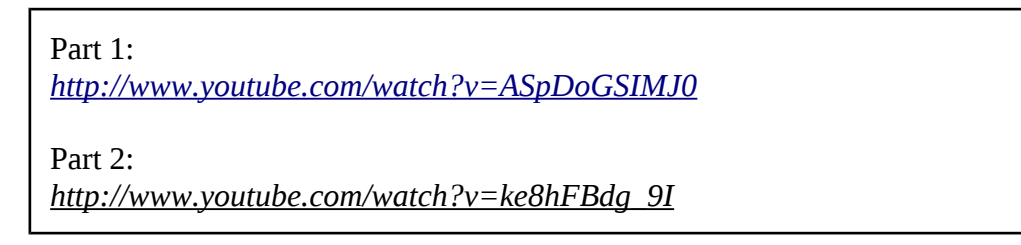

NOTE: The control panel access to the utility may have changed from the one shown in the video. To access the new facility, open your Voice control panel:

| inempers ine.computasin/rack_condroc_panety2320+         |                                                                   |
|----------------------------------------------------------|-------------------------------------------------------------------|
| Voice Rack Control Panel                                 |                                                                   |
| Start Date Duration Passwo                               | ord Config Action                                                 |
| Sat, Sep 8, 2012 09:00 AM 03:00:00 vument<br>(GMT -0700) | CCIE Voice Workbook Volume I - Module 0 - Load Selected<br>Config |
| Power Cycle                                              | Clear Line                                                        |
| r1 r2 r3 pstn sw1 sw2                                    | r1 r2 r3 pstn sw1 sw2                                             |
| Wipe Clean:                                              |                                                                   |
| WinXP Utility CUCM Pub CUCM Sub Unit                     | ty CUCCX Presence                                                 |
| Enter SRST Configuration:                                | PSTN Phone MAC Address:                                           |
| SRST Configuration                                       | PSTN Phone MAC Address                                            |
| CUCM The                                                 |                                                                   |

Use the link at the bottom of the page, under "CUCM Tar." Follow the instructions.

# 11.3. Configuring a MAC Address for Your PSTN Phone

You will undoubtedly be working with a PSTN phone of some type, whether it's a hardware IP phone at your location or the rack-connected, remotely controlled 7960<sup>6</sup>. To determine the MAC address of the phone that will be your PSTN phone:

- 1. Log in to your Members account.
- 2. Click **Rack Rentals** on the left side of the page.
- 3. Scroll down the page to find your current rental.

<sup>&</sup>lt;sup>6</sup> Our automation detects and sets, in the PSTN router, the MAC address of the rack-room-located PSTN phone associated with your lab rack at the time that you reset the rack or load a configuration. If you want to use our PSTN phone, you can skip entering the PSTN IP phone MAC address using the control panel.

4. Click **Control Panel**. You will see a page like this:

|                                          | Rack Rental Contro         | ol Panel – Mozilla Firefox                          | - 0         |
|------------------------------------------|----------------------------|-----------------------------------------------------|-------------|
| members.ine.com/dash/rack_co             | ntrol_panel/23104          |                                                     |             |
| Voice Rack                               | Control Panel              |                                                     |             |
| Start Date                               | Duration Password          | Config Action                                       |             |
| Sat, Sep 8, 2012 09:00 AM<br>(GMT -0700) | vf 03:00:00 vument         | CCIE Voice Workbook Volume I - Module 0 - Load Sele | ected<br>ig |
| Power Cycle                              |                            | Clear Line                                          |             |
| r1 r2 r3 pstn sw1                        | sw2                        | r1 r2 r3 pstn sw1 sw2                               |             |
| Wipe Clean:                              |                            |                                                     |             |
| WinXP Utility CUCM I                     | Pub CUCM Sub Unity         | CUCCX Presence                                      |             |
| Enter SRST Cor                           | ifiguration:               | PSTN Phone MAC Address:                             |             |
| SRST Configuration                       |                            | PSTN Phone MAC Address                              |             |
| CUCM Tar:                                |                            |                                                     |             |
| Click here to change your                | CUCM TAR file with your Pl | hone Types and MAC Addresses                        |             |
|                                          |                            |                                                     |             |

- 5. In the "PSTN Phone MAC Address" section, click **PSTN Phone Mac Address**.
- 6. Enter the MAC address of your phone in the window and click **Submit**. You may perform other tasks, but do not close the window or attempt to access the PSTN router during the few minutes that it takes to set the MAC address. The dialog box will inform you when the submission of your MAC address to the PSTN router is complete.
- 7. You must then set your PSTN phone's TFTP address to<sup>7</sup>: 177.1.254.254

#### 11.4. Setting SRST ON or OFF on Your Voice Rack

During your studies, you will inevitably need to learn about Cisco Unified Survivable Remote Site Telephony (SRST). In the actual lab exam, you verify that you have properly configured SRST by shutting down the Serial interface on a router at a site where you want to invoke SRST. This is possible because the phones in front of you are local to the router's Ethernet subnet. However, when renting a Voice rack from INE, you are connecting your IP phones (hardware or software) remotely across a VPN connection, where the IP path of traffic flows *through* your remote site router's Serial interface to be able to connect to it; shutting down that router's Serial interface would result in a complete loss of remote phone, or remote phone control, connectivity.

Our solution for this situation is to apply an access control list to your CorpHQ R1 to block certain types of traffic while allowing others. This is easily accomplished by following this procedure:

- 1. Log in to your Members account.
- 2. Click **Rack Rentals** on the left side of the page.
- 3. Scroll down the page to find your current rental.

You only need to input the TFTP address into the PSTN phone if it is one that you have direct contact with. For the INE-provided, rack-connected, remotely controlled 7960 IP phone, you do not need to do this, because the CorpHQ Switch (SW1) has a separate VLAN and DHCP pool laid out specifically for this purpose.

4. Click **Control Panel**. You will see a page like this:

|                                       | Rack                | Rental Contro | ol Panel – M | lozilla Firefo   | x                         |                         |
|---------------------------------------|---------------------|---------------|--------------|------------------|---------------------------|-------------------------|
| members. <b>ine.com</b> /dash/rack.   | .control_panel/2310 | )4            |              |                  |                           |                         |
| Voice Rac                             | k Control I         | Panel         |              |                  |                           |                         |
| Start Date                            | Duration            | Password      | Config       |                  |                           | Action                  |
| Sat, Sep 8, 2012 09:00<br>(GMT -0700) | AM 03:00:00         | vument        | CCIE V       | oice Workb       | ook Volume I - Module 0 🚽 | Load Selected<br>Config |
| Power Cycle                           |                     |               | C            | C <b>lear</b> Li | ine                       |                         |
| r1 r2 r3 pstn s                       | w1 sw2              |               |              | r1 r2 r3         | pstn sw1 sw2              |                         |
| Wipe Clean:                           |                     |               |              |                  |                           |                         |
| WinXP Utility CUCM                    | I Pub CUCM S        | ub Unity      | CUCCX        | Presence         |                           |                         |
| Enter SRST Co                         | onfiguratio         | n:            | F            | PSTN P           | ,<br>hone MAC Addre       | ss:                     |
| SRST Configuration                    |                     |               | Р            | STN Phone        | MAC Address               |                         |
| CUCM Tar:                             |                     |               |              |                  |                           |                         |
|                                       |                     |               |              |                  |                           |                         |

5. Click **SRST Configuration**. You will see the following dialog box:

| SRST Configurati | k                                    | ×         |      |
|------------------|--------------------------------------|-----------|------|
| Branch           | <sup>O</sup> Branch 1                |           |      |
|                  | <sup>O</sup> Branch 2                |           |      |
| SRST             | <sup>O</sup> ON (ACL Blocking)       |           |      |
|                  | $^{\bigcirc}$ OFF (ACL not-Blocking) |           |      |
|                  |                                      |           |      |
|                  |                                      |           |      |
|                  |                                      |           |      |
|                  | Close                                | Save Char | iges |

6. Choose the Branch router you want, and whether you want to send that branch *into* SRST mode (ON), which applies a blocking ACL, or take that branch *out of* SRST mode (OFF), which removes the blocking.

If you choose to send either branch *into* SRST mode (ON), you may enter one or two IP addresses of a phone in front of you that you want to "fall back" to SRST, as shown here<sup>8</sup>:

| SRST Configuration                                       | × |
|----------------------------------------------------------|---|
| <sup>O</sup> Branch 2                                    | ^ |
| SRST ION (ACL Blocking)<br>OFF (ACL not-Blocking)        |   |
| IP Address 1 (optional: the IP of your phone you wish to |   |
| fallback to SRST)                                        | = |
| · · · ·                                                  |   |
| IP Address 2 (optional: the IP of your phone you wish to | ~ |
| fallback to SRST)                                        |   |
|                                                          |   |
|                                                          | ~ |
|                                                          |   |
| Close Save Change                                        | s |

If you choose to take a Branch *out of* SRST mode (OFF), you need not enter an IP address—simply click **Save Changes**.

In either case, allow the configuration to complete and the dialog box to close before attempting to connect to, or make any changes to, your CorpHQ R1.

If you are remotely controlling our 7961 IP phone directly connected to your Voice rack, you will still be able to fully control these phones after they go into fallback mode; however, please note that you may need to close your current remote control window and reestablish a "direct IP control" window. This procedure is outlined in Section 10 and demonstrated in the video demo link found there.

<sup>&</sup>lt;sup>8</sup> You need not enter the IP addresses of the phones attached to your voice rack, because they are automatically included in the fallback ACL. Enter IP addresses only if you have phones in front of you that you want to include in a fallback process.

# Section 12. Changing Unity Express (AIM-CUE) Licensing

The XP Utility machine contains two license files for Cisco Unity Express, the AIM-CUE module located inside the Branch2 (R3) router, to integrate the CUE module with either CUCM or CME. If you need a different license than the one currently installed on the CUE module, first determine which software license is currently loaded. Connect to the CUE module, and get into global EXEC mode. Issue the following commands:

```
Branch2# service-module service-engine 0/0 session
CUE#
CUE# show software licenses
```

 To change from the CUCM to the CME license, connect to the CUE module and get into global EXEC mode. Issue the following commands:

```
Branch2# service-module service-engine 0/0 session
CUE#
CUE# software install clean url ftp://177.1.10.100/cue-cme.pkg user admin password cciecisco
CUE# reload
```

• **To change from the CME to the CUCM license**, connect to the CUE module and get into global EXEC mode. Issue the following commands:

```
Branch2# service-module service-engine 0/0 session
CUE#
CUE# software install clean url ftp://177.1.10.100/cue-ccm.pkg user admin password cciecisco
CUE# reload
```

**DO NOT copy and paste these commands** to the AIM-CUE module—it WILL NOT WORK. You must manually key the commands (just as you would have to in the actual CCIE Voice Lab Exam). This is because the AIM-CUE module does not let you set a line width, like a router or EtherSwitch does, so when you input a long line, it generates a large amount of output to make the text appear to scroll. If you get too far ahead of the AIM-CUE command processor, the sub-system will drop characters.

The FTP server at 177.1.10.100, at the beginning of your lab session, is configured properly. You need not do anything to this server.

# Section 13. Lab Rack Support

Most of the time, for most people, the facilities we provide to support your rental of a Voice lab rack are sufficient for productive lab exam preparation. However, if you experience any problems with your rack rental, we have technical support staff on call to help you.

# 13.1. Scope of Support

Our technical staff are trained to:

- Perform repairs on (or, if necessary, perform replacement of) our routers, EtherSwitches, security appliances, and cabling within our lab racks and within our infrastructure.
- Identify in-the-cloud issues with your access to our TELNET and VPN gateways.
- Fix authentication issues with your access to our TELNET and VPN gateways.
- Use our cable and interface check reports, generated before your session starts, to speed repair of your lab rack and verify that the repair was effective.
- Fix problems with lab rack bookings.

The cable and interface check that is run before your session or sessions detects problems with the rack before you start and identifies the failures it detects. This facility eliminates the need for our technicians to perform diagnostic checking during your rack session to locate a failed cable or interface. Our automation also keeps extensive logs of its actions, and the results of those actions, to speed identification of the cause of a problem.

Our sales team can:

- Carry out purchase and accounting of lab rack tokens.
- Perform bulk booking of lab rack sessions.
- Resolve conflicts between Bootcamps and self-paced customer rentals.

INE staff also handles issues for its products via the INE Online Community (<u>http://www.IEOC.com</u>) for its products and related tasks and questions:

- INE workbooks
- INE on-demand products
- INE Bootcamps and workshops
- INE purchases and discounts
- Details on setting up Cisco equipment to implement a lab solution or scenario requirement
- Operation of Cisco software
- Technology questions, such as questions about CUCM, CUPS, IP phone, or AIM-CUE configuration

### 13.2. Knowledgebase

INE maintains a Knowledgebase of information to help troubleshoot common issues, problems, and questions:

http://support.ine.com/index.php?\_m=knowledgebase&\_a=view

### **13.3.** Common Lab Rack Access Problems and Their Solutions

This section provides quick troubleshooters for common issues.

#### 13.3.1. Cannot Connect To TELNET Gateway racks.ine.com

The most common reasons that you cannot reach our TELNET gateway to access your lab rack are:

- You are trying to use an SSH client, a web browser, or TELNET over SSL.
- Port 23/TCP is firewalled in your computer or your local network.

The "Firewall Information" section of this document can help you with finding and opening the needed port to access our TELNET gateway.

If you determine that a firewall isn't blocking port 23/TCP, generate a *traceroute* to **racks.ine.com**, and follow the instructions in "Submitting an Emergency Support Ticket." Include the traceroute report in your ticket. Our technicians will investigate the problem.

#### 13.3.2. "Line in Use"

You can reach our gateway, but when you attempt to connect to your lab rack, you see a screen like this:

See Section 6.3, "Clearing a Busy Console Line." When trying to access the lab rack using the name, such as rsrack, select the menu item "0". When trying to access a lab rack device directly, such as rsrack1r3, use the corresponding menu item to clear the device console connection; in this example, use menu item "3" for the device "r3".

### 13.3.3. Cannot Connect to Lab Rack

You can reach our gateway, but your attempts to get to your lab rack appear to fail. Try using the Cisco escape sequence to determine whether the access server's console is linked to a lab rack device console; if this is the problem, you will be returned to an access-server command prompt. If that fails, press ENTER a few times to see if you get a response. Usually, you will see something.

If all else fails, clear all the lines using the procedure in Section 6.3, "Clearing a Busy Console Line," to clear the console connection (menu item "0").

If you still don't get a response, follow the instructions in Section 13.4, "Submitting an Emergency Support Ticket." Our technicians will investigate the problem.

#### 13.3.4. Lab Rack Connection Intercepted

In certain circumstances, when you try to connect to your lab rack via our TELNET gateway, you will see a screen that looks like this:

```
The current time is Wed Jan 12 13:20:34 PST (GMT-08) 2011
This is the INE Rack System. The password for this rack login has been temporarily disabled. There are several possible reasons that the password would be temporarily disabled:
1. Your session has not yet started. Our sessions start at 03:00 (GMT-08), 09:00 (GMT-08), 15:00 (GMT-08), and 21:00 Pacific time (GMT-08).
2. Your session has already ended. Our sessions end at 02:30 am (GMT-08), 08:30 am (GMT-08), 14:30 pm (GMT-08), and 20:30 pm (GMT-08).
3. Our rack automation is still preparing the rack for your session.
4. You have requested the loading of a product configuration, or one of your saved configurations, and our rack automation is still working on your request.
5. You are taking a Mock Lab and our rack automation is capturing your rack for grading, or preparing your rack for the next part.
Connection closed by foreign host.
```

The first line displays the current time in the INE local time zone. We follow the Daylight Saving Time rules for United States Pacific Time. If you see this message, it's possible that you are trying too early (or too late) to connect to your lab rack.

When our automation system is performing a task on your rack, we disconnect you from your lab rack devices and the access server, and we also block you from logging in to your rack. This is so that you don't accidentally corrupt your rack or the operation in progress. When the operation is complete, the system restores your ability to log in to your rack via the TELNET gateway.

This lockout is particularly important for Mock Labs, because the scoring is dependent on the automation being able to properly configure your rack for each part of the test and capture your settings when each part is completed. Disrupting your rack will cause you to receive a lower grade.

On very rare occasions, you may find that you don't have proper access to your rack at the beginning of the session, and you haven't asked the automation system to perform any tasks for you. In that case, wait 15 minutes and try again; if you continue to see the banner, submit an emergency ticket so our onduty technician is paged and can rectify the problem.

#### 13.3.5. Cannot Connect to a Device

You have trouble connecting to a device, either from the access server or by using the device-specific login sequence on our TELNET gateway. Try using the Cisco escape sequence first. If that fails, press ENTER a few times to see if you get a response.

If all else fails, try power-cycling the device as described in Section 7, "Power-Cycling Your Lab Rack Devices." We strongly recommend that, before you perform the power cycle, you have a TELNET window open to the device (either directly or through the access server) so that you can watch the bootup messages as they are output by the router. If you see a serious error message, follow the instructions in "Submitting an Emergency Support Ticket" and include the error message. Our technicians will investigate the problem.

# 13.3.6. Cannot Bring Up a Link

The vast majority of the time, problems with bringing up a link between two devices is a configuration issue, although on rare occasion an interface will die or a cable will be knocked loose. Before submitting a trouble ticket, enable CDP on both devices, configure the interface on each end of the link to its default, issue **no shutdown** commands to the interfaces, wait 60 seconds, and then use **show cdp neighbor** to verify that the cable is in place. Then use **show ip interface brief** to see if the link is reported as "up/up."

In our Voice lab racks, we have several T1 and E1 interface cards. After the T1 and E1 interfaces are established, they work well, but getting them up takes some initial work. We find that we sometimes must power-cycle the device into which the T1 and E1 card is installed to make the T1 or E1 controller work again. Use the instructions in Section 7 to power-cycle devices with stuck T1 and E1 cards.

If the link will not come up after this procedure, follow the instructions in "Submitting an Emergency Support Ticket" and include the text of your testing on both ends of the link. Our technicians will investigate the problem.

# 13.3.7. Cannot Establish a VPN Link to Voice Rack

Most of the support tickets we receive regarding VPN failure involve ports blocked in the network at or near your location, or, for router, PIX, and ASA hardware VPN, a problem in the configuration with the local network or upstream link.

Ensure that your firewalls allow the TCP, UDP, and IP packets listed in Section 4.4, "Firewall Information." Your checks should include any wireless access points you may be using. You may need to talk to your local network administrator and your upstream network administrator to be sure all ports are open and usable for outbound connections.

The instructions in Section 5 and Appendices A-E provide instructions for verifying proper operation of your VPN link, which should usually occur before you rent your first Voice lab rack session<sup>9</sup>.

<sup>&</sup>lt;sup>9</sup> The exception to verification of VPN before you rent your first session is the L2VPN. At this time, only the EzVPN portion of the L2VPN solution is supported to test before your first rack rental. Unfortunately, the actual Layer 2 Tunnel that rides over the EzVPN cannot be set up (or at least will not connect) until your rack session begins.

#### 13.3.8. VPN Link Is Disconnected

If you lose VPN connections, the path between your location and our location may pass through routers that are "in trouble." If you do not have a static IP address, either on your local computer or on an access router to your upstream, you should determine whether your network or ISP is changing the IP address on DHCP lease renewal. Cable companies, trying to block servers, use short lease times with forced IP address changes.

When submitting a support ticket for VPN disconnect issues, include a traceroute from your computer to **vorack-vpn.ine.com** so that we can determine whether congestion or misrouting is causing the problem. Please include all information, such as IP addresses, so we can do reverse checking as part of our troubleshooting. Also include all error and debug logging information, which may provide additional clues.

## 13.3.9. Variphy Insight Cannot Establish a Connection

Determine whether you have associated the user "variphy" in CUCM to all the IP phones in your CUCM cluster. Phones in CME need not be associated with any user—the configuration should already be set up on your Branch2 R3 when you begin your rack session. This is covered in the video in Section 10.

## 13.3.10. <u>Cannot Connect Using Public IP Addresses (FQDNs)</u>

Remember that the public IP addresses (and the FQDNs associated with them) are available only on VORack1 through VORack9. There is no public access available for VORack10, 11, and 12.

It is likely that you have not registered the IP address at your location for access. In rare instances, when you haven't made use of public IP connections, the registration can time out. This is more likely when you have booked consecutive sessions on the same rack. Simply re-authorize using the web or TELNET method.

#### 13.3.11. R3 Can't Be Reached (Frame Relay Link to R3 is Down)

When you can access R1, R2, SW1, and SW2 over your VPN, the next thing to check is the Frame Relay link between R3 and the PSTN router. This link is implemented using ISDN over E1 signalling.

The problem most likely is that the E1 controller in R3 and PSTN have locked up. This happens when the adaptive equalizers make a wrong turn and then start piling inappropriate filter corrections on top of inappropriate filter corrects, which results in total disconnect.

The fix is simple:

- 1. Using the TELNET gateway as described in Section 6.1 of this Guide, connect to the R3 and PSTN routers in turn and do "shutdown" on the E1 controllers.
- 2. Wait 120 seconds.
- 3. Connect again to the R3 and PSTN routers in turn and do "no shutdown" on the E1 controllers.

Shutting down the E1 controllers causes the receiver in each controllers to see LOS (Loss of Signal). When the controller sees LOS for a long enough time, the controller will then reset all of the equalizer "knobs" to midpoint. When you turn the controllers back on, they see signal again.

Our experience has been, to date, that this sequence need be performed only once.

Rebooting, or even power-cycling the router, does not guarantee that you will get to a properly connected state over the E1 controller. In addition, reboot or power-cycling takes longer than the sequence described here.

In real life, this sort of reset is done by unplugging the telco connection for 120 seconds or more.

The T1 controllers are considerably less troublesome because they include analog line build-out controls that pre-condition the T1 controllers to work properly over short twisted-pair links. E1 controllers lack the adjustable build-out settings.

Another possibility is that the configuration of your PSTN is incorrect. Using the TELNET portal (see Section 6 of this guide), verify that the PSTN router interface has these two interfaces configured

```
interface Loopback0
  ip address 177.1.254.254 255.255.255.255
!
interface FastEthernet0/0
  description == VPN Uplink
  ip address 177.253.#.1 255.255.255.0
  duplex auto
  speed auto
!
```

where "#" is the Voice rack ID number.

# **13.4.** Submitting an Emergency Support Ticket

An emergency ticket is warranted in the following situations:

- Hardware failure in any device of the lab rack
- Can't log in via **racks.ine.com**
- Can't connect to lab rack devices from the access server
- Rack control panel failure
- Can't establish a VPN link to vorack-vpn.ine.com

If your issue is *not* one of these, see the next subsection, "Submitting a Support Request Ticket."

We assume that, before you submit an emergency support ticket, you have tried the troubleshooting tips described in "Common Lab Rack Access Problems and Their Solutions" above, and that the tips didn't solve the problem. We also assume that you have collected debugging information to show the problem and have include that information in your ticket. This is particularly important to debugging VPN portal access problems.

To submit a trouble ticket, first sign in to your INE Members account. Then go to the Active Rack Session Support page on the Members site:

http://members.ine.com/member/911 tickets/active session support.php

You will see the following screen:

| lack Number                                                                                                    | Password                  | Session Start Time  | Session Time Remaining   | Session End Time    |
|----------------------------------------------------------------------------------------------------|---------------------------|---------------------|--------------------------|---------------------|
| orack1                                                                                                    | 1000                      | 2011-12-31 15:00:00 | 5 hours, 16 mins, 2 secs | 2011-12-31 20:30:00 |
| our Ope                                                                                                    | en 911 Tick               | kets:               |                          |                     |
| You have no ope                                                                                                    | n 911 tickets at this tim | e.                  |                          |                     |
| lardware Failure<br>ardware Failure<br>ian't Login<br>ian't Connect<br>an't Connect VPI<br>ack Control Pane<br>lock Lab Control<br>eriphy Insight | ¢<br>N<br>Panel           |                     |                          |                     |

If you have multiple rack reservations, select the lab rack that is the subject of the ticket under "Which rack do you want to send a ticket for?"

Select the type of problem (under "What type of problem do you wish to report?") that best describes the nature of the problem. In the Details box, provide as much information as you can to show the nature of the problem and what you've done to resolve it. Then click the **Submit Ticket** button (not visible in the preceding image) to launch your ticket.

For problems connecting to our TELNET gateway, please include a traceroute report (not just a ping report) from your location to racks.ine.com so we can begin investigating the problem when we receive the ticket.

For problems connecting to our VPN gateway, please include the debugging information called out in the appropriate Appendix of Appendices A-F of this document.
You will then see confirmation that your ticket has been submitted:

| Your 911 Ticket Has Been Submitted.                                                                                                    |           |
|----------------------------------------------------------------------------------------------------|-----------|
| Information:<br>Email: satch@ine.com<br>Rack Number: vorack1<br>Rack Password:<br>Subject: Veriphy Insight<br>Our support team will begin working on your issue right away and reply to you soon. |           |
| Go back to the 911 tickets page                                                                                                    |           |
| Go back the members area                                                                                                    |           |
| © 2003 - 2011 INE All Rights Reserved                                                                                                    | Go to Top |

Initial submission of an emergency ticket causes our system to page the on-duty technician. Additions to an emergency ticket do *not* cause the technician to be paged.

Our response time to emergency tickets is usually less than 30 minutes. If the problem can't be fixed quickly, our on-duty technician will respond to your ticket, perform adjustments, and respond again when the work is completed.

#### 13.5. Submitting a Support Request Ticket

You can submit support request tickets via email. The following addresses are used for non-emergency tickets, as described in the previous section. **Tickets sent to these addresses are normally handled during United States Pacific Time business hours**.

- Racks: racks@ine.com
- Sales Issues: <u>sales@ine.com</u>
- Customer Service: <u>cs@ine.com</u>
- Support: <a href="mailto:support@ine.com">support@ine.com</a>

When submitting tickets, include supporting information in addition to the statement of your problem so that we may start working on resolving the ticket when we receive it. Please use a descriptive subject line. When the ticket is regarding a specific rack session, please include the following in the body of your message:

- Identification of the rack (such as "VORack4")
- The password for the rack session
- The starting time of the session (using Pacific Time)

The password and starting time can be found in your rack reservation confirmation message described in the Introduction; the information may also be found by clicking the **Rack Access Info** link to obtain the information shown here:

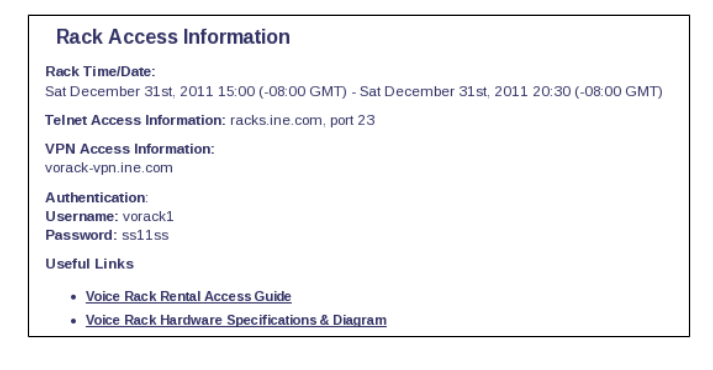

# Appendix A. Using a Customer Local Cisco Router for L2VPN (Allows for Customer Hardware Cisco IP Phones)

- PLEASE READ Section 5 first to understand the requirements and configurations.
- Your router must be a supported router (see Section 5) with an Enterprise IOS feature set to support these capabilities. INE cannot provide you with this software; you need a valid support contract with Cisco to download this software.
- For each lab rack session, you must adjust your configuration. The string "vorackX" is changed to "vorack1" for rack1, "vorack6" for rack 6, and "vorack12" for rack 12. The string "<password>" is changed to the password for your session, provided in your confirmation message. You must also adjust the VLANs on your switch according to the rack you are renting.

If you experience problems, be sure to collect the debug information described in sub-section 5 of this Appendix before submitting a ticket. Our technicians need this information to investigate your problem.

## **1. Sample IOS Router L2VPN Configuration**

1

The following is a listing of our reference configuration for supported Cisco routers; you may need to change it to accommodate the needs of your network and uplink.

```
! This config can be downloaded from:
    http://www.ine.com/downloads/voice-router-12vpn-config.txt
1
1
1
no ip domain-lookup
.
.
! This is a DHCP Pool to serve your IP Phones and Laptop with IPs and TFTP address.
1
ip dhcp excluded-address 192.168.10.1 192.168.10.10
ip dhcp pool INE-VORACK-DHCP
  network 192.168.10.0 255.255.255.0
   default-router 192.168.10.1
  dns-server 8.8.8.8 4.2.2.2
   lease 7
  import all
1
1
! This is a the EzVPN Configuration. Replace the "vorackX"
! string with your rack ID (vorackX) and replace the password> value
! with the password you received in the registration email.
! NOTE: You will need to replace this rackID and key every time you
  schedule a lab rack and connect to a new session, using the new
1
! ID and password. You will not need to change anything on this router
! regarding L2VPN setup, however you will need to change VLANs on your
! switchports where IP phones reside, based on the notes provided in
  the configuration file for the switch.
1
1
no crypto isakmp aggressive-mode disable
crypto ipsec client ezvpn INEVORACK
connect auto
group vorackX key <password>
mode network-extension
peer 75.140.41.126
xauth userid mode interactive
1
1
! This is the 1st part of the L2VPN Configuration.
! Do not change ANYTHING, regardless of rack assigned each session.
12tp-class INE-VOICE-L2TP-CLASS
cookie size 4
authentication
password cisco
pseudowire-class QinQ-XCONNECT
encapsulation 12tpv3
protocol 12tpv3 INE-VOICE-L2TP-CLASS
ip local interface Loopback0
ip pmtu
interface Loopback0
ip address 177.177.177.1 255.255.255.255
crypto ipsec client ezvpn INEVORACK INSIDE
1
1
1
! This is your outside interface, connected to your Internet/ISP router.
! If you have a static IP address, set that instead of using DHCP.
! If static, be sure to also change the default route to your upstream router.
1
```

```
interface FastEthernet 0/0
 description *** Internet and Study Computer - CONNECT to SWITCHPORT Fa0/23 ***
no ip address
duplex auto
speed auto
.
interface FastEthernet 0/0.101
description *** Public Outside Internet DHCP Sub-Interface ***
encapsulation dot1Q 101
ip address dhcp
no ip unreachables
ip nat outside
ip virtual-reassembly
crypto ipsec client ezvpn INEVORACK OUTSIDE
1
interface FastEthernet 0/0.102
description *** Connect to Switch for both Internet and Study Computer ***
encapsulation dot1Q 102
ip address 192.168.10.1 255.255.255.0
ip nat inside
crypto ipsec client ezvpn INEVORACK INSIDE
.
.
! This is the inside interface, where your 3550 or 3560 Switch connects
! Do not change anything. Do not try to assign an IP address.
  This is a Layer 2 switched "pseudowire" now, NOT a routed interface
1
interface FastEthernet 0/1
description *** Inside Layer 2 Switched Interface - CONNECT to SWITCHPORT Fa0/24 ***
mtu 1508
NO ip address
dot1q tunneling ethertype 0x9100
xconnect 177.177.177.2 123 pw-class QinQ-XCONNECT
1
! If using static IP, be sure to change the default route to your upstream router here.
1
ip route 0.0.0.0 0.0.0.0 dhcp
1
1
! This is an ACL and NAT statement to allow your traffic
! out to your ISP
ip access-list extended NAT
deny ip 192.168.10.0 0.0.0.255 177.0.0.0 0.255.255.255
permit ip 192.168.10.0 0.0.0.255 any
ip nat inside source list NAT interface FastEthernet0/0.101 overload
1
1
1
1
! This next bit is to allow (only) INE to SSH to your router to help with any
troubleshooting
ip domain name ine.com
username admin privilege 15 password ciscoine
crypto key generate rsa mod 1024
line vty 0 15
transport input ssh
login local
1
```

```
(end)
```

### 2. Sample Cisco IOS Catalyst Switch L2VPN Configuration

The following is a listing of our reference configuration for supported Cisco switches; you may need to change it to accommodate the needs of your network and uplink.

```
1
! This config can be downloaded from:
    http://www.ine.com/downloads/voice-switch-l2vpn-config.txt
1
1
1
! This MTU change is necessary to carry extra Dot1Q tags (Dot1Q-in-Q).
! YOU MUST REBOOT your switch sometime after this command -
1
  (you may finish the rest of the configuration, then reboot).
1
system mtu routing 1504
1
! YOU MUST REBOOT your switch sometime after this command -
  (you may finish the rest of the configuration, then reboot).
1
1
! These VLANs are all of the possible VLANs used for each Voice Rack
  You will only be using the 6 VLANs for the Voice Rack you are
1
! assigned on any given session. The rest are simply here for a future
! session where you may be assigned to a different rack.
! Every VLAN is intuitively numbered (2XXY) and has been given a name,
! so that you quickly see which VLAN belongs on which interface
! based on two things: 1) Rack you are assigned (XX),
! and 2) What IP Phone that port will connect to (Y).
.
! Be sure to change the VLAN on each of your 6 FastEthernet ports
! connected to your 6 IP Phones, on every new rack session.
! By the way, if you happen to assign the wrong VLAN to a port
! (e.g. you assign a VLAN for the wrong rack),
  you will NOT be able to connect to that rack. This is protected
1
! by the EzVPN configuration on the router where you change the
! VORACK# for each new session. This will protect you and others
! from accidentally overwriting anyone else's rack configuration.
1
1
vtp mode transparent
1
vlan 101
name Internet
1
vlan 102
name Computer
.
vlan 2011
name VORack01-CorpHQ-Ph1
1
vlan 2012
name VORack01-CorpHQ-Ph2
.
vlan 2013
name VORack01-PSTN-Ph
1
vlan 2014
name VORack01-Branch1-Ph1
1
vlan 2015
name VORack01-Branch2-Ph1
1
vlan 2016
name VORack01-Branch2-Ph2
1
vlan 2021
name VORack02-CorpHQ-Ph1
1
vlan 2022
```

```
name VORack02-CorpHQ-Ph2
1
vlan 2023
name VORack02-PSTN-Ph
!
vlan 2024
name VORack02-Branch1-Ph1
1
vlan 2025
name VORack02-Branch2-Ph1
1
vlan 2026
name VORack02-Branch2-Ph2
1
vlan 2031
name VORack03-CorpHQ-Ph1
1
vlan 2032
name VORack03-CorpHQ-Ph2
.
vlan 2033
name VORack03-PSTN-Ph
1
vlan 2034
name VORack03-Branch1-Ph1
1
vlan 2035
name VORack03-Branch2-Ph1
1
vlan 2036
name VORack03-Branch2-Ph2
1
vlan 2041
name VORack04-CorpHQ-Ph1
1
vlan 2042
name VORack04-CorpHQ-Ph2
1
vlan 2043
name VORack04-PSTN-Ph
1
vlan 2044
name VORack04-Branch1-Ph1
1
vlan 2045
name VORack04-Branch2-Ph1
1
vlan 2046
name VORack04-Branch2-Ph2
!
vlan 2051
name VORack05-CorpHQ-Ph1
1
vlan 2052
name VORack05-CorpHQ-Ph2
!
vlan 2053
name VORack05-PSTN-Ph
1
vlan 2054
name VORack05-Branch1-Ph1
!
vlan 2055
name VORack05-Branch2-Ph1
1
vlan 2056
name VORack05-Branch2-Ph2
!
vlan 2061
name VORack06-CorpHQ-Ph1
```

```
1
vlan 2062
name VORack06-CorpHQ-Ph2
1
vlan 2063
name VORack06-PSTN-Ph
!
vlan 2064
name VORack06-Branch1-Ph1
1
vlan 2065
name VORack06-Branch2-Ph1
!
vlan 2066
name VORack06-Branch2-Ph2
1
vlan 2071
name VORack07-CorpHQ-Ph1
1
vlan 2072
name VORack07-CorpHQ-Ph2
1
vlan 2073
name VORack07-PSTN-Ph
1
vlan 2074
name VORack07-Branch1-Ph1
1
vlan 2075
name VORack07-Branch2-Ph1
!
vlan 2076
name VORack07-Branch2-Ph2
1
vlan 2081
name VORack08-CorpHQ-Ph1
1
vlan 2082
name VORack08-CorpHQ-Ph2
!
vlan 2083
name VORack08-PSTN-Ph
1
vlan 2084
name VORack08-Branch1-Ph1
!
vlan 2085
name VORack08-Branch2-Ph1
!
vlan 2086
name VORack08-Branch2-Ph2
1
vlan 2091
name VORack09-CorpHQ-Ph1
1
vlan 2092
name VORack09-CorpHQ-Ph2
!
vlan 2093
name VORack09-PSTN-Ph
1
vlan 2094
name VORack09-Branch1-Ph1
!
vlan 2095
name VORack09-Branch2-Ph1
1
vlan 2096
name VORack09-Branch2-Ph2
!
```

```
vlan 2101
name VORack10-CorpHQ-Ph1
1
vlan 2102
name VORack10-CorpHQ-Ph2
1
vlan 2103
name VORack10-PSTN-Ph
!
vlan 2104
name VORack10-Branch1-Ph1
!
vlan 2105
name VORack10-Branch2-Ph1
!
vlan 2106
name VORack10-Branch2-Ph2
1
vlan 2111
name VORack11-CorpHQ-Ph1
1
vlan 2112
name VORack11-CorpHQ-Ph2
!
vlan 2113
name VORack11-PSTN-Ph
1
vlan 2114
name VORack11-Branch1-Ph1
!
vlan 2115
name VORack11-Branch2-Ph1
1
vlan 2116
name VORack11-Branch2-Ph2
!
vlan 2121
name VORack12-CorpHQ-Ph1
1
vlan 2122
name VORack12-CorpHQ-Ph2
!
vlan 2123
name VORack12-PSTN-Ph
1
vlan 2124
name VORack12-Branch1-Ph1
!
vlan 2125
name VORack12-Branch2-Ph1
1
vlan 2126
name VORack12-Branch2-Ph2
!
vlan 2511
name VORack51-CorpHQ-Ph1
1
vlan 2512
name VORack51-CorpHQ-Ph2
!
vlan 2513
name VORack51-PSTN-Ph
1
vlan 2514
name VORack51-Branch1-Ph1
1
vlan 2515
name VORack51-Branch2-Ph1
1
vlan 2516
```

```
name VORack51-Branch2-Ph2
.
vlan 2521
name VORack52-CorpHQ-Ph1
1
vlan 2522
name VORack52-CorpHQ-Ph2
1
vlan 2523
name VORack52-PSTN-Ph
1
vlan 2524
name VORack52-Branch1-Ph1
1
vlan 2525
name VORack52-Branch2-Ph1
1
vlan 2526
name VORack52-Branch2-Ph2
1
1
interface FastEthernet0/1
description == Connected to Customer CorpHQ Phone 1
switchport access vlan 2011
switchport mode dot1q-tunnel
l2protocol-tunnel cdp
12protocol-tunnel stp
12protocol-tunnel vtp
no cdp enable
I.
interface FastEthernet0/2
description == Connected to Customer CorpHQ Phone 2
switchport access vlan 2012
switchport mode dot1q-tunnel
12protocol-tunnel cdp
12protocol-tunnel stp
12protocol-tunnel vtp
no cdp enable
1
interface FastEthernet0/3
description == Connected to Customer PSTN Phone
 switchport access vlan 2013
switchport mode dot1q-tunnel
12protocol-tunnel cdp
12protocol-tunnel stp
12protocol-tunnel vtp
no cdp enable
1
interface FastEthernet0/4
description == Connected to Customer Branch 1 Phone 1
switchport access vlan 2014
switchport mode dot1q-tunnel
l2protocol-tunnel cdp
 l2protocol-tunnel stp
12protocol-tunnel vtp
no cdp enable
1
interface FastEthernet0/5
description == Connected to Customer Branch 2 Phone 1
switchport access vlan 2015
switchport mode dot1q-tunnel
12protocol-tunnel cdp
12protocol-tunnel stp
12protocol-tunnel vtp
no cdp enable
interface FastEthernet0/6
description == Connected to Customer Branch 2 Phone 2
switchport access vlan 2016
 switchport mode dot1q-tunnel
```

```
l2protocol-tunnel cdp
 l2protocol-tunnel stp
12protocol-tunnel vtp
no cdp enable
!
I.
interface FastEthernet0/21
description == Connected to Customer Internet
switchport mode access
switchport access vlan 101
no cdp enable
!
!
interface FastEthernet0/22
description == Connected to Customer Computer
switchport mode access
switchport access vlan 102
!
!
interface FastEthernet0/23
description == Connected to Customer Router Fa0/0 for Internet and Computer
switchport trunk encapsulation dot1q
switchport trunk allowed vlan 101-102
switchport mode trunk
1
Т
interface FastEthernet0/24
description == Connected to Customer Router Fa0/1 for L2TPv3
switchport trunk encapsulation dotlq
switchport trunk native vlan 2999
switchport trunk allowed vlan 2000-2999
switchport mode trunk
!
!
```

(end)

## 3. Testing Your Hardware VPN Prior to Your Lab Rack Session

To ensure that everything will work properly when your session begins, you may use an INE test Hardware VPN account to connect to our VPN portal prior to your Voice rack session. At this time, you cannot test the L2 portion of this connectivity option with the INE racks, due to resource limitations, but you can test the L3 IPSec tunnel to ensure that the only thing that may require troubleshooting on your rental day is L2 tunneling over the working L3 IPSec tunnel.

The portion of the configuration that is different from the normal configuration is listed below; it basically consists of changing the **group name** and **key** in the "crypto ipsec client ezvpn" portion:

```
Please download the entire normal configuration here:
    http://www.ine.com/downloads/voice-router-l2vpn-config.txt
And use this as the group name and key:
GROUP: voracktest
KEY: voracktest
To result in the "crypto ipsec client ezvpn INEVORACK" section looking
like this:
!
crypto ipsec client ezvpn INEVORACK
connect auto
group voracktest key voracktest
mode network-extension
peer 75.140.41.126
xauth userid mode interactive
!
```

After configuring this and connecting, you can verify that the VPN link itself is properly set up by pinging 177.254.254.254; this indicates that you have set up a VPN tunnel to our VPN portal.

ping 177.254.254.254 source Loopback 0

To verify that you have full connectivity, ping the IP address of the CUCM Publisher, 177.1.10.10:

ping 177.1.10.10 source Loopback 0

This test verifies that your VPN link was successfully established. When you use your configuration during a Voice lab rack session, simply change the group and key line to match the information you received in the rack reservation confirmation message.

On this test EzVPN account, you will *only* be able to ping the CUCM Publisher at the IP address of 177.1.10.10. You also will *not* be able to connect to the CUCM Publisher via HTTP, because we only allow ICMP for this test account. You will not be able to ping any other devices on this test account, but you can, of course, ping all of the IP addresses when you connect with a normal Voice rack rental session.

#### 4. Connecting Your IP Phones

After you have connected your Layer 2 VPN via your Cisco IOS router, you may connect all of your phones to your router-connected Cisco Catalyst switch.

- Connect an Ethernet cable from the router's "Inside Layer 2 Switched Interface" FastEthernet port (FastEthernet 0/1 in our reference L2VPN-router configuration) to your supported Cisco Catalyst switchport (FastEthernet0/24 in our reference L2VPN-switch configuration).
- Connect Ethernet cables from each one of your IP phone's "To Switch" ports to the appropriately marked Catalyst switchports per our reference L2VPN-switch configuration.

**You must establish a separate VPN link** from your computer to your INE Voice rack if you want to also have Internet access. If you do not need Internet access, you may "piggyback" on the VPN link that your phones are using back to the rental rack by connecting your computer to the "PC" port on the back of any of your (preferably) CorpHQ phones. If you choose the piggyback method, be aware that you must either configure a static IP address on your laptop in the same "Voice" VLAN that your IP phone is configured for at your CorpHQ switch, or have DHCP already set up for that VLAN and allow your laptop to receive an IP address in that same range.

For this option, the VPN path *does not cross* the PSTN router, but it does cross the R1 CorpHQ router (Voice VLAN to Server VLAN is routed through R1), as shown in the Voice Topology diagram. Thus, if you reload the PSTN router, no harm should result. However, if you reload the R1 CorpHQ router, you will lose connectivity to your lab rack via the VPN connection. As soon as the router reloads, you regain connectivity. There is no need to take down and re-establish your VPN links.

#### 5. Troubleshooting Your Hardware IOS Router VPN Connection

This section only applies if you are using, at your location, a Cisco router, a Cisco ASA, or a Cisco PIX to establish a VPN link to your voice lab rack.

If you have problems with VPN device connection, make sure to perform the following tasks before submitting a support ticket:

- Log in with the same user name and password via SSL VPN.
- Issue the following commands, attempt a connection, collect all output, and include the output in your ticket:

```
show crypto ipsec client ezvpn
show l2tun
show xconnect all
show crypto isakmp
show crypto ipsec sa
show tech-support
debug crypto isakmp
debug crypto ipsec
debug l2tun
debug xconnect
```

In most cases, this information should provide enough detail to help us troubleshoot your case.

NOTE: Your router must have two L3 interfaces. You cannot perform L2VPN tunneling (L2TPv3) from an L2-only interface, such as a 'switchport' built into your router or a ESW module. What you may see if you try this method is that the control plane comes up (L2TPv3 shows est/est), however there is no data plane (no CDP or other information will pass over the tunnel). An example of this would be any router with only 1 routed L3 interface and 4 switchport interfaces.

# Appendix B. Using a Customer Local Cisco Router for VPN (Allows for Customer Hardware Cisco IP Phones)

- Your router must have an IOS image with either the Advanced Security or Enterprise feature set to support these capabilities. INE cannot provide you with this software; you need a valid support contract with Cisco to download this software.
- For each lab rack session, you must adjust your configuration. The string "vorackX" is changed to "vorack1" for rack 1, "vorack6" for rack 6, and "vorack12" for rack 12. The string "<password>" is changed to the password for your session, provided in your confirmation message.

If you experience problems, be sure to collect the debug information described in sub-section 5 of this Appendix before submitting a ticket. Our technicians need this information to investigate your problem.

## **1.** Sample IOS Router VPN Configuration

The following is a listing of our reference configuration for Cisco routers; you may need to change it to accommodate the needs of your network and uplink.

```
This config can be downloaded from:
1
     http://www.ine.com/downloads/voice-router-vpn-config.txt
1
1
! 23 Sep 2010 -- update access-list 101 (SS)
              -- update access-list IOS-FW-IN (MS)
1
              -- update access-list NAT (MS)
1
             -- update crypto ipsec client ezvpn INEVORACK (MS)
1
1
! 27 Sep 2010 -- Remove all DNS references
1
! 3 Jan 2011 -- update crypto ipsec client ezvpn and troubleshooting
(MS)
! 16 Feb 2011 -- add suggested PPPoE commands (commented out) (MS)
1
1
no ip domain-lookup
1
! This is the first part of an IOS Firewall to help protect you.
1
ip inspect name IOS-FW-OUT tcp timeout 3600
ip inspect name IOS-FW-OUT udp timeout 3600
ip inspect name IOS-FW-OUT http
ip inspect name IOS-FW-OUT https timeout 3600
ip inspect name IOS-FW-OUT icmp
ip inspect name IOS-FW-OUT ddns-v3
ip inspect name IOS-FW-OUT smtp
ip inspect name IOS-FW-OUT pop3
ip inspect name IOS-FW-OUT pop3s
ip inspect name IOS-FW-OUT imap
ip inspect name IOS-FW-OUT ftps
ip inspect name IOS-FW-OUT ntp
ip inspect name IOS-FW-OUT ftp timeout 3600
1
1
  This is a DHCP Pool to serve your IP Phones and Laptop with IP's
1
and TFTP address
```

```
ip dhcp excluded-address 192.168.10.1 192.168.10.10
ip dhcp pool INE-VORACK-DHCP
   network 192.168.10.0 255.255.255.0
   option 150 ip 177.1.10.10
   default-router 192.168.10.1
   import all
1
  This is a the EzVPN Configuration. Replace the "vorackX"
1
1
  string with your rack ID (vorackX) and replace the "key" value
  with the password you received in the registration email.
1
! NOTE: You will need to replace this rackID and key every time you
  schedule a lab rack and connect to a new session, using the new
1
1
  ID and password.
1
no crypto isakmp aggressive-mode disable
crypto ipsec client ezvpn INEVORACK
 connect auto
 group vorackX key <password>
mode network-extension
peer 75.140.41.126
 xauth userid mode interactive
Т
1
  This is your outside interface, connected to your Internet/ISP
  It is already provisioned with a IOS Firewall with the "inspect"
1
  and "access-group" statements
1
1
! If you have a static IP address (highly recommended), set that
  instead of using DHCP. Also be sure to install the default
1
  route to your upstream router
1
1
interface FastEthernet 0/0
description *** Outside Public Interface ***
 ip address dhcp
 ip access-group IOS-FW-IN in
no ip unreachables
 ip nat outside
 ip inspect IOS-FW-OUT out
no cdp enable
crypto ipsec client ezvpn INEVORACK outside
.
  This is the inside interface, where your IP phones connect
!
  Ensure that you use a 192.168.x.x address so that EzVPN Network
1
! Extension Mode works properly
1
interface FastEthernet 0/1
description *** Inside Private Interface ***
 ip address 192.168.10.1 255.255.255.0
ip nat inside
no keepalive
crypto ipsec client ezvpn INEVORACK inside
1
ip route 0.0.0.0 0.0.0.0 dhcp
!
  This is the second part of the IOS Firewall to help keep protect
1
you.
ip access-list extended IOS-FW-IN
permit udp any any eq bootpc
permit icmp host 75.140.41.126 any
 permit tcp host 75.140.41.126 any eq 22
 permit esp host 75.140.41.126 any
permit udp host 75.140.41.126 any eq isakmp
permit udp host 75.140.41.126 any eq non500-isakmp
deny ip any any log
!
  This is an ACL and NAT statement to allow your traffic
1
!
  out to your ISP
1
ip access-list extended NAT
```

```
deny ip 192.168.10.0 0.0.0.255 177.0.0.0 0.255.255.255
 permit ip 192.168.10.0 0.0.0.255 any
1
ip nat inside source list NAT interface f0/0 overload
!
1
! Only uncomment the next 35 lines if you are using PPPoE with DSL
!
! vpdn enable
! vpdn-group 1
! interface FastEthernet0/0
! no ip address
! no ip proxy-arp
1
  no cdp enable
! no mop enabled
! no ip access-group IOS-FW-IN in
! no ip nat outside
1
  no ip inspect IOS-FW-OUT out
! no crypto ipsec client ezvpn INEVORACK outside
! pppoe enable group global
! pppoe-client dial-pool-number 1
1
! interface Dialer1
! mtu 1492
! ip address negotiated
1
  ip nat outside
! ip virtual-reassembly
! encapsulation ppp
! load-interval 30
!
  dialer pool 1
! dialer-group 1
! no cdp enable
! ppp authentication pap callin
1
  ppp pap sent-username <YOUR ISP USERNAME> password
<YOUR_ISP_PASSWORD>
! ppp ipcp address accept
! crypto ipsec client ezvpn INEVORACK outside
1
! dialer-list 1 protocol ip permit
! no ip route 0.0.0.0 0.0.0.0 dhcp
! ip route 0.0.0.0 0.0.0.0 Dialer1
! no ip nat inside source list NAT interface f0/0 overload
! ip nat inside source list NAT interface Dialer1 overload
1
! This next bit is to allow (only) INE to SSH to your router to help
with any troubleshooting
.
ip domain name ine.com
username admin privilege 15 password ciscoine
crypto key generate rsa mod 1024
1
line vty 0 15
transport input ssh
 login local
!
```

# 2. Testing Your Hardware VPN Prior to Your Lab Rack Session

To ensure that everything will work properly when your session begins, you may use an INE test Hardware VPN account to connect to our VPN portal prior to your Voice rack session.

The portion of the configuration that is different from the normal configuration is listed below; it basically consists of changing the **group name** and **key** in the "crypto ipsec client ezvpn" portion:

```
Please download the entire normal configuration here:
http://www.ine.com/downloads/voice-router-vpn-config.txt
And use this as the group name and key:
GROUP: voracktest
KEY: voracktest
To result in the "crypto ipsec client ezvpn INEVORACK" section looking
like this:
!
crypto ipsec client ezvpn INEVORACK
connect auto
group voracktest key voracktest
mode network-extension
peer 75.140.41.126
xauth userid mode interactive
!
```

After configuring this and connecting, you can verify that the VPN link itself is properly set up by pinging 177.254.254.254; this indicates that you have set up a VPN tunnel to our VPN portal.

ping 177.254.254.254 source fa0/1 (if using L2VPN, then source from Loopback0)

To verify that you have full connectivity, ping the IP address of the CUCM Publisher, 177.1.10.10:

ping 177.1.10.10 source fa0/1 (if using L2VPN, then source from Loopback0)

This test verifies that your VPN link was successfully established. When you use your configuration during a Voice lab rack session, simply change the group and key line to match the information you received in the rack reservation confirmation message.

On this test EzVPN account, you will *only* be able to ping the CUCM Publisher at the IP address of 177.1.10.10. You also will *not* be able to connect to the CUCM Publisher via HTTP, because we only allow ICMP for this test account. You will not be able to ping any other devices on this test account, but you can, of course, ping all of the IP addresses when you connect with a normal Voice rack rental session.

#### 3. Connecting Your IP Phones

After you have connected your VPN via your Cisco IOS router, you may connect all of your phones to the router. The easiest and least expensive way to do this is to daisy-chain your hardware IP phones:

- Connect an Ethernet cable from the router's "Inside Private Interface" FastEthernet port (FastEthernet 0/1 in our reference configuration) to your first IP phone's "10/100 SW" port.
- Connect another Ethernet cable from the same IP phone's "10/100 PC" port to the next IP phone's "10/100 SW" port.
- Keep repeating this until you have connected all of your IP phones together.
- Connect an Ethernet cable from your last IP phone's "10/100 PC" port to your Mac or PC's network port.

Using this daisy-chain technique, you will not need to establish a separate VPN link from your computer or computers; instead you will "piggyback" on the VPN link that your phones are using back to the rental rack.

If you use this method, you do not need to purchase an EtherSwitch that provides Power over Ethernet (PoE) converters. To provide power to your daisy-chained Cisco IP phones, you need Cisco Power "bricks" to power the phones. (Cisco Part# PWR-CUBE-3)

The VPN path crosses both the PSTN and R1 (HQ) routers, as shown in the Voice Topology diagram. Thus, if you reload either of these routers, you will temporarily lose connectivity to your lab rack via the VPN connection. As soon as the router reloads, you regain connectivity. There is no need to take down and re-establish your VPN links.

You may, of course, use a Cisco Catalyst PoE or (depending on which phones you have) Inline Power switch to connect your IP phones, and then connect that switch to the "Inside Private Interface" FastEthernet port on your IOS router—but if you have both the router and the switch, you should explore the previous Layer 2 VPN option (Appendix A) because the environment is an exact replica of the actual Cisco CCIE Voice Lab Exam.

#### 4. Multicast Music-on-Hold Will Not Function Across Your VPN Link

IPSec does not support carriage of multicast packets. This does not mean that you cannot test Multicast Music-on-Hold (MMoH); rather, instead of trying to hear the MMoH from an IP phone in front of you (you won't ever hear it there), you should:

- Place a call from your PSTN phone (in front of you) into the R2-BR1 gateway, into a Branch 1 phone.
- Have that Branch 1 phone place the call from the PSTN phone on hold.

You will now hear MoH on your remote PSTN phone because it has been converted into unicast traffic. However, upon inspection you will find that MMoH is indeed flowing from the CUCM to your BR1 router.

*Technical details*: The multicast packets are sent from the CUCM Pub or Sub server, across R1-HQ, across the Serial Frame-Relay link, over to R2-BR1, and there converted from VoIP packets into a PCM DS0 stream to be sent out over the PRI link to PSTN. Then, at PSTN, it will be sent using unicast packets across the VPN to the IP phone in front of you. Remember, it is only multicast packets from your CUCM Server to the R2-BR1 router—then it becomes PCM DS0 signaling over TDM.

NOTE: The previous Layer 2 VPN option (Appendix A) *does not* have this multicast limitation.

#### 5. Troubleshooting Your Hardware IOS Router VPN Connection

If you have problems with VPN device connection, make sure you perform the following tasks before submitting a support ticket:

- Log in with the same user name and password via SSL VPN.
- Issue the following commands, attempt a connection, collect all output, and include the output in your ticket:

```
show crypto ipsec client ezvpn
show crypto isakmp
show crypto ipsec sa
show tech-support
debug crypto isakmp
debug crypto ipsec
```

This information should provide enough detail to help us troubleshoot your case.

# Appendix C. Using Customer Local ASA 5505 (pre 8.4) or PIX 501 for VPN (Allows for Customer Hardware Cisco IP Phones)

 For each session, you must adjust your configuration. The string "vorackX" is changed to "vorack1" for rack 1, "vorack6" for rack 6, and "vorack12" for rack 12. The string "<password>" is changed to the password for your session, provided in your confirmation message.

If you experience problems, be sure to collect the debug information described in sub-section 5 of this Appendix before submitting a ticket. Our technicians need this information to investigate your problem.

The reference configuration we supply below also works for the PIX 501 or 515 if you have an IOS image of 7.0 or higher. If you have a PIX 501 or 515 with an earlier IOS image, we offer a reference configuration via download; you may need to change it to accommodate the needs of your specific appliance, network, and uplink:

http://www.ine.com/downloads/voice-pix63-vpn.config.txt

#### 1. Sample ASA/PIX VPN Configuration

The instructions in this Appendix are specific to the Cisco ASA 5505; essentially the same configuration can also be used with a Cisco PIX 501.

```
! Reference configuration for ASA 5505. You may need to make
  changes to this configuration to match your network requirements
1
1
  and the particular device you are using.
1
! This configuration can also be used with the Cisco PIX v7.2 or
higher.
1
  This config can be downloaded from
1
     http://www.ine.com/downloads/voice-asa5505-pre8.4-vpn.config.txt
1
1
1
! Network Extension Mode for EzVPN will ONLY work on INE's network if
you use IP
! addressing on your internal network in the range of 192.168.x.0/24
1
interface Vlan1
 description *** Inside Private VLAN Interface ***
 nameif inside
 security-level 100
 ip address 192.168.10.1 255.255.255.0
1
1
interface Vlan2
 description *** Outside Public VLAN Interface ***
 nameif outside
 security-level 0
 ip address dhcp setroute
1
! If you happen to be connecting to DSL, then uncomment the 6 lines
below
```

```
! and replace with your ISP-given username and password
 ! pppoe client vpdn group MYDSL
 ! ip address pppoe
 ! vpdn group MYDSL request dialout pppoe
 ! vpdn group MYDSL localname <username>
 ! vpdn group MYDSL ppp authentication pap
 ! vpdn username monavy82 password <password>
1
interface Ethernet0/0
 description *** Outside Public Interface ***
switchport access vlan 2
I.
interface Ethernet0/1
 description *** Inside Private Interface ***
switchport access vlan 1
1
1
! Setup NAT so that Inside traffic destined for Internet (not for
VPN), has a routable IP
! ACL to ensure that VPN traffic does not get NAT'd to the Outside
interface
.
access-list nonat permit ip 192.168.10.0 255.255.255.0 177.0.0.0
255.0.0.0
global (outside) 1 interface
nat (inside) 0 access-list nonat
nat (inside) 1 0.0.0.0 0.0.0.0 0 0
1
1
  27 Sept 2010: DNS removed
1
! This DNS information is necessary to resolve the INE VPN server
hostname
! dns domain-lookup outside
! dns server-group DefaultDNS
! name-server 8.8.8.8
1
1
! This is a DHCP server for your Internal network devices including
IP phones and laptop
! PIX/ASA automatically add their own IP address as the default
gateway
dhcpd address 192.168.10.20-192.168.10.200 inside
dhcpd dns 8.8.8.8 4.2.2.2
dhcpd lease 3600
dhcpd ping timeout 750
dhcpd auto_config outside
dhcpd option 150 ip 177.1.10.10
dhcpd enable inside
1
1
1
! This is the EzVPN client configuration with Network Extension Mode
  Network Extension Mode for EzVPN will ONLY work on INE's network if
1
you use IP
! addressing on your internal network in the range of 192.168.x.0/24
1
! Replace 'XX' in 'vorackXX' with your Rack#, and replace
'<password>' with your session password
!
vpnclient enable
vpnclient vpngroup vorackXX password <password>
vpnclient server 75.140.41.126
vpnclient mode network-extension-mode
vpnclient nem-st-autoconnect
!
1
! This is for INE technical support usage if we need to help you
troubleshoot your
```

```
! VPN connection. You will need to have this enabled if you desire
for us to assist you.
! It only allows SSH access from 1 IP address at INE, via your
Outside interface
!
password ciscoine
enable password ciscoine
ssh 75.140.41.126 255.255.255 outside
!
```

(end)

#### 2. Testing Your ASA/PIX VPN Prior to Your Lab Rack Session

To ensure that everything will work properly when your session begins, you may use an INE test Hardware account to connect to our VPN portal prior to your Voice rack session.

The portion of the configuration that is different from the normal configuration is listed below; it basically consists of changing the **vpngroup** and **password** parameters in the **vpnclient** line:

```
Please download the entire normal configuration here:
http://www.ine.com/downloads/voice-asa5505-vpn.config.txt
And use these as the vpngroup and password:
VPNGROUP: voracktest
PASSWORD: voracktest
!
vpnclient vpngroup voracktest password voracktest
!
```

After configuring this and connecting, you can verify that the VPN link itself is properly set up by pinging 177.254.254.254; this indicates that you have set up a VPN tunnel to our VPN portal.

ping 177.254.254.254 source fa0/1

To verify that you have full connectivity, ping the IP address of the CUCM Publisher: 177.1.10.10:

ping 177.1.10.10 source fa0/1

This test verifies that your VPN link was successfully established. When you use your configuration during a Voice lab rack session, simply change the **vpngroup** and **password** parameters in the **vpnclient** line to match the information you received in the rack reservation confirmation message.

On this test EzVPN account, you will **only** be able to ping the CUCM Publisher at the IP address of 177.1.10.10. You also will **not** be able to connect to the CUCM Publisher via HTTP, because we only allow ICMP for this test account. You will not be able to ping any *other* devices on this test account; however, you will, of course, be able to ping all of the IP addresses when you connect with a normal, rented Voice rack session.

# 3. Connecting Your IP Phones

After you have connected your VPN via your ASA or PIX appliance, you may connect all of your phones to the ASA/PIX. The easiest and least expensive way to do this is to daisy-chain your hardware IP phones.

- Connect an Ethernet cable from the ASA or PIX appliance's "Inside" FastEthernet port to your first IP phone's "10/100 SW" port.
- Connect another Ethernet cable from the same IP phone's "10/100 PC" port to the next IP phone's "10/100 SW" port.
- Repeat this until you have connected all of your IP phones together.
- Connect an Ethernet cable from your last IP phone's "10/100 PC" port to your Mac or PC's network port.

Using this daisy-chain technique, you do not need to establish a separate VPN link from your computer or computers; instead, you will "ride in" the VPN link that your phones are using back to the rental rack.

If you use this method, you do not need to purchase an EtherSwitch that provides Power over Ethernet (PoE) converters. To provide power to your daisy-chained Cisco IP phones, you will need Cisco Power "bricks" to power the phones. (Cisco Part# PWR-CUBE-3)

The VPN path crosses both the PSTN and R1 (HQ) routers, as shown in the Voice Topology diagram. Thus, if you reload either of these routers, you will temporarily lose connectivity to your lab rack via the VPN connection. As soon as the router reloads, you regain connectivity. There is no need to try to take down and re-establish your VPN links.

## 4. Multicast Music-on-Hold Will Not Function Across Your VPN Link

IPSec does not support carriage of multicast packets. This does not mean that you cannot test Multicast Music-on-Hold (MMoH); rather, instead of trying to hear the MMoH from an IP phone in front of you (you won't ever hear it there), you should:

- Place a call from your PSTN phone (in front of you) into the R2-BR1 gateway, into a Branch 1 phone.
- Have that Branch 1 phone place the call from the PSTN phone on hold.

You will not hear MMoH on your remote PSTN phone because it has been converted into Unicast traffic. However, upon inspection you will find that MMoH is indeed flowing from the CUCM to your BR1 router.

*Technical details*: The multicast packets are sent from the CUCM Pub or Sub server, across R1-HQ, across the Serial Frame-Relay link, over to R2-BR1, and there converted from VoIP packets into a PCM DS0 stream to be sent out over the PRI link to PSTN. Then, at PSTN, it will be sent using unicast packets across the VPN to the IP phone in front of you. Remember, it is only multicast packets from your CUCM Server to the R2-BR1 router—then it becomes PCM DS0 signaling over TDM.

# 5. Troubleshooting Your Hardware ASA/PIX VPN Connection

If you have problems with VPN device connection, make sure to perform the following tasks before submitting a support ticket:

- Log in with the same user name and password via SSL VPN.
- Issue the following commands, attempt a connection, collect all output, and include the output in your ticket:

```
show tech-support
debug crypto isakmp
debug crypto ipsec
```

This information should provide enough details to help us troubleshoot your case.

# Appendix D. Using Customer Local ASA 5505 (post 8.4) for VPN (Allows for Customer Hardware Cisco IP Phones)

 For each session, you will need to adjust your configuration. The string "vorackX" is changed to "vorack1" for rack 1, "vorack6" for rack 6, and "vorack12" for rack 12. The string "<password>" is changed to the password for your session, provided in your confirmation message.

If you experience problems, be sure to collect the debug information described in sub-section 5 before submitting a ticket. Our technicians need this information to investigate your problem.

#### 1. Sample ASA VPN Configuration

This is a reference configuration; you may need to change it to accommodate the needs of your specific appliance, network, and uplink. The instructions in this Appendix are specific to the Cisco ASA 5505 8.4 and higher.

```
Reference configuration for ASA 5505. You may need to make
! changes to this configuration to match your network requirements
  and the particular device you are using.
1
.
! This config can be downloaded from
    http://www.ine.com/downloads/voice-asa5505-post8.4-vpn.config.txt
1
1
1
! Network Extension Mode for EzVPN will ONLY work on INE's network if
you use IP
  addressing on your internal network in the range of 192.168.x.0/24
1
1
interface Vlan1
description *** Inside Private VLAN Interface ***
 nameif inside
 security-level 100
 ip address 192.168.10.1 255.255.255.0
1
1
interface Vlan2
description *** Outside Public VLAN Interface ***
nameif outside
 security-level 0
ip address dhcp setroute
!
! If you happen to be connecting to DSL, then uncomment the 6 lines
below
! and replace with your ISP-given username and password
 ! pppoe client vpdn group MYDSL
 ! ip address pppoe
 ! vpdn group MYDSL request dialout pppoe
 ! vpdn group MYDSL localname <username>
 ! vpdn group MYDSL ppp authentication pap
! vpdn username monavy82 password <password>
I.
interface Ethernet0/0
description *** Outside Public Interface ***
 switchport access vlan 2
interface Ethernet0/1
 description *** Inside Private Interface ***
```

```
switchport access vlan 1
1
1
! Setup NAT so that Inside traffic destined for Internet (not for
VPN), has a routable IP
! ACL to ensure that VPN traffic does not get NAT'd to the Outside
interface
1
1
object network obj_any
   subnet 0.0.0.0 0.0.0.0
   nat (inside, outside) dynamic interface
1
1
object network obj-177.0.0.0
   subnet 177.0.0.0 255.0.0.0
1
nat (inside, any) source static any any destination static obj-
177.0.0.0 obj-177.0.0.0 no-proxy-arp route-lookup
1
1
1
! 27 Sept 2010: DNS removed
! This DNS information is necessary to resolve the INE VPN server
hostname
! dns domain-lookup outside
! dns server-group DefaultDNS
! name-server 8.8.8.8
1
1
! This is a DHCP server for your Internal network devices including
IP phones and laptop
! PIX/ASA automatically add their own IP address as the default
gateway
.
dhcpd address 192.168.10.20-192.168.10.200 inside
dhcpd dns 8.8.8.8 4.2.2.2
dhcpd lease 3600
dhcpd ping_timeout 750
dhcpd auto config outside
dhcpd option 150 ip 177.1.10.10
dhcpd enable inside
1
1
1
  This is the EzVPN client configuration with Network Extension Mode
1
! Network Extension Mode for EzVPN will ONLY work on INE's network if
you use IP
! addressing on your internal network in the range of 192.168.x.0/24
1
! Replace 'XX' in 'vorackXX' with your Rack#, and replace
'<password>' with your session password
1
vpnclient enable
vpnclient vpngroup vorackXX password <password>
vpnclient server 75.140.41.126
vpnclient mode network-extension-mode
vpnclient nem-st-autoconnect
.
! This is for INE technical support usage if we need to help you
troubleshoot your
! VPN connection. You will need to have this enabled if you desire
for us to assist you.
! It only allows SSH access from 1 IP address at INE, via your
Outside interface
1
password ciscoine
enable password ciscoine
ssh 75.140.41.126 255.255.255.255 outside
```

 !

 (end)

#### 2. Testing Your ASA/PIX VPN Prior to Your Lab Rack Session

To ensure that everything will work properly when your session begins, you may use an INE test account to connect to our VPN portal prior to your Voice rack session.

The portion of the configuration that is different from the normal configuration is listed below; it basically consists of changing the **vpngroup** and **password** parameters in the **vpnclient** line:

```
Please download the entire normal configuration here:
http://www.ine.com/downloads/voice-asa5505-vpn.config.txt
And use these as the vpngroup and password:
VPNGROUP: voracktest
PASSWORD: voracktest
!
vpnclient vpngroup voracktest password voracktest
!
```

After configuring this and connecting, you can verify that the VPN link itself is properly set up by pinging 177.254.254.254; this indicates that you have set up a VPN tunnel to our VPN portal.

ping 177.254.254.254 source fa0/1

To verify that you have full connectivity, ping the IP address of the CUCM Publisher: 177.1.10.10:

ping 177.1.10.10 source fa0/1

This test verifies that your VPN link was successfully established. When you use your configuration during a Voice lab rack session, simply change the **vpngroup** and **password** parameters in the **vpnclient** line to match the information you received in the rack reservation confirmation message.

On this test EzVPN account, you can ping the CUCM Publisher *only* at the IP address 177.1.10.10. Also, you *cannot* connect to the CUCM Publisher via HTTP, because we only allow ICMP for this test account. You will not be able to ping any *other* devices on this test account; however, you can, of course, ping all of the IP addresses when you connect with a normal, rented Voice rack session.

# 3. Connecting Your IP Phones

After you have connected your VPN via your ASA or PIX appliance, you may connect all of your phones to the ASA/PIX. The easiest and least expensive way to do this is to daisy-chain your hardware IP phones.

- Connect an Ethernet cable from the ASA or PIX appliance's "Inside" FastEthernet port to your first IP phone's "10/100 SW" port.
- Connect another Ethernet cable from the same IP phone's "10/100 PC" port to the next IP phone's "10/100 SW" port.
- Repeat this this until you have connected all of your IP phones together.
- Connect an Ethernet cable from your last IP phone's "10/100 PC" port to your Mac or PC's network port.

Using this daisy-chain technique, you do not need to establish a separate VPN link from your computer or computers; instead, you will "ride in" the VPN link that your phones are using back to the rental rack.

If you use this method, you do not need to purchase an Etherswitch that provides Power over Ethernet (PoE) converters. To provide power to your daisy-chained Cisco IP phones, you will need Cisco Power "bricks" to power the phones. (Cisco Part# PWR-CUBE-3)

The VPN path crosses both the PSTN and R1 (HQ) routers, as shown in the Voice Topology diagram. Thus, if you reload either of these routers, you will temporarily lose connectivity to your lab rack via the VPN connection. As soon as the router reloads, you regain connectivity. There is no need to try to take down and re-establish your VPN links.

## 4. Multicast Music-on-Hold Will Not Function Across Your VPN Link

IPSec does not support carriage of multicast packets. This does not mean that you cannot test Multicast Music-on-Hold (MMoH); rather, instead of trying to hear the MMoH from an IP phone in front of you (you won't ever hear it there), you should:

- Place a call from your PSTN phone (in front of you) into the R2-BR1 gateway, into a Branch 1 phone.
- Have that Branch 1 phone place the call from the PSTN phone on hold.

You will not hear MMoH on your remote PSTN phone because it has been converted into Unicast traffic. However, upon inspection you will find that MMoH is indeed flowing from the CUCM to your BR1 router.

*Technical details*: The multicast packets are sent from the CUCM Pub or Sub server, across R1-HQ, across the Serial Frame-Relay link, over to R2-BR1, and there converted from VoIP packets into a PCM DS0 stream to be sent out over the PRI link to PSTN. Then, at PSTN, it will be sent using unicast packets across the VPN to the IP phone in front of you. Remember, it is only multicast packets from your CUCM Server to the R2-BR1 router—then it becomes PCM DS0 signaling over TDM.

# 5. Troubleshooting Your Hardware ASA/PIX VPN Connection

If you have problems with VPN device connection, make sure to perform the following tasks before submitting a support ticket:

- Log in with the same user name and password via SSL VPN.
- Issue the following commands, attempt a connection, collect all output, and include the output in your ticket:

```
show tech-support
debug crypto isakmp
debug crypto ipsec
```

This information should provide enough details to help us troubleshoot your case.

# Appendix E. Using Cisco SSL VPN

If you experience problems, be sure to collect the debug information described below in sub-section 3 of this appendix before sending in a ticket. Our technicians need this information to investigate your problem.

#### **1.** Download the Client

The first step is to download and install the Cisco AnyConnect SSL VPN software client using these links:

| Windows:       | http://www.ine.com/l/ac.win.msi |
|----------------|---------------------------------|
| Mac OS X:      | http://www.ine.com/l/ac.mac.dmg |
| Linux 32 bit*: | http://www.ine.com/l/ac.linux32 |
| Linux 64 bit*: | http://www.ine.com/l/ac.linux64 |

\* the Linux files are .tar.gz files

Walk through the necessary steps to install the software. After it is installed, launch the client and put in the URI as follows:

http://vorack-vpn.ine.com/vorack#

where *#* is your rack number for a given session.

(Your client may look different from this, because you must be running version 2.5 if using Windows.)

| AnyConnect<br>Secure Mobility Client | cisco                                                                                           |
|--------------------------------------|-------------------------------------------------------------------------------------------------|
| VPN:<br>Ready to connect.            |                                                                                                 |
| vorack-vpn.ine.com/vorack1           | Connect                                                                                         |
| vorack-vpn.ine.com/vorack1           | Connect                                                                                         |
|                                      | AnyConnect<br>Secure Mobility Client<br>VPN:<br>Ready to connect.<br>vorack-vpn.ine.com/vorack1 |

When prompted, enter the credentials that you received in your rental rack registration message.

| 000 | AnyConnect<br>Secure Mobility Client                                           | cisco   |
|-----|--------------------------------------------------------------------------------|---------|
|     | VPN:<br>Please enter your username and password.<br>vorack-vpn.ine.com/vorack1 | Connect |
| *   | Cisco AnyConnect   vorack-vpn.ine.com/vorack1                                  | -       |
|     | Username: vorack1 Password: •••••• Cancel 0                                    |         |

You may be prompted about accepting certificates. Make sure you accept and install all of them. When the VPN link connection is successful, you will see a new icon in your tray, similar to the icon shown here on the far left:

🕐 🍪 🛓 🗣 🖸 🎼 🖥 157° 🖉 3.8KB/s 📲 🖁 🛄 🕙 🚸 🛜 🎟 🔒 🔹 🔋 100% 💆 16:48 🔍 📰

After this, you should have access to any device that has an IP address inside your rack. Verify connectivity by pinging the IP address of the CUCM Publisher: 177.1.10.10:

host\$ ping 177.1.10.10 PING 177.1.10.10 (177.1.10.10): 56 data bytes 64 bytes from 177.1.10.10: icmp\_seq=0 ttl=125 time=45.243 ms 64 bytes from 177.1.10.10: icmp\_seq=1 ttl=125 time=32.706 ms 64 bytes from 177.1.10.10: icmp\_seq=0 ttl=125 time=38.713 ms 64 bytes from 177.1.10.10: icmp\_seq=1 ttl=125 time=35.596 ms

This test verifies that your VPN link was successfully established.

Your browser may cache the session information from a previous rental on a different Voice rack; you may need to close the browser and open it again to access the current Voice rack.

In some situations, if using a PC, you may need to reboot after the installation of the SSL VPN client software.

# 2. Testing Your SSL VPN Prior to Your Lab Rack Session

To ensure that everything will work properly when your session begins, you may use an INE test SSL VPN account to install the SSL AnyConnect client and connect to our VPN portal prior to your Voice rack session.

To start this Test SSL VPN session, point your browser to the following URL and use the accompanying user name and password:

```
https://vorack-vpn.ine.com/voracktest
Username: voracktest
Password: voracktest
```

After this, you should be able to verify your connectivity by pinging the IP address of the CUCM Publisher: 177.1.10.10:

```
host$ ping 177.1.10.10
PING 177.1.10.10 (177.1.10.10): 56 data bytes
64 bytes from 177.1.10.10: icmp_seq=0 ttl=125 time=45.243 ms
64 bytes from 177.1.10.10: icmp_seq=1 ttl=125 time=32.706 ms
64 bytes from 177.1.10.10: icmp_seq=0 ttl=125 time=38.713 ms
64 bytes from 177.1.10.10: icmp_seq=1 ttl=125 time=35.596 ms
```

This test verifies that your VPN link was successfully established. When you use your configuration during a Voice lab rack session, simply change the user name and password to match the information you received in the rack reservation confirmation message.

On this test SSL VPN account, you will be able to ping the CUCM Publisher *only* at the IP address 177.1.10.10. Also, you *cannot* connect to the CUCM Publisher via HTTP, because we only allow ICMP for this test account. You cannot ping any *other* devices on this test account; however, you can, of course, ping all of the IP addresses when you connect with a normal, rented Voice rack session.

### 3. Troubleshooting Your Cisco AnyConnect SSL VPN Connection

If you experience problems with your SSL AnyConnect VPN connecting or staying connected, make sure to do the following before submitting a trouble ticket:

• Click the **Export** button in the Cisco AnyConnect client to export a list of the statistics related to your VPN connection to a text file. This will help our technicians troubleshoot your case.

# Appendix F. Using the Cisco IPSec EzVPN Client

In rare situations in which you cannot use the easy-to-use SSL VPN technology, you may want to try using Cisco's IPSec-based EzVPN Client.

#### **1.** Download the Client

To do so, you must download the client software for your operating system and configure it as described below. You can download the software here:

http://www.cisco.com/cisco/software/navigator.html?mdfid=270636499&flowid=4466

INE cannot provide you with this software; you will need a valid Cisco SMARTNet support contract to download this software, or you will need to locate a Cisco reseller who can sell the software to you.

If you have problems, be sure to collect the debug information described below in sub-section 4 of this Appendix before sending in a ticket. Our technicians need this debug information to investigate your problem.

After you have downloaded and installed the VPN software, configure a new connection entry:

- Host: vorack-vpn.ine.com
- On the Authentication properties page:
  - Click the **Group Authentication** button.
  - Set **Name** to "vorack*X*" (such as "vorack1" or "vorack12").
  - Set **Password** to the password specified in your confirmation message.
  - Set **Confirm Password** to the same password value.
- Click **Save**.
Here is an example for a session on VORack3:

| ۵ 🐮              |                                           | ahaha                |
|------------------|-------------------------------------------|----------------------|
| Connect New      | Import Modify Delete                      | CISCO                |
|                  | VPN Client   Create New VPN Connection Er | ntry                 |
| Connection Entry | r: vorack3                                |                      |
|                  |                                           | ahaha                |
| Description      | n: vorack3                                | CISCO                |
| Hos              | t: vorack-vpn.ine.com                     |                      |
|                  | Authentication Transport Backup Serve     | ers                  |
| Crown Auth       | entication O Mutual I                     | Croup Authentication |
| Group Auth       |                                           | Group Authentication |
| Name:            | vorack3                                   |                      |
| Password:        |                                           |                      |
| Confirm Pass     | word:                                     |                      |
|                  |                                           |                      |
| Certificate      | Authentication                            |                      |
| Name:            | *<br>*                                    |                      |
|                  | Certificate Chain                         |                      |
| Send CA (        |                                           |                      |
| Send CA (        |                                           |                      |

After this, you should be able to access any device that has an IP address inside your rack. Verify connectivity by pinging the IP address of the CUCM Publisher: 177.1.10.10:

```
host$ ping 177.1.10.10
PING 177.1.10.10 (177.1.10.10): 56 data bytes
64 bytes from 177.1.10.10: icmp_seq=0 ttl=125 time=45.243 ms
64 bytes from 177.1.10.10: icmp_seq=1 ttl=125 time=32.706 ms
64 bytes from 177.1.10.10: icmp_seq=0 ttl=125 time=38.713 ms
64 bytes from 177.1.10.10: icmp_seq=1 ttl=125 time=35.596 ms
```

This test verifies that your VPN link was successfully established.

## 2. Testing Your Cisco EzVPN Client Prior to Your Lab Rack Session

To ensure that everything will work properly when your session begins, you may use an INE test EzVPN account to connect to our VPN portal prior to your Voice rack session beginning.

To start this Test EzVPN session, you should temporarily configure your EzVPN client with the following information:

- Host: vorack-vpn.ine.com
- On the Authentication properties page:
  - Click the **Group Authentication** button.
  - Set Name to "voracktest"
  - Set **Password** to "voracktest"
  - Set Confirm Password to "voracktest"
- Click Save.
- Double-click the new entry to test.

After this, you should be able to verify your connectivity by pinging the IP address of the CUCM Publisher: 177.1.10.10:

```
host$ ping 177.1.10.10
PING 177.1.10.10 (177.1.10.10): 56 data bytes
64 bytes from 177.1.10.10: icmp_seq=0 ttl=125 time=45.243 ms
64 bytes from 177.1.10.10: icmp_seq=1 ttl=125 time=32.706 ms
64 bytes from 177.1.10.10: icmp_seq=0 ttl=125 time=38.713 ms
64 bytes from 177.1.10.10: icmp_seq=1 ttl=125 time=35.596 ms
```

This test verifies that your VPN link was successfully established.

On this test EzVPN account, you can ping the CUCM Publisher *only* at the IP address 177.1.10.10. Also, you *cannot* connect to the CUCM Publisher via HTTP, because we only allow ICMP for this test account. You cannot ping any *other* devices on this test account; however, you can, of course, ping all of the IP addresses when you connect with a normal, rented Voice rack session.

## 3. Multicast Music-on-Hold Will Not Function Across Your VPN Link

IPSec does not support carriage of multicast packets. This does not mean that you cannot test Multicast Music-on-Hold (MMoH); rather, instead of trying to hear the MMoH from an IP phone in front of you (you won't ever hear it there), you should:

- Place a call from your PSTN phone (in front of you) into the R2-BR1 gateway, into a Branch 1 phone.
- Have that Branch 1 phone place the call from the PSTN phone on hold.

You will not hear MMoH on your remote PSTN phone because it has been converted into unicast traffic; however, upon inspection you will find that MMoH is indeed flowing from the CUCM to your BR1 router.

*Technical details*: The multicast packets are sent from the CUCM Pub or Sub server, across R1-HQ, across the Serial Frame-Relay link, over to R2-BR1, and there converted from VoIP packets into a PCM DS0 stream to be sent out over the PRI link to PSTN. Then, at PSTN, it will be sent using unicast packets across the VPN to the IP phone in front of you. Remember, it is only multicast packets from your CUCM Server to the R2-BR1 router—then it becomes PCM DS0 signaling over TDM.

## 4. Troubleshooting Your Cisco IPSec EzVPN Connection

If you experience problems with your Cisco IPSec EzVPN client connecting or staying connected, make sure to perform the following tasks before submitting a trouble ticket:

Go to the menu item where you find "Log" or "Logging" and perform the following:

- 1. Choose **Log Settings**, and set all drop-down items to **3-High**.
- 2. Click **Enable** or **Enable Log**.
- 3. Double-click the INE VPN entry to try connecting to our VPN server.
- 4. If this fails, go back to the Log menu item and save the log file somewhere that is easy for you to locate.
- 5. Create your trouble ticket, making sure to include the log file that you just saved.

This information provides additional details that will assist us in troubleshooting your case.

# Appendix G. VPN and Public-IP-Address Support Configuration

For your reference, these are the configuration fragments that establish connectivity between the public IP addresses and the various servers in your lab rack; "*X*" is the number of the rack: "1" for VORack1, "9" for VORack9:

```
PSTN:
interface Loopback0
ip address 177.1.254.254 255.255.255.255
1
interface FastEthernet0/0
 description == VPN Uplink
ip address 177.253.X.1 255.255.255.0
 duplex auto
speed auto
no shutdown
1
interface FastEthernet0/1
description == To R1/HQ FastEthernet 0/1
 ip address 177.1.19.1 255.255.255.0
 duplex auto
 speed auto
no shutdown
1
router ospf 1
log-adjacency-changes
network 0.0.0.0 255.255.255.255 area 0
!
R1:
interface FastEthernet0/0
description == To SW1
no ip address
duplex auto
 speed auto
no shutdown
1
interface FastEthernet0/0.10
description == Server VLAN 10
encapsulation dot10 10
 ip address 177.1.10.1 255.255.255.0
 no shutdown
1
interface FastEthernet0/1
description === To PSTN FastEthernet0/1
 ip address 177.1.19.254 255.255.255.0
 duplex auto
 speed auto
no shutdown
!
router ospf 1
log-adjacency-changes
network 0.0.0.0 255.255.255.255 area 0
1
SW1:
vlan 10
name Servers
1
interface FastEthernet0/1
description == Server Uplink
no shutdown
 switchport host
switchport access vlan 10
1
interface FastEthernet0/5
```

description == R1/HQ FastEthernet 0/0
no shutdown
switchport trunk encapsulation dotlq
switchport mode trunk
spanning-tree portfast trunk
!

# Appendix H. Active Directory Schema, DNS Server Information

This information is for SIP SRV Call-Routing and Unity Connection/Unity Express VPIM Integration

### Active Directory Schema

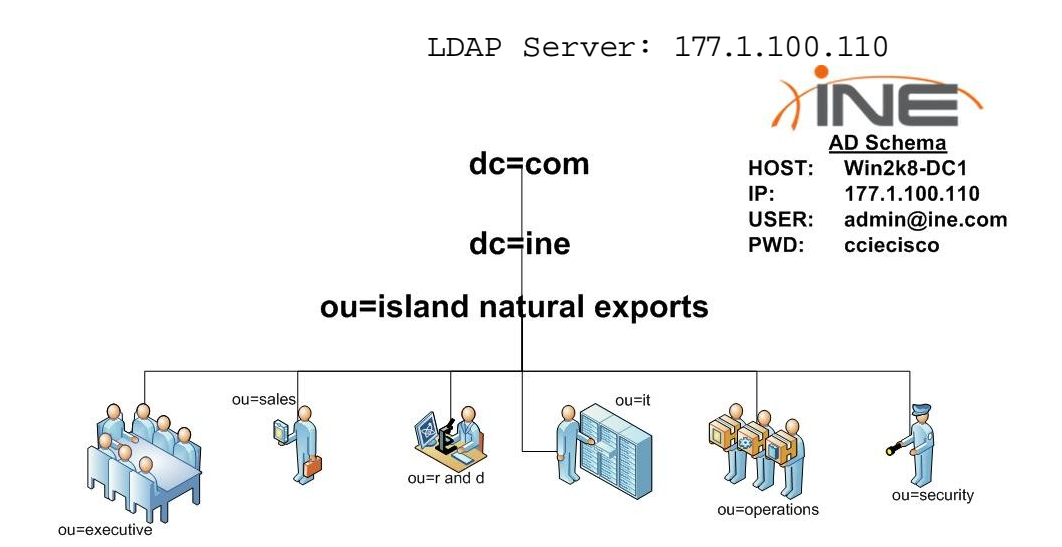

## DNS Server Information for SIP SRV Call-Routing and CUC-CUE VPIM Integration (Note: VPIM license is already installed in the Unity Connection server)

#### DNS Server: 177.1.100.110

| Zone: ine.com                         |       |                 |                   |
|---------------------------------------|-------|-----------------|-------------------|
| cucm7-pub                             | A     |                 | 177.1.10.10       |
| cucm7-sub                             | A     |                 | 177.1.10.20       |
| win2k8-dc1                            | A     |                 | 177.1.100.110     |
| corphq                                | CNAME |                 | corphqr1.ine.com  |
| branch1                               | CNAME |                 | branch1r2.ine.com |
| branch2                               | CNAME |                 | branch2r3.ine.com |
| cucm-pub                              | CNAME |                 | cucm7-pub.ine.com |
| cucm-sub                              | CNAME |                 | cucm7-sub.ine.com |
| _siptcp.ine.com                       | SRV   | [0][100][5060]  | cucm7-pub.ine.com |
| _siptcp.ine.com                       | SRV   | [10][100][5060] | cucm7-sub.ine.com |
| Zone: cucm.ine.com                    |       |                 |                   |
| siptcp.cucm.ine.com                   | SRV   | [0][100][5060]  | cucm7-pub.ine.com |
|                                       | SRV   | [10][100][5060] | cucm7-sub.ine.com |
|                                       | SRV   | [0][100][5060]  | cucm7-pub.ine.com |
| _sipudp.cucm.ine.com                  | SRV   | [10][100][5060] | cucm7-sub.ine.com |
| Zone: corphqr1.ine.com                |       |                 |                   |
| corphgr1.ine.com                      | А     |                 | 177.1.254.1       |
| sip. tcp.corphqr1.ine.com             | SRV   | [0][100][5060]  | corphqr1.ine.com  |
|                                       | SRV   | [0][100][5060]  | corphqr1.ine.com  |
| Zone: branch1r2.ine.com               |       |                 |                   |
| branch1r2.ine.com                     | А     |                 | 177.1.254.2       |
| <pre>sip. tcp.branch1r2.ine.com</pre> | SRV   | [0][100][5060]  | branch1r2.ine.com |
|                                       | SRV   | [0][100][5060]  | branch1r2.ine.com |
| Zone: branch2r3.ine.com               |       |                 |                   |
| branch2r3.ine.com                     | А     |                 | 177.1.254.3       |
| <pre>sip. tcp.branch2r3.ine.com</pre> | SRV   | [0][100][5060]  | branch2r3.ine.com |
|                                       | SRV   | [0][100][5060]  | branch2r3.ine.com |
| Zone: corphq.ine.com                  |       |                 |                   |
| ucl.corphg.ine.com                    | А     |                 | 177.1.10.30       |
| sip. tcp.corphq.ine.com               | SRV   | [0][100][5060]  | corphgr1.ine.com  |
| _sipudp.corphq.ine.com                | SRV   | [0][100][5060]  | corphqr1.ine.com  |
| Zone: branch1.ine.com                 |       |                 |                   |
| sip. tcp.branch1.ine.com              | SRV   | 10011001150601  | branch1r2.ine.com |
|                                       | SRV   | [0][100][5060]  | branch1r2.ine.com |

| Zone: branch2.ine.com             |     |                 |                           |
|-----------------------------------|-----|-----------------|---------------------------|
| cue-lo5.branch2.ine.com           | А   |                 | 177.3.254.2               |
| cue-vv.branch2.ine.com            | А   |                 | 177.3.11.2                |
| <pre>siptcp.branch2.ine.com</pre> | SRV | [0][100][5060]  | branch2r3.ine.com         |
| _sipudp.branch2.ine.com           | SRV | [0][100][5060]  | branch2r3.ine.com         |
| Zone: att.com                     |     |                 |                           |
| sipl                              | А   |                 | 177.1.254.250             |
| sip2                              | A   |                 | 177.1.254.251             |
| _siptcp.sip1.skype.com            | SRV | [10][100][5060] | <pre>sip1.skype.com</pre> |
| _siptcp.sip2.skype.com            | SRV | [10][100][5060] | <pre>sip2.skype.com</pre> |
| _sipudp.sip1.skype.com            | SRV | [10][100][5060] | <pre>sip1.skype.com</pre> |
| _sipudp.sip2.skype.com            | SRV | [10][100][5060] | <pre>sip2.skype.com</pre> |
| Zone: skype.com                   |     |                 |                           |
| sip                               | А   |                 | 177.1.254.250             |
| sip. tcp.sip.skype.com            | SRV | [10][100][5060] | sip.skype.com             |
|                                   | SRV | [10][100][5060] | <pre>sip.skype.com</pre>  |

# **Appendix I. Router and Ethernet Port Tables**

| (DELTIGET) VERTO and IT Sublicts (These may change from one tab to another.) |        |               |               |               |  |  |
|------------------------------------------------------------------------------|--------|---------------|---------------|---------------|--|--|
| VLAN Name                                                                    | VLAN # | HQ Subnet     | BR1 Subnet    | BR2 Subnet    |  |  |
| Server                                                                       | 10     | 177.1.10.0/24 | N/A           | N/A           |  |  |
| Voice                                                                        | 11     | 177.1.11.0/24 | 177.2.11.0/24 | 177.3.11.0/24 |  |  |
| Data                                                                         | 12     | 177.1.12.0/24 | 177.2.12.0/24 | 177.3.12.0/24 |  |  |

#### (DEFAULT) VLANs and IP Subnets (These may change from one lab to another.)

### Switch Port Allocation

| Device                 | Logical<br>Location | Physical Port | VLAN         | Description            |
|------------------------|---------------------|---------------|--------------|------------------------|
| CUCM Publisher         | HQ Site             | SW1 Fa 0/1    | Server       | CCM Publisher          |
| CUCM Subscriber        | HQ Site             | SW1 Fa 0/1    | Server       | CCM Subscriber         |
| Unity Connection       | HQ Site             | SW1 Fa 0/1    | Server       | Cisco Unity VM         |
| Unified Presence       | HQ Site             | SW1 Fa 0/1    | Server       | Unified Presence       |
| Contact Center Express | HQ Site             | SW1 Fa 0/1    | Server       | Contact Center Express |
| CorpHQ Phone 1*        | HQ Site             | SW1 Fa 0/2    | Lab-Specific | 7961 Phone*            |
| CorpHQ Phone 2*        | HQ Site             | SW1 Fa 0/3    | Lab-Specific | 7961 Phone*            |
| R1 Fa0/0               | HQ Site             | SW1 Fa 0/5    | Trunk        | HQ Router (R1)         |
|                        |                     |               |              |                        |
| Branch 1 Phone 1*      | BR1 Site            | R2 Fa 0/1/0   | Lab-Specific | 7961 Phone*            |
|                        |                     |               |              |                        |
| Branch 2 Phone 1*      | BR2 Site            | SW2 Fa 0/1    | Lab-Specific | 7961 Phone*            |
| Branch 2 Phone 2*      | BR2 Site            | SW2 Fa 0/2    | Lab-Specific | 7961 Phone*            |
| R3 Fa0/0               | BR2 Site            | SW2 0/24      | Trunk        | BR2 Router (R3)        |
|                        |                     |               |              |                        |
| PSTN Phone*            | PSTN                | SW1 Fa 0/4    | Lab-Specific | 7960 Phone             |

\* These phones are the IP phones that are directly connected to the lab Voice rack that you can remotely control with our free, web-based Variphy Insight Remote Phone Control software. If you are connecting to INE using a Cisco hardware IOS router or ASA so that you may use your own Cisco hardware IP phones at your local studying facility, **your phones replace what is seen here**, and you may **ignore** the phones attached directly to your rented Voice rack. It COMPLETELY depends on which set of phones you are using. For more information regarding how to access and use our free Variphy Insight Remote Phone Control software, see Section 10.

| (DELTICELT) ISDIV DIGITAL GUICWAYS (THESE MAY CHANGE HOM ONE TAD TO ANOTHER, |
|------------------------------------------------------------------------------|
|------------------------------------------------------------------------------|

| Name   | Port        | Type   | ISDN Switch | Line Settings | Timeslots |
|--------|-------------|--------|-------------|---------------|-----------|
| GW_HQ  | R1 T1 0/0   | T1 PRI | NI2         | 8BZS/ESF      | 1-3       |
| GW_BR1 | R2 T1 0/0/0 | T1 PRI | NI2         | 8BZS/ESF      | 1-3       |
| GW_BR2 | R3 E1 0/0/0 | E1 PRI | NET5        | HDB3/CRC4     | 1-3       |

### DSP Resources

| Location      | Conference  | Transcode   |
|---------------|-------------|-------------|
| CorpHQ (R1)   | N/A         | R1 PVDM2-16 |
| Branch 1 (R2) | N/A         | R2 PVDM2-16 |
| Branch 2 (R3) | R3 PVDM2-32 | R3 PVDM2-32 |

| <b>Device/Server</b>                     | IP                          | Method          | User Name | Password  |
|------------------------------------------|-----------------------------|-----------------|-----------|-----------|
| R1                                       | 177.1.254.1                 | Telnet          |           |           |
| R2                                       | 177.1.254.2                 | Telnet          |           |           |
| R3                                       | 177.1.254.3                 | Telnet          |           |           |
| Cisco Unity Express (CUE)                | Defined by Lab              | Session from R3 |           |           |
| PSTN                                     | 177.1.254.254               | Telnet          |           |           |
| SW1                                      | 177.1.11.20                 | Telnet          |           |           |
| SW2                                      | 177.3.11.20                 | Telnet          | -         |           |
| CUCM Publisher                           | https://177.1.10.10         | Web browser     | admin     | cciecisco |
| CUCM Subscriber                          | https://177.1.10.20         | Web browser     | admin     | cciecisco |
| Cisco Unity Connection<br>(CUC)          | https://177.1.10.30         | Web browser     | admin     | cciecisco |
| Unified Contact Center Express<br>(UCCX) | http://177.1.10.40/appadmin | Web browser     | uccxadmin | cisco     |
| Unified Contact Center Express<br>(UCCX) | 177.1.10.40                 | Windows RDC     | admin     | cciecisco |
| Cisco Unified Presence<br>(CUPS)         | https://177.1.10.50         | Web browser     | admin     | cciecisco |
| XP Test/Utility                          | 177.1.10.100                | Windows RDC     | admin     | cciecisco |
| Win2k8 Active Directory <sup>10</sup>    | 177.1.100.110               | LDAP (only)     | admin     | cciecisco |

# Appendix J. Device Connectivity – Quick Reference

| Device/Server                            | URL/Command                          | User Name | Password  |
|------------------------------------------|--------------------------------------|-----------|-----------|
| CUCM Publisher                           | https://pub.vorack#.ine.com          | admin     | cciecisco |
| CUCM Subscriber                          | https://sub.vorack#.ine.com          | admin     | cciecisco |
| Cisco Unity Connection (CUC)             | https://cuc.vorack#.ine.com          | admin     | cciecisco |
| Cisco Unified Presence (CUPS)            | https://cups.vorack#.ine.com         | admin     | cciecisco |
| Unified Contact Center Express<br>(UCCX) | http://uccx.vorack#.ine.com/appadmin | uccxadmin | cisco     |
| XP Test/Utility                          | rdp://util.vorack#.ine.com           | admin     | cciecisco |
| Unified Contact Center Express<br>(UCCX) | rdp://uccx.vorack#.ine.com           | admin     | cciecisco |
| PSTN                                     | telnet pstn.vorack#.ine.com          | none      | none      |

The # symbol can be replaced by the rack number 1 through 9 inclusive.

### Veriphy Insight Remote Control Software

| URL                 | User Name | Password  |
|---------------------|-----------|-----------|
| http://177.1.10.100 | admin     | cciecisco |

<sup>&</sup>lt;sup>10</sup> The Active Directory server cannot be pinged from your location directly. You can ping it within the routers of your lab rack.